# ORTHOPANTOMOGRAPH<sup>™</sup> OP 3D LX

# Uživatelská příručka

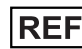

**REF** 225298-PTU rev. 3

ČESKÝ JAZYK

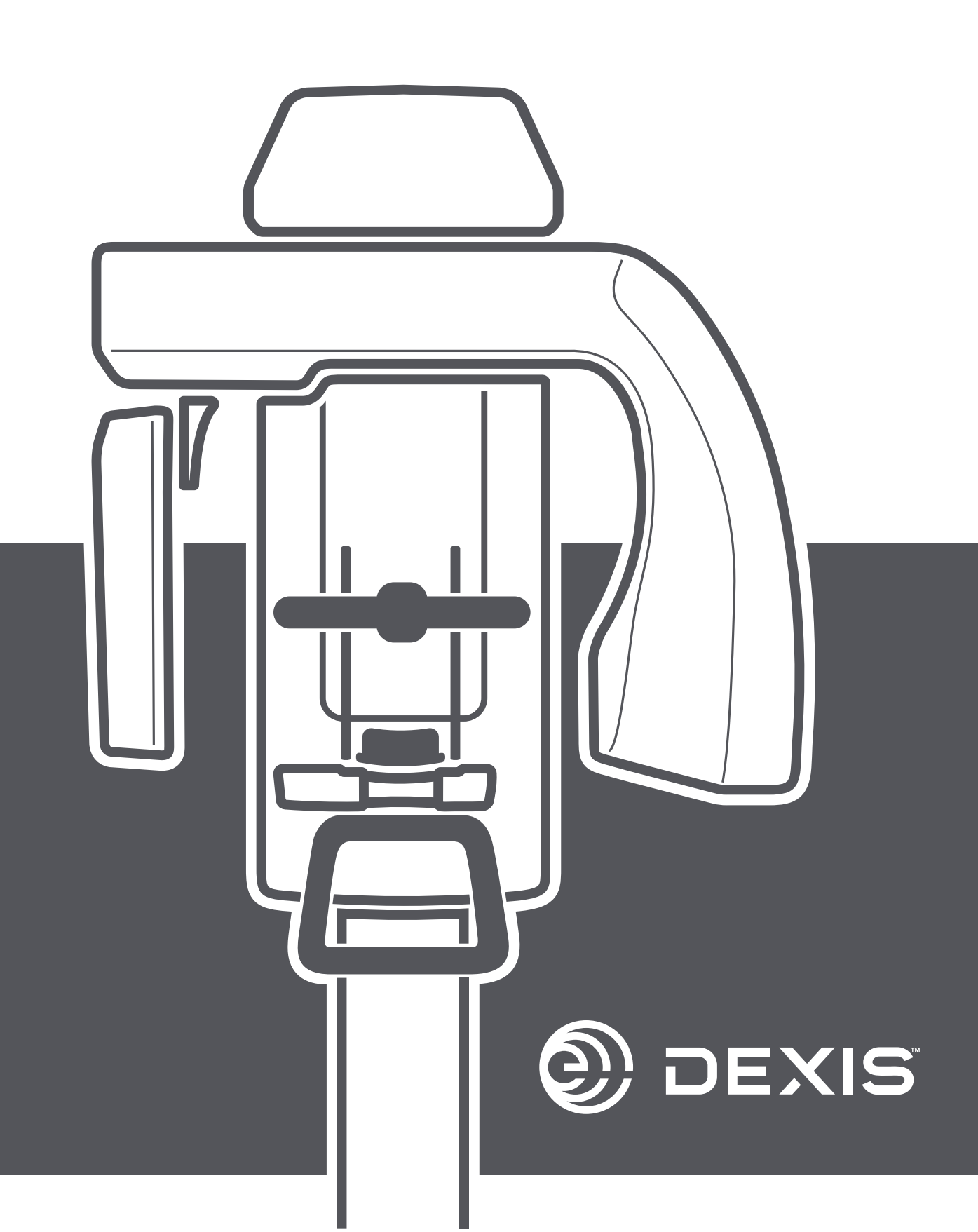

# Obsah

| 1 | Odmítnutí záruky                                                  | 6  |  |  |  |  |
|---|-------------------------------------------------------------------|----|--|--|--|--|
| 2 |                                                                   | 7  |  |  |  |  |
|   | 2.1 ORTHOPANTOMOGRAPH <sup>™</sup> OP 3D <sup>™</sup> LX          | // |  |  |  |  |
|   | 2.2 Určené použítí a určený účel                                  |    |  |  |  |  |
|   | 2.3 Profil určeného uživatele                                     |    |  |  |  |  |
|   | 2.4 Pokyn tykajici se záření                                      |    |  |  |  |  |
|   | 2.5 Kontraindikace                                                |    |  |  |  |  |
|   | <ul> <li>2.6 Průvodní dokumentace</li> <li>2.7 Zkratky</li> </ul> |    |  |  |  |  |
|   |                                                                   |    |  |  |  |  |
|   | 2.8 Signálni slova                                                |    |  |  |  |  |
|   | 2.9 Likvidace a recyklace                                         |    |  |  |  |  |
|   | 2.10 Varování a požadavky                                         |    |  |  |  |  |
|   | 2.10.1 Varování a bezpečnostní opatření při použití               |    |  |  |  |  |
|   | 2.10.2 Požadavky na připojení                                     | 12 |  |  |  |  |
|   | 2.10.2.1 Požadavky na elektrické připojení                        | 12 |  |  |  |  |
|   | 2.10.2.2 Požadavky na připojení k síti a kybernetickou bezpečnost | 12 |  |  |  |  |
|   | 2.10.3 Upravy zařízení                                            | 12 |  |  |  |  |
|   | 2.10.4 Ochrana před hrozbami kybernetické bezpečnosti             | 13 |  |  |  |  |
| 3 | Přehled                                                           |    |  |  |  |  |
|   | 3.1 Hlavní součásti                                               |    |  |  |  |  |
|   | 3.2 Světelné zaměřovače polohy pacienta                           | 15 |  |  |  |  |
|   | 3.2.1 Umístění zaměřovačů polohy                                  | 15 |  |  |  |  |
|   | 3.2.2 Panoramatické světelné indikátory                           | 15 |  |  |  |  |
|   | 3.2.3 3D světelné indikátory                                      | 16 |  |  |  |  |
|   | 3.2.4 Cefalometrické světelné indikátory                          | 16 |  |  |  |  |
|   | 3.3 Příslušenství pro polohování pacienta                         |    |  |  |  |  |
|   | 3.4 Jiné snímatelné součásti                                      |    |  |  |  |  |
|   | 3.5 Spínač nouzového vypnutí                                      |    |  |  |  |  |
|   | 3.6 Umístění štítků zařízení                                      | 21 |  |  |  |  |
| 4 | Uživatelská rozhraní                                              | 22 |  |  |  |  |
|   | 4.1 Grafické užívatelské rozhrani (GUI)                           | 22 |  |  |  |  |
|   | 4.1.1 Přehled                                                     | 22 |  |  |  |  |
|   | 4.1.2 Panoramatické zobrazení                                     |    |  |  |  |  |
|   | 4.1.2.1 Nastavení panoramatického zobrazovacího programu          | 24 |  |  |  |  |
|   | 4.1.2.2 Náhled panoramatického snímku                             | 26 |  |  |  |  |
|   | 4.1.3 Cefalometrické snímkování                                   | 27 |  |  |  |  |
|   | 4.1.3.1 Nastavení cefalometrických zobrazovacích programů         | 27 |  |  |  |  |
|   | 4.1.3.2 Cefalometrický náhled snímků                              | 29 |  |  |  |  |
|   | 4.1.4 Snímkování 3D                                               | 30 |  |  |  |  |
|   | 4.1.4.1 Nastavení 3D zobrazovacího programu                       | 30 |  |  |  |  |
|   | 4.1.4.2 3D snímek typu Scout                                      |    |  |  |  |  |
|   | 4.1.4.3 Náhled 3D snímku                                          | 35 |  |  |  |  |
|   | 4.1.5 Zobrazení zubních odlitků (CAST)                            | 37 |  |  |  |  |
|   | 4.1.5.1 Výběr programu pro zubní odlitky CAST                     |    |  |  |  |  |
|   | 4.1.5.2 Zobrazení snímku typu scout zubního odlitku               | 38 |  |  |  |  |

|   |        | 4.1.5.3 Náhled snímku zubního odlitku                      |     |
|---|--------|------------------------------------------------------------|-----|
|   |        | 4.1.6 Nastavení zařízení (Device settings)                 | 41  |
|   | 4.2    | Ovládací panel                                             |     |
|   | 4.3    | Stavová kontrolka                                          | 49  |
| 5 | Zobraz | ovací programy                                             | 50  |
|   | 5.1    | Panoramatické programy                                     |     |
|   | 5.2    | Cefalometrické programy                                    |     |
|   | 5.3    | 3D programy                                                | 54  |
|   |        | 5.3.1 Velikosti FOV                                        | 54  |
|   |        | 5.3.2 3D rozlišení                                         | 57  |
|   | 5.4    | Program pro zubní odlitky                                  | 57  |
| 6 | Použit | í zařízení                                                 | 58  |
| • | 6.1    | Obecný pracovní postup při zobrazení                       |     |
|   | 6.2    | Zapnutí a vypnutí zařízení                                 | 59  |
|   | 6.3    | Příprava zařízení ke snímkování                            |     |
|   | 6.4    | Polohování pacienta                                        |     |
|   |        | 6.4.1 Poloha pacienta pro panoramatický snímek             |     |
|   |        | 6.4.2 Poloha pacienta pro cefalometrický snímek            |     |
|   |        | 6.4.3 Poloha pacienta pro snímek zápěstí                   |     |
|   |        | 6.4.4 Poloha pacienta pro 3D snímek                        |     |
|   | 6.5    | Pořízení snímku                                            |     |
|   |        | 6.5.1 Pořizování panoramatických a cefalometrických snímků |     |
|   |        | 6.5.2 Pořizování 3D snímků                                 | 77  |
|   |        | 6.5.3 Pořizování snímků zubních odlitků (CAST)             | 79  |
| 7 | Údržba | a                                                          |     |
|   | 7.1    | Čištění a dekontaminace                                    | 80  |
|   | 7.2    | Kalibrace prováděné uživatelem                             | 81  |
|   |        | 7.2.1 Kdy kalibrovat zařízení                              | 81  |
|   |        | 7.2.2 Příprava na kalibraci                                |     |
|   |        | 7.2.3 Kalibrační postup                                    |     |
|   |        | 7.2.3.1 3D kalibrace pixelu                                |     |
|   |        | 7.2.3.2 Kalibrace pixelů pro PAN snímek                    |     |
|   |        | 7.2.3.3 Kalibrace 3D geometrie                             |     |
|   |        | 7.2.3.4 Kalibrace pixelů pro CEPH snímek                   |     |
|   | 7.3    | Kontrola kvality                                           |     |
|   |        | 7.3.1 PAN QC                                               |     |
|   |        | 7.3.2 3D QC                                                |     |
|   |        | 7.3.3 CEPH QC                                              | 91  |
|   | 7.4    | Každoroční údržba                                          | 93  |
| 8 | Odstra | aňování potíží                                             | 94  |
| 9 | Techni | cké údaje                                                  |     |
| - | 9.1    | Technické specifikace                                      |     |
|   | 9.2    | Specifikace zobrazovacího programu                         |     |
|   | –      | 9.2.1 Panoramatické programy                               |     |
|   |        | 9.2.2 Cefalometrické programv                              |     |
|   |        | 9.2.3 3D programy                                          |     |
|   |        | 9.2.4 Výchozí hodnoty nastavení velikosti pacienta         |     |
|   | 9.3    | Součásti, které jsou v kontaktu s tělem pacienta           | 105 |
|   |        |                                                            |     |

| 9.4 | Rozměry zařízení                                                |     |  |
|-----|-----------------------------------------------------------------|-----|--|
|     | 9.4.1 Rozměry napájecího zařízení                               |     |  |
|     | 9.4.2 Rozměry cefalometrického zařízení                         | 107 |  |
| 9.5 | Symboly, které mohou být uvedeny na přístroji nebo jeho částech |     |  |
| 9.6 | Tabulky elektromagnetické kompatibility (EMC)                   |     |  |
| 9.7 | Sestavy rentgenky                                               |     |  |
| 9.8 | Minimální požadavky pro pracovní stanici                        |     |  |

# 1 Odmítnutí záruky

Uživatelská příručka, 225298-PTU rev 3, 03-2024.

Copyright <sup>©</sup> PaloDEx Group Oy. Všechna práva vyhrazena.

ORTHOPANTOMOGRAPH<sup>™</sup>, OP<sup>™</sup>, OP 3D<sup>™</sup>, ORTHOceph<sup>™</sup>, ORTHOselect<sup>™</sup>, QUICKcompose<sup>™</sup>, SMARTVIEW<sup>™</sup>, ORTHOfocus<sup>™</sup> a Low Dose Technology<sup>™</sup> jsou buď registrované ochranné známky, nebo ochranné známky společnosti PaloDEx Group Oy.

DEXIS<sup>™</sup> je registrovaná ochranná známka nebo ochranná známka společnosti Dental Imaging Technologies Corporation.

DTX Studio<sup>™</sup> je registrovaná ochranná známka nebo ochranná známka společnosti Nobel Biocare Services AG.

Všechny ostatní ochranné známky jsou vlastnictvím příslušných vlastníků.

Dokumentace, ochranná známka a software jsou chráněny autorským právem. Všechna práva vyhrazena. Podle zákonů na ochranu autorských práv bez předchozího písemného svolení společnosti PaloDEx Group Oy není možné dokumentaci kopírovat, pořizovat její fotokopie, reprodukovat ji, překládat ani převádět na jakékoli elektronické médium či do jakékoli strojem čitelné formy.

Původním jazykem této příručky je angličtina , kód 224311-PTU r20 . V případě sporného výkladu platí anglická verze.

Společnost PaloDEx Group Oy si vyhrazuje právo na změny zde uvedených specifikací a vlastností, jakož i na ukončení výroby zde popisovaného výrobku, a to kdykoli a bez předchozího písemného upozornění či závazku. Nejaktuálnější informace vám poskytne váš místní zástupce společnosti PaloDEx Group Oy.

Výrobce nenese zodpovědnost za následné škody, poranění osob, ztráty, škody nebo náklady, vzniklé přímo nebo nepřímo v důsledku použití tohoto výrobku. Žádný zástupce, distributor ani jiná strana nejsou oprávněni poskytovat žádné záruky nebo závazky jménem výrobce ve vztahu k jeho výrobkům.

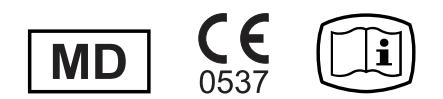

**Výrobce:** PaloDEx Group Oy Nahkelantie 160, FI-04300 Tuusula FINSKO

Tel. +358 10 270 2000

www.dexis.com

Stáhněte si tuto příručku v digitálním formátu nebo si ji objednejte v tištěném formátu bez dodatečných nákladů na:

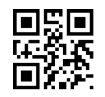

http://www.dexis.com

**i) UPOZORNĚNÍ!** Ujistěte se, že jste obdrželi příručku, která se týká vašeho přístroje.

Se žádostí o servis se obraťte na místního distributora.

# 2 Úvod

# 2.1 ORTHOPANTOMOGRAPH<sup>™</sup> OP 3D<sup>™</sup> LX

Přístroj ORTHOPANTOMOGRAPH OP 3D LX (dále jen "zařízení") je stomatologický rentgenový přístroj pro pořizování vysoce kvalitních digitálních snímků zubů a temporomandibulárních (TM) kloubů, oblasti hlavy, krku a zápěstí. K pořizování snímků potřebujete vhodnou pracovní stanici připojenou k zařízení a software pro dentální zobrazení, které slouží k pořízení a správě snímků.

Zařízení se používá v rámci digitálního stomatologického postupu, který poskytuje obrazová data pro stanovení diagnózy a naplánování léčby zdravotnickými odborníky. Rentgenové snímky odhalují cílovou kraniofaciální anatomii a dále stav a polohu anatomických struktur v zorném poli, jako jsou například zuby, mandibulární klouby a nosní dutiny. Pomáhají tak stomatologům při přípravě na různé stomatologické zákroky, jako je například umístění implantátu, rovnátek a zubních náhrad, a umožňují včasnou diagnostiku problémů, a tedy i včasnou a méně invazivní léčbu.

Zařízení může být použito u těchto postupů v závislosti na konfiguraci zařízení a schválení v jednotlivých zemích:

#### Panoramatické zobrazení

- Standardní panoramatický snímek
- Segmentovaný panoramatický snímek
- Pediatrický panoramatický snímek
- Skusový snímek
- Laterální projekce temporomandibulárního kloubu

#### Cefalometrické snímkování

- Cefalometrická laterální projekce
- Cefalometrická pediatrická laterální projekce
- Cefalometrická zadopřední (PA) projekce
- Snímkování zápěstí

#### Zobrazení 3D CBCT

- Zorné pole (FOV) (3D objem výška x průměr v centimetrech)
  - 5 x 5
  - 6x9\*
  - 8 x 8
  - 10 x 10\*
  - 12 x 15\*\*
  - 15 x 20\*\*
- Rozlišení
  - Nízké (pomocí LDT nízkodávková technologie Low Dose Technology™)
  - Standardní
  - Vysoké
  - Endo (pouze 5 x 5)
- Snímky typu Scout pro ověření polohy a výšky FOV
- Zobrazení zubních odlitků

\*V některých zemích/oblastech, kde jsou rozměry 3D objemu omezeny místními předpisy, jsou velikosti FOV 6 x 9 a 10 x 10 nahrazeny velikostmi FOV 6 x 8 a 8 x 8.

\*\*Volitelná velikost FOV se dodává samostatně jako zpoplatněná funkce.

**UPOZORNĚNÍ!** Tato příručka popisuje použití zařízení se všemi dostupnými funkcemi, a proto může obsahovat pokyny k více funkcím, než jaké jsou k dispozici pro vaši konfiguraci zařízení.

Zařízení ke své funkci potřebuje pracovní stanici se stomatologickým zobrazovacím softwarem. Zařízení vytváří rentgenové snímky ve standardních formátech (např. DICOM a JPEG) v závislosti na použitém softwaru pro dentální zobrazování.

Jakýkoliv software použitý pro zachycení rentgenových snímků se zařízením (např. DTX Studio Clinic nebo stomatologický zobrazovací software třetí osoby s podporou technologie TWAIN) musí splňovat požadavky místních regulatorních norem, předpisů a souhlasy požadované k uvedení zařízení na trh. Jakákoli pracovní stanice použitá se zařízením musí splňovat požadavky na připojení a hardware uvedené v kapitolách Požadavky na připojení na stránce 12 a Minimální požadavky pro pracovní stanici na stránce 118 i požadavky systému se stomatologickým zobrazovacím softwarem.

# 2.2 Určené použití a určený účel

ORTHOPANTOMOGRAPH OP 3D LX je rentgenový přístroj, který je určen k použití pro zobrazení dospělých a pediatrických pacientů. Přístroj lze nakonfigurovat pro pořizování panoramatických, cefalometrických nebo 3D snímků kranio-maxilofaciálního komplexu včetně oblastí uší, nosu a krku (ORL) a krční páteře. Přístroj lze konfigurovat pro pořizování snímků zápěstí.

Přístroj obsluhují a používají kvalifikovaní zdravotničtí pracovníci.

# 2.3 Profil určeného uživatele

Určeno pouze řádně kvalifikovaným dentistům/zdravotnickým pracovníkům. Typickým uživatelem je zubní laborant se specifickým školením pro používání dentálních rentgenových přístrojů.

# 2.4 Pokyn týkající se záření

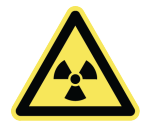

Zařízení vyzařuje rentgenové záření za účelem tvorby digitálních obrazů. Snižte riziko nadměrné expozice účinkům záření dodržováním následující zásady **co nejnižší přiměřeně dosažitelné úrovně** (ALARA) a pokuste se snížit dávku ozáření na úroveň, kdy ještě lze získat klinicky relevantní snímky.

Za všech okolností je třeba zohlednit opodstatněnost expozice účinkům rentgenového záření a vyváženost mezi intenzitou expozice ozáření a kvality obrazu.

Intenzita rentgenového záření je součinem kvality záření (kVp), množství záření (mAs) a vzdálenosti mezi rentgenovou lampou a exponovanou plochou. Intenzita ozáření je vyjádřena hodnotou **plošného dávkového součinu** (mGycm<sup>2</sup>) na grafickém uživatelském rozhraní (GUI).

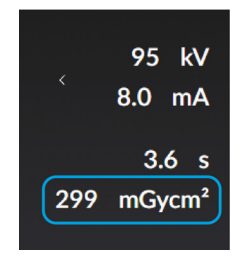

**UPOZORNĚNÍ!** Během výběru zobrazovacího programu je uvedena přibližná hodnota plošného dávkového součinu (DAP), ale skutečná dávka ozáření je zobrazena až po expozici.

# 2.5 Kontraindikace

O rentgenovém záření je známo, že je potenciálně škodlivé a rozhodnutí, zda přínosy převažují nad riziky, musí vždy provést odborný uživatel. Pro tento přístroj nejsou identifikovány žádné kontraindikace.

## 2.6 Průvodní dokumentace

- Dokumentace k softwaru pro dentální zobrazení
- Stručný průvodce

### 2.7 Zkratky

| 3D   | Trojrozměrný                                                                                                    |
|------|----------------------------------------------------------------------------------------------------|
| PAN  | Panoramatický snímek                                                                                                    |
| СЕРН | Cefalometrický snímek                                                                                                    |
| СВСТ | Počítačová tomografie s kuželovým paprskem                                                                                                    |
| L    | Doleva                                                                                                    |
| R    | Doprava                                                                                                    |
| н    | Hlava                                                                                                    |
| F    | Noha                                                                                                    |
| Ρ    | Zadní                                                                                                    |
| А    | Přední                                                                                                    |
| ΡΑ   | Zadopřední                                                                                                    |
| FOV  | Zobrazované pole Cylindrický 3D objem rekonstruovaný zařízením Velikosti FOV jsou<br>prezentovány <b>výška x průměr</b> objemu 3D v centimetrech. |
| ROI  | Oblast zájmu Anatomická oblast nebo struktura, kterou chcete vyšetřit.                                                                            |
| ТМК  | Temporomandibulární kloub                                                                                                    |

| FH    | Frankfurtská horizontála                                                                                                    |
|-------|----------------------------------------------------------------------------------------------------|
| GUI   | Grafické uživatelské rozhraní                                                                                                    |
| DAP   | Plošný dávkový součin                                                                                                    |
| LDT   | Low Dose Technology™ pro 3D zobrazování s nízkým rozlišením                                                                                                    |
| ADC   | Automatické ovládání velikosti dávky (Automatic Dose Control)                                                                                                    |
| MAR   | Snížení kovových artefaktů Snižuje vliv kovových a jiných denzních<br>rentgenkontrastních objektů obvykle vytvářejících artefakty, které se v typickém<br>případě jeví jako pruhy a stíny výše zmíněných objektů. |
| QC    | Kontrola kvality                                                                                                    |
| ALARA | Co nejmenší možný                                                                                                    |
| MDR   | Nařízení (EU) 2017/745 o zdravotnických prostředcích                                                                                                    |
| SSD   | Jednotka SSD                                                                                                    |

## 2.8 Signální slova

V tomto dokumentu jsou použita následující signální slova a štítky:

VAROVÁNÍ! Označuje nebezpečnou situaci, která může vést ke smrti nebo závažnému zranění, pokud jí nebude zabráněno.

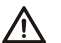

POZOR! Označuje nebezpečnou situaci, která může vést k lehčímu nebo středně závažnému zranění, pokud jí nebude zabráněno.

() UPOZORNĚNÍ! Zvýrazňuje návrhy, které povedou ke zlepšení instalace, spolehlivosti nebo provozu. Nepoužívá se pro rizika související s bezpečností.

# 2.9 Likvidace a recyklace

Zařízení a jeho součásti neobsahují olovo, včetně součástí sloužících k ochraně před radiací. Zařízení splňuje požadavky směrnic RoHS 2011/65/EU a EU 2015/863 o omezení používání některých nebezpečných látek v elektrických a elektronických zařízeních. Zařízení, příslušenství a spotřební materiál zlikvidujte v souladu s místními požadavky.

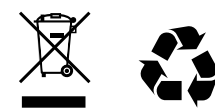

Přinejmenším následující části zařízení musí být recyklovány podle místních a vnitrostátních předpisů týkajících se likvidace materiálů škodlivých pro životní prostředí:

- Hlava s rentgenkou (olej)
- Všechny elektronické obvody a desky s elektronickými obvody
- Plastové součásti

# 2.10 Varování a požadavky

### 2.10.1 Varování a bezpečnostní opatření při použití

- Před prvním použitím tohoto zařízení se seznamte s touto příručkou, abyste zajistili, že používání zařízení bude bezpečné.
- Před prvním použitím tohoto zařízení se ujistěte, že bylo nastaveno podle vašich požadavků.
- Při pořizování rentgenového snímku se chraňte před radiací nebo stůjte alespoň 3 metry od zařízení.
- Skusový bloček a opěrky uší musí být použity vždy s novými jednorázovými kryty a součásti, s nimiž přichází pacient do styku, musí být vždy dekontaminovány způsobem popsaným v kapitole Čištění a dekontaminace na stránce 80, aby se zabránilo zkřížené kontaminaci.
- Před prvním použitím očistěte příslušenství pro polohování pacienta.
- Jestliže příslušenství pro polohování pacienta vykazuje jakékoli známky poškození, před použitím jej vyměňte.
- Vždy se ujistěte, že během procesu snímkování pacienta vidíte a slyšíte, a zároveň vidíte na grafické uživatelské rozhraní.
- Před pořízením rentgenového snímku vždy zkontrolujte polohu pacienta, aby se snížila potřeba opakovaného snímkování.
- Vždy požádejte pacienta, aby se po dobu trvání expozice nehýbal, aby se zmenšila potřeba opětovného pořízení snímku.
- Při pořizování rentgenových snímků pediatrických pacientů vždy používejte dětské programy, a pokud je to možné, upravte velikost pole radiace.
- Při pořizování rentgenového snímku pacienta, který cítí nejistě nebo má neobvyklou anatomii (obvykle velmi vysoký nebo mohutný pacient), předveďte pomocí režimu testu pohyby zařízení; také v tomto režimu zkontrolujte, že během procesu snímkování nedojde ke kolizi mezi otáčející se jednotkou a pacientem.
- Jestliže pacient používá kardiostimulátor, před pořízením rentgenového snímku se poraďte s výrobcem kardiostimulátoru a ověřte, že rentgenový přístroj nebude rušit činnost kardiostimulátoru.
- Nerentgenujte těhotné ženy.
- Mezi rentgenový paprsek a snímač nikdy neumisťujte žádnou olověnou ochranu. To může mít negativní vliv na funkci automatické kontroly dávky (ADC).
- Po použití zařízení vypněte.
- Toto zařízení vyhovuje požadavkům na elektromagnetickou kompatibilitu (EMC) definovaným v normě IEC 60601-1-2. Radiové vysílače, mobilní telefony atd. nesmí být používány v blízkosti zařízení, protože by mohly ovlivnit jeho výkon.
- V případech, kdy je pravděpodobné, že součástí radiologického vyšetření pacienta bude vyšetření měkkých tkání, je třeba provést toto vyšetření za použití konvenčního lékařského přístroje pro počítačovou tomografii nebo magnetickou rezonanci, nikoli ve 3D režimu za použití technologie Cone Beam.
- Zařízení nesmí být používáno pro screeningová vyšetření
- Nepohybujte horním držákem zařízení ručně, protože by mohla narazit do stěny či způsobit, že se zařízení dostane do chybového stavu.
- Případné incidenty související s používáním tohoto přístroje, které mají závažný vliv na zdraví pacienta, uživatele či jiné osoby, hlaste výrobci a místnímu kompetentnímu orgánu.
- **Platné pouze v USA:** Podle federálních zákonů je výdej tohoto přístroje vázán na předpis dentisty nebo jiného kvalifikovaného odborného pracovníka.

# 2.10.2 Požadavky na připojení

### 2.10.2.1 Požadavky na elektrické připojení

- **UPOZORNĚNÍ!** Vždy dodržujte místní a národní požadavky na připojení systémů používaných pro zdravotnické účely.
- Zařízení musí být připojeno k vyhrazené síťové napájecí zásuvce s ochranným uzemněním.
   Pracovní stanice a jakákoli jiná externí zařízení NESMÍ být připojena ke stejné zásuvce jako zařízení.
- Pracovní stanice a jakákoli jiná externí zařízení připojená k zařízení musí vyhovovat požadavkům normy IEC 62368-1 (dříve IEC 60950) (minimální požadavky). Zařízení, která nesplňují tyto požadavky, nesmí být připojena k zařízení, protože by mohla představovat ohrožení provozní bezpečnosti.
- Elektronická zařízení (pracovní stanice, síťová připojovací zařízení atd.), která nesplňují bezpečnostní lékařskou normu IEC 60601-1, musí být umístěna mimo prostředí pacienta, nejméně 1,5 m od zařízení.
- Pracovní stanice a všechna další externí zařízení musí být k zařízení připojena v souladu s normou IEC 60601-1.
- K systému nesmí být připojeny dodatečné vícenásobné zásuvky ani prodlužovací kabely.

### 2.10.2.2 Požadavky na připojení k síti a kybernetickou bezpečnost

**UPOZORNĚNÍ!** Firewall pracovní stanice nebo antivirový software může způsobovat nečekané problémy s internetovým přenosem a výkonem systému.

- K použití zařízení je vyžadováno 1Gbitové síťové připojení mezi zařízením a akviziční pracovní stanicí. Pokud je síť během procesu zobrazování přerušena, obrazová data se uloží do paměti zařízení a po obnovení připojení se automaticky přenesou na akviziční pracovní stanici.
- Pokud je zařízení připojeno k IT síti, organizace provozující tuto IT síť nese odpovědnost za vyhodnocení, zda je 1Gbitové ethernetové připojení mezi zařízením a akviziční pracovní stanicí odpovídající a zda při přenosu snímků nedochází k rušení nebo provozním špičkám. Pro zajištění šířky pásmy potřebného pro přenos snímků lze také použít jiné metody dostupné v infrastruktuře IT, jako je například konfigurace virtuální sítě LAN (VLAN) mezi akviziční pracovní stanicí a zařízením.
- Připojení zařízení k síti IT, do které jsou zapojena jiná zařízení, nebo změna sítě IT mohou způsobit neidentifikovaná bezpečnostní rizika pro pacienty nebo obsluhu. Příslušná organizace zodpovídá za kontrolu sítě IT a identifikaci, analýzu, vyhodnocení a omezení těchto možných rizik.
- Aby bylo zajištěno řádné zabezpečení dat, musí být zařízení připojeno k soukromé místní síti (LAN) chráněné bránou firewall. Všechna připojení k zařízení mimo místní síť musí být zablokována a nepoužívané porty uzavřeny. Připojení mezi zařízením a pracovní stanicí v místní síti musí být povoleno.
- Síťové prvky používané v síti IT nesmí používat svá výchozí hesla a bezdrátová připojení musí být šifrovaná.
- Aby se zabránilo neoprávněnému přístupu k údajům pacienta, musí pracovní stanice připojená k zařízení používat antivirový software a mít individuální uživatelské účty chráněné heslem.

# 2.10.3 Úpravy zařízení

**POZOR!** Zařízení neobsahuje žádné součásti, které by mohl opravit uživatel. Servis, instalaci a výměnu součástí zařízení smějí provádět jen autorizovaní servisní technici.

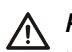

**POZOR!** Při servisních úkonech na zařízení je dovoleno používat pouze schválené náhradní díly dodané výrobcem.

- Nikdy neprovádějte neautorizované změny nebo úpravy zařízení nebo kterékoli z jeho částí.
- Žádná část sestavy hlavy s rentgenkou či kolimátorů se nesmí vyjímat ani repasovat.
- Nikdy neupravujte žádnou část kolimátorů, pokud úpravu nenařídil výrobce.
- Všechny potřebné informace o servisu zařízení a výměně součástí naleznete v servisní příručce, která je k dispozici pro autorizované servisní techniky.
- Připojujte pouze položky, které byly specifikovány jako součást systému lékařského přístroje nebo které byly specifikovány jako kompatibilní se systémem lékařského přístroje výrobcem zařízení.

### 2.10.4 Ochrana před hrozbami kybernetické bezpečnosti

Ochrana vaší praxe před hrozbami kybernetické bezpečnosti je společnou odpovědností výrobců zařízení a softwaru a vás jako poskytovatele zdravotní péče. Výrobci zařízení a softwaru přijali opatření, aby zajistili, že váš snímkovací systém bude chráněn proti takovým hrozbám. Za ochranu počítačové sítě však vždy odpovídá poskytovatel zdravotní péče. Důrazně se doporučuje nechat si zkontrolovat a udržovat váš systém počítačové sítě kvalifikovaným odborníkem na bezpečnost IT, aby byla zajištěna řádná ochrana proti virům, malwaru a narušení bezpečnosti (např. antivirový software a/nebo brána firewall).

Přijměte opatření, abyste zajistili, že neoprávněný personál nebude mít přístup k datům pacienta nebo nebude moci manipulovat se zobrazovacími daty na pracovní stanici nebo zobrazovacím zařízení.

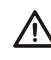

**POZOR!** Nezajištění kybernetické bezpečnosti může mít za následek ohrožení funkčnosti zařízení, ztrátu dostupnosti nebo integrity dat (zdravotních nebo osobních) nebo vystavení dalších připojených zařízení nebo sítí bezpečnostním hrozbám.

- Na pracovní stanici by měl být spuštěn antivirový software.
- Přístup k pracovní stanici by měl být chráněn silnými hesly.
- Hesla by se neměla sdílet ani používat opakovaně.

# **3** Přehled

# 3.1 Hlavní součásti

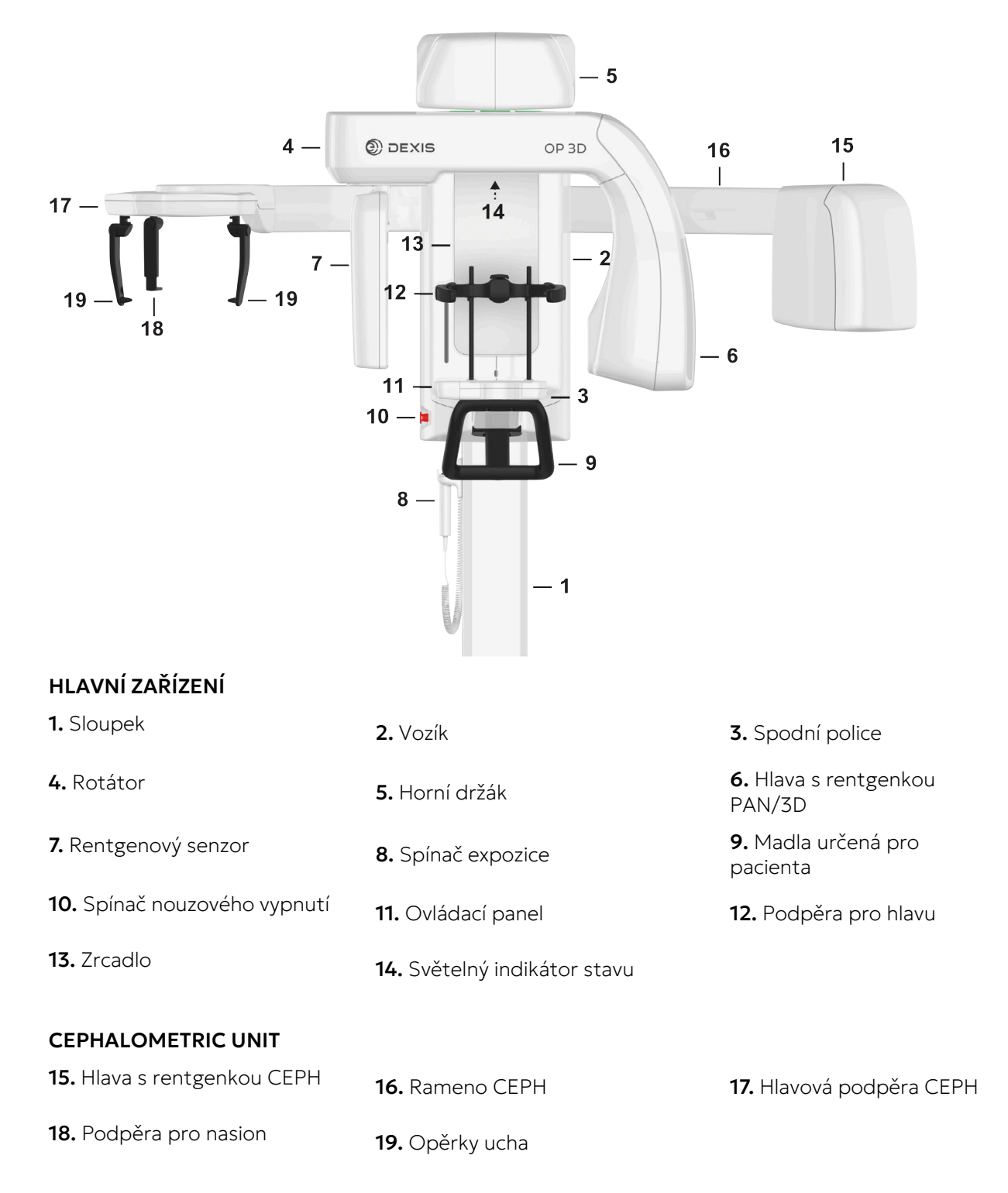

### 3.2 Světelné zaměřovače polohy pacienta

**UPOZORNĚNÍ!** Vhodné světelné indikátory se zapínají automaticky podle zvolené modality, programu a FOV.

### 3.2.1 Umístění zaměřovačů polohy

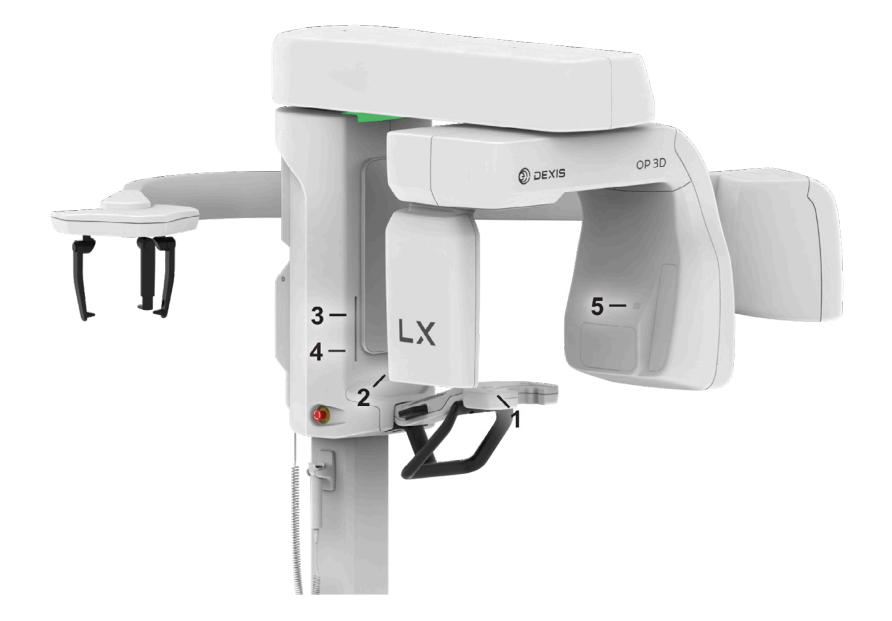

1. Světelný indikátor naklonění

**3.** Světelný indikátor horizontální roviny, horní hranice FOV / FH (frankfurtská horizontála)

**5.** Cefalometrický světelný indikátor orbitomeatální horizontální roviny (FH)

### 3.2.2 Panoramatické světelné indikátory

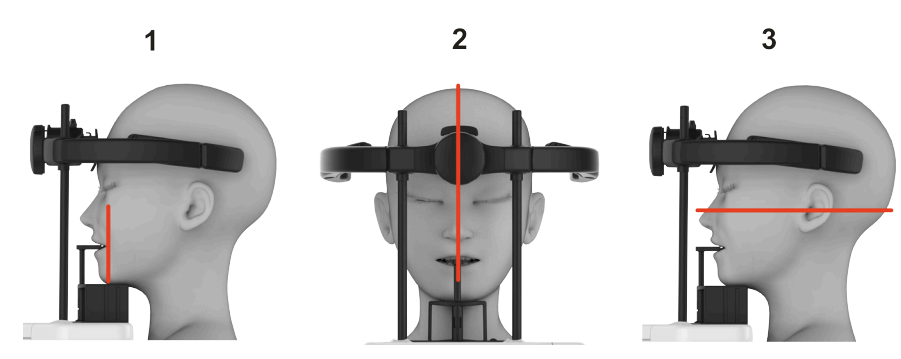

- 1 Světelný indikátor naklonění
- 2 Světelný indikátor střední sagitální roviny
- 3 Světelný indikátor FH (frankfurtské horizontály)
  - **UPOZORNĚNÍ!** Pozice světelného indikátoru frankfurtské horizontály je automaticky nastavena podle vybraného programu zobrazení.

2. Světelný indikátor střední sagitální roviny

**4.** Světelný indikátor horizontální roviny; dolní hranice FOV

# 3.2.3 3D světelné indikátory

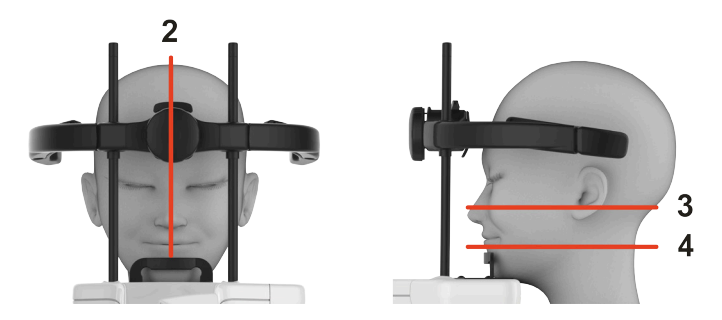

- 2 Světelný indikátor střední sagitální roviny
- 3 Světelný indikátor horizontální roviny, horní hranice zorného pole (FOV)
- 4 Světelný indikátor horizontální roviny, dolní hranice FOV
  - () UPOZORNĚNÍ! Pozice světelného indikátoru FOV je automaticky nastavena podle vybraného FOV.

### 3.2.4 Cefalometrické světelné indikátory

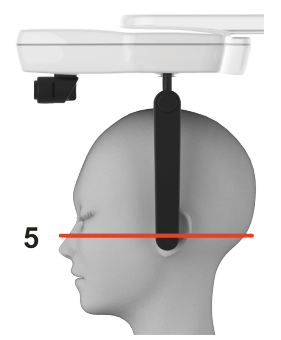

5 – Světelný indikátor FH (frankfurtské horizontály)

() UPOZORNĚNÍ! Používá se pouze u laterálních zobrazovacích programů.

# 3.3 Příslušenství pro polohování pacienta

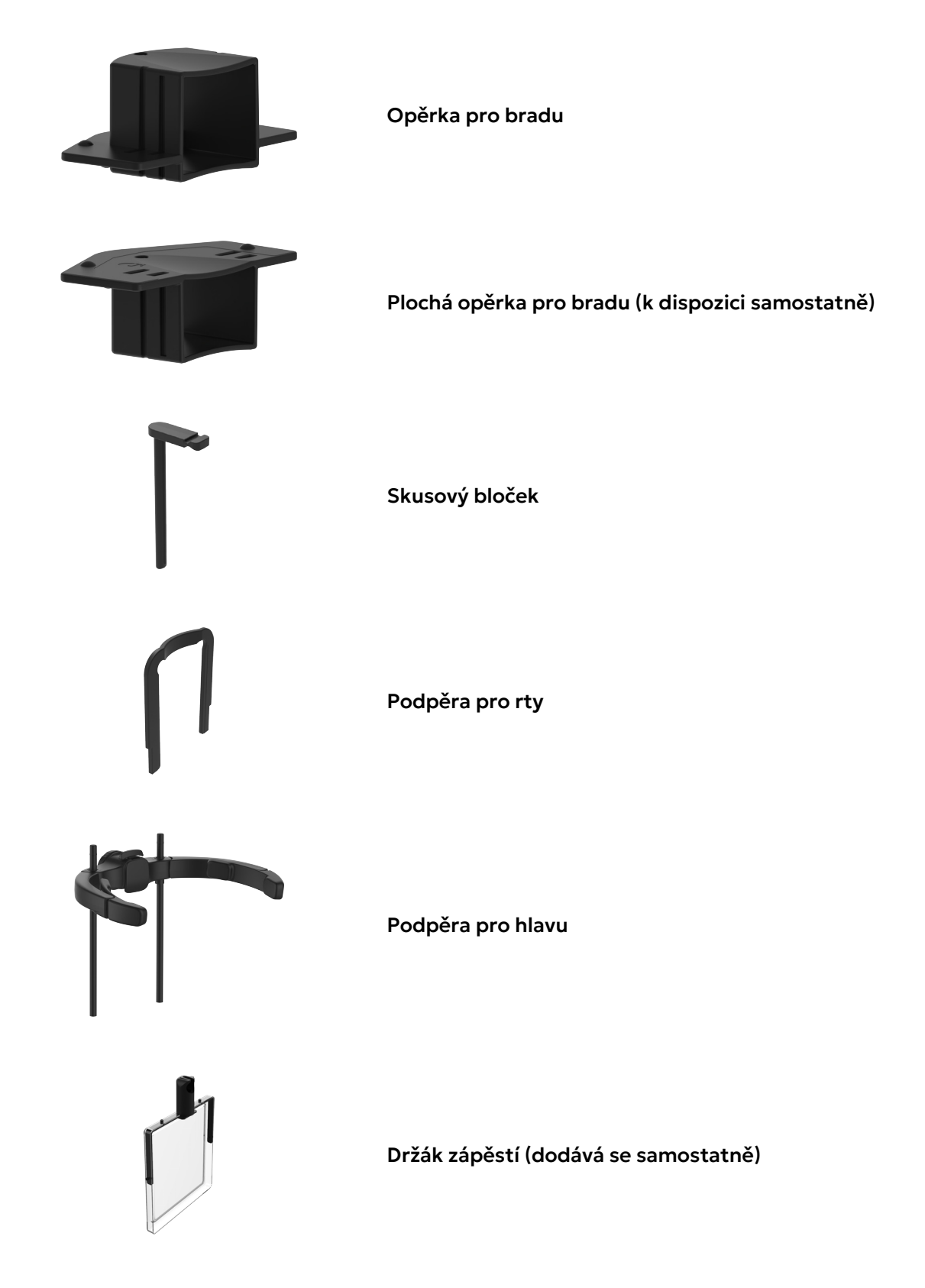

#### Jednorázové kryty příslušenství pro polohování pacienta:

- Jednorázové kryty na skusový bloček
- Jednorázové kryty na podpěru pro rty
- Jednorázový kryt na opěrku pro bradu
- Jednorázové kryty pro podpěrku pro nasion (pouze CEPH)
- Jednorázové kryty pro opěrky ucha (pouze CEPH)

# 3.4 Jiné snímatelné součásti

ZOBRAZOVACÍ NÁSTROJE PRO ZUBNÍ ODLITKY CAST (DODÁVAJÍ SE SAMOSTATNĚ):

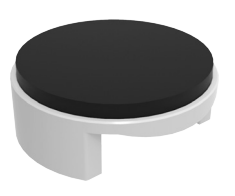

Držák pro zubní odlitky CAST

#### NÁSTROJE PRO KONTROLU KVALITY 3D:

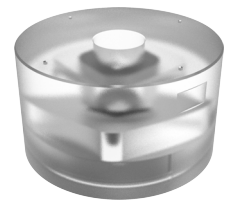

Fantom pro kontrolu kvality 3D

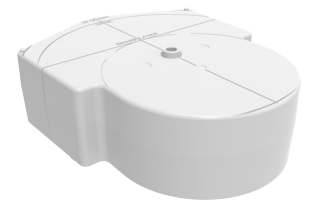

Držák fantomu pro kontrolu kvality 3D

### NÁSTROJE PRO KONTROLU KVALITY 2D (DODÁVAJÍ SE SAMOSTATNĚ):

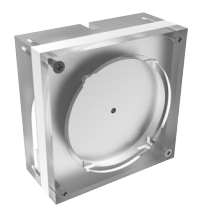

Testovací fantom pro kontrolu kvality 2D

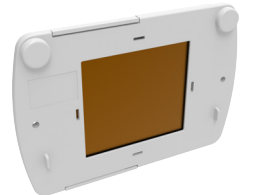

Měděný filtr – 0,8 mm/1,8 mm

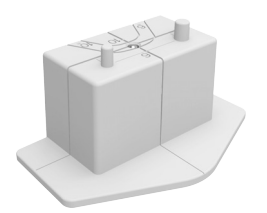

Držák fantomu pro kontrolu kvality snímku PAN

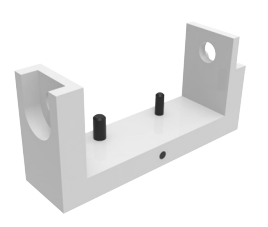

Držák fantomu pro CEPH QC

KALIBRAČNÍ NÁSTROJE:

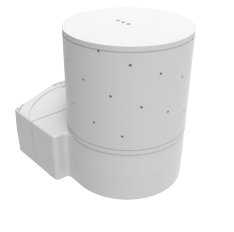

Fantom pro kalibraci geometrie

CEPH kalibrační tyč (pouze CEPH)

## 3.5 Spínač nouzového vypnutí

Spínač nouzového vypnutí je umístěn na levé straně vozíku.

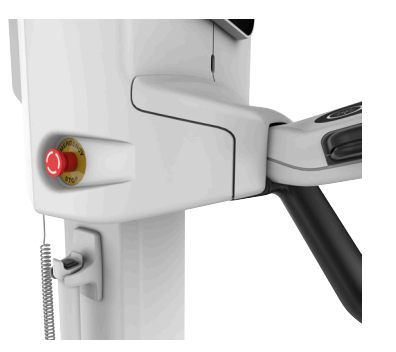

- Spínač nouzového vypnutí okamžitě ukončí snímkování a všechny pohyby zařízení.
- Chcete-li uvolnit spínač nouzového vypnutí, otočte jím po směru hodinových ručiček.
- Grafické uživatelské rozhraní (GUI) obsahuje indikátor, který znázorňuje, zda je spínač nouzového vypnutí aktivní, a stavové kontrolky, které indikují stav zařízení, svítí modře.
  - () UPOZORNĚNÍ! Přerušený proces zobrazování nelze obnovit. Je nutné pořídit nový snímek.
  - **UPOZORNĚNÍ!** Ujistěte se, že spínač nouzového vypnutí není při spuštění procesu zobrazování stisknutý.
  - () UPOZORNĚNÍ! Aktivace nouzového vypnutí způsobí restartování zařízení.

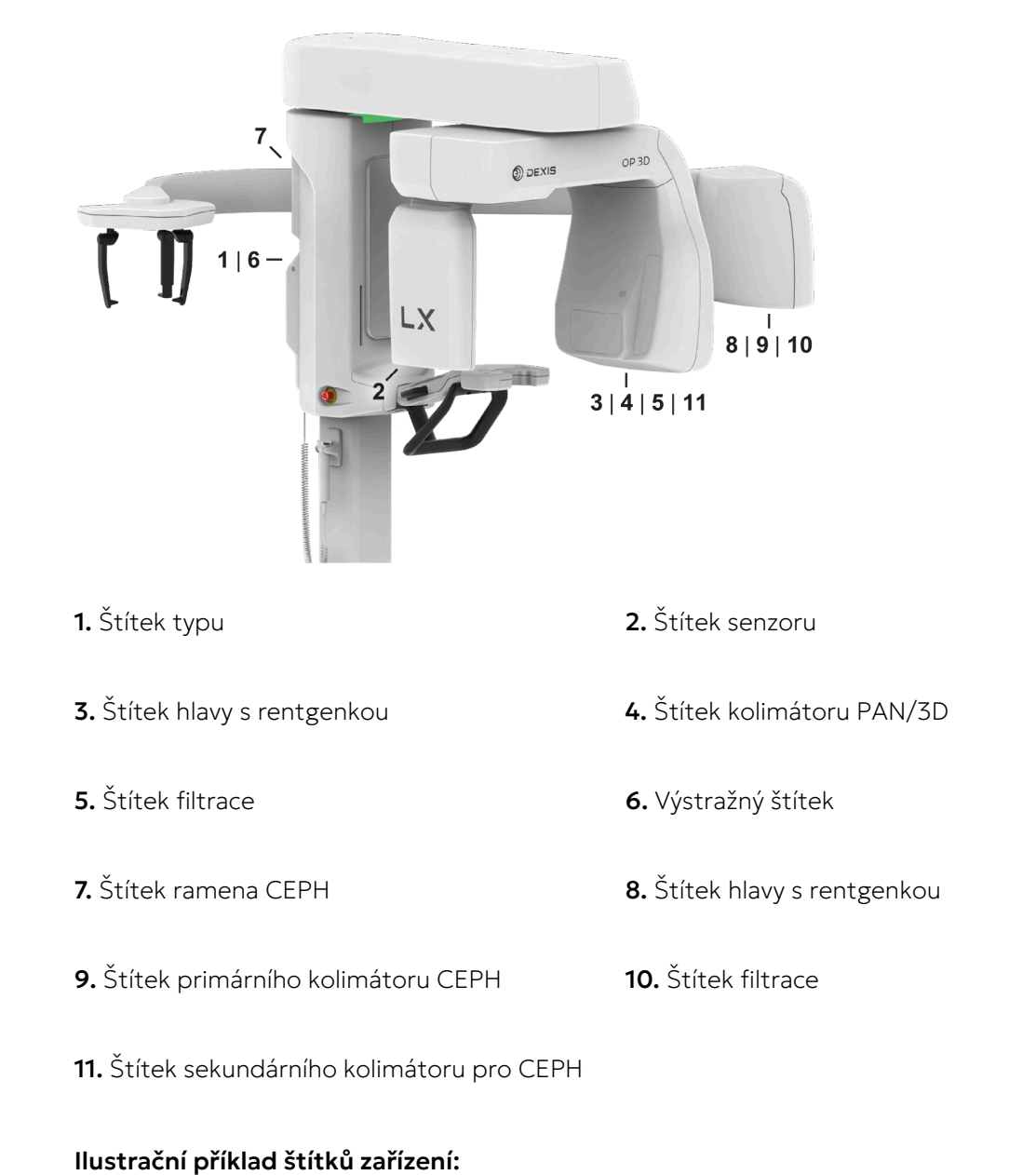

# 3.6 Umístění štítků zařízení

## Typový štítek zařízení

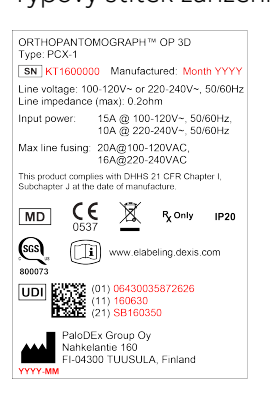

### Štítky obsahující sériová čísla

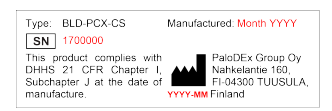

() UPOZORNĚNÍ! Tyto štítky jsou uvedeny pouze pro ilustraci. Texty a obrázky se mohou lišit.

# 4 Uživatelská rozhraní

## 4.1 Grafické uživatelské rozhraní (GUI)

### 4.1.1 Přehled

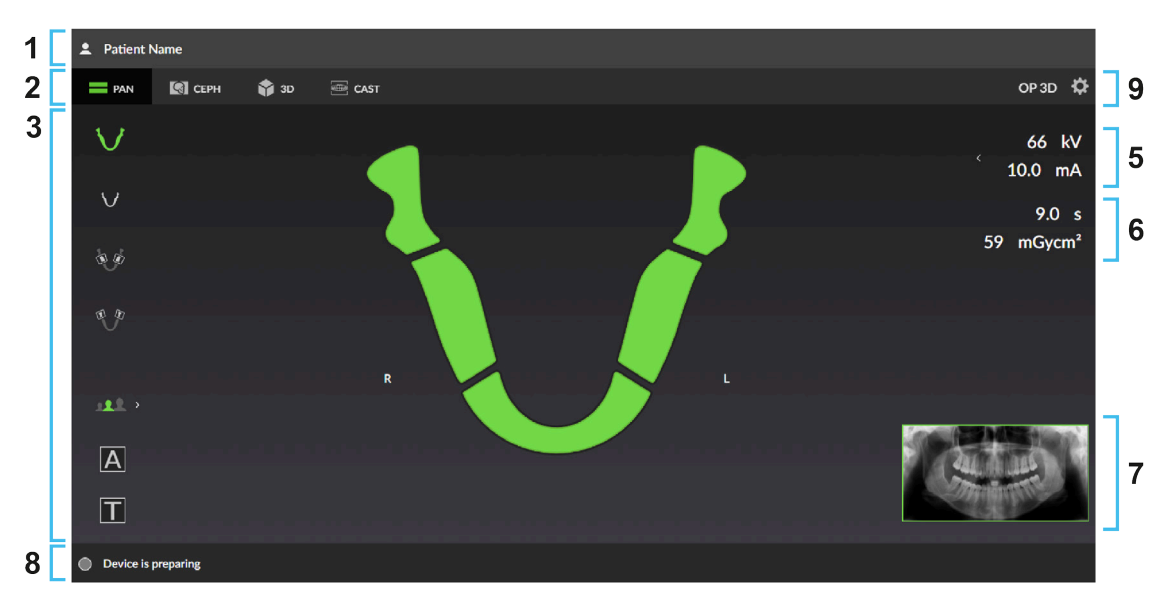

- 1. Jméno a identifikace pacienta.
- 2. Výběr zobrazovací modality, snímek PAN, CEPH, 3D nebo CAST.

() UPOZORNĚNÍ! Dostupné způsoby snímkování se liší v závislosti na konfiguraci zařízení.

- 3. Výběr a nastavení zobrazovacího programu.
- 4. Hlavní oblast zobrazení. Zobrazuje dentální graf pro vybranou modalitu a náhledy pořízených snímků.
- 5. Výběr zobrazovacích parametrů; kV a mA. Tyto parametry lze podle potřeby nastavit ručně podle rozměrů pacienta a anatomie jeho lebky.
- **6.** Odhad doby expozice a DAP. Ukazuje odhad trvání rentgenového záření a dávku záření při vybraném zobrazovacím programu a parametrech. Skutečné zobrazovací parametry a DAP jsou zobrazeny po snímkování.
- 7. Vzorový snímek ze zvoleného programu nebo ilustrace velikosti a umístění 3D FOV.
- 8. Panel zpráv o stavu a indikátor stavu zařízení.
- **9.** Nastavení přístroje a srozumitelný název zařízení. Stisknutím symbolu ozubené kolo se otevře nabídka, která slouží k přístupu k nastavení přístroje, kontrole kvality a kalibračním programům a k zobrazení informací o zařízení, jako jsou sériové číslo a verze softwaru.

### ZÁKLADNÍ POUŽITÍ GRAFICKÉHO UŽIVATELSKÉHO ROZHRANÍ:

Stisknutím ikony aktivujete/deaktivujete zobrazovací program nebo nastavení. Aktivní výběry jsou označeny **ZELENOU** barvou. Neaktivní výběry jsou označeny **ŠEDOU** barvou.

### NASTAVENÍ BĚŽNÉHO ZOBRAZOVACÍHO PROGRAMU:

#### Režim testu

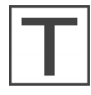

Ukazuje, zda je režim **testu** aktivní. Režim testu deaktivuje vytváření záření přístrojem.

Tento režim lze použít například k předvedení pohybů zařízení.

K aktivaci/deaktivaci režimu testu lze použít také ovládací panel.

#### Parametry zobrazení

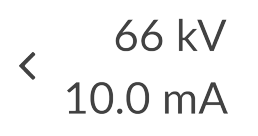

- Označuje aktuálně vybrané hodnoty kV a mA. Ve výchozím nastavení je výběr založen na výběru zobrazovacího programu a velikosti pacienta.
- Stisknutím možnosti Parametry zobrazení otevřete nabídku úprav.

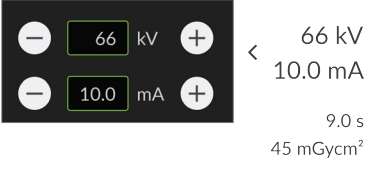

• Je-li to třeba, upravte hodnoty kV a mA ručně pomocí tlačítek + a –

### PANEL STAVOVÝCH ZPRÁV:

#### Panel zpráv

Panel zpráv poskytuje uživateli zprávy a pokyny. Jestliže se zobrazí více než jedna zpráva, stiskněte lištu, aby se zobrazily.

#### Indikátor stavu zařízení

Lišta stavových zpráv ukazuje stav zařízení jako barevný indikátor stavu zařízení.

- **ZELENÁ**: Zařízení je připraveno k pořízení snímků.
- **ŠEDÁ**: Zařízení není připraveno k pořízení snímků, postupujte podle pokynů na liště stavových zpráv.
- ŽLUTÁ: Zařízení vytváří rentgenové paprsky.
- MODRÁ: Zařízení se nachází v chybovém stavu nebo ve stavu nepotvrzené akce uživatele. Podrobnosti jsou zobrazeny na panelu stavových zpráv.

### 4.1.2 Panoramatické zobrazení

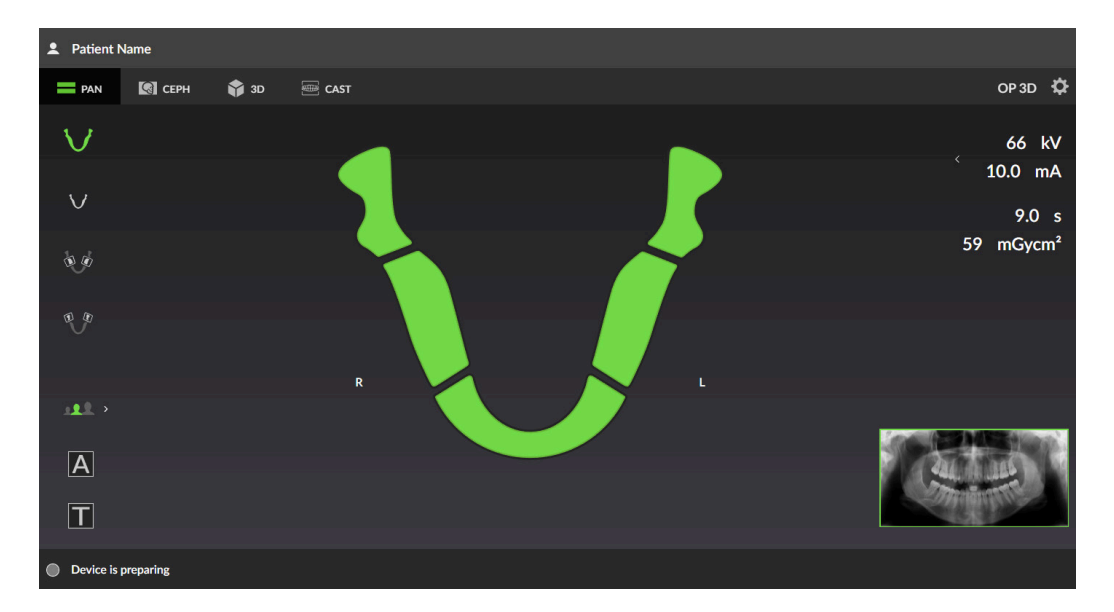

#### 4.1.2.1 Nastavení panoramatického zobrazovacího programu

#### Panoramatický dentální graf ORTHOselect<sup>™</sup>

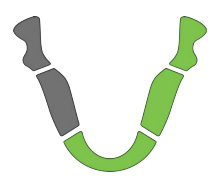

Dentální graf ukazuje, které segmenty chrupu jsou zobrazeny pomocí vybraného zobrazovacího programu.

Můžete také ručně vybrat, které segmenty chrupu se zobrazí. Stisknutím segmentů je můžete vybrat (zeleně) a zrušit jejich výběr (šedě).

#### Panoramatické zobrazovací programy

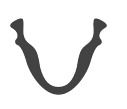

Znázorňuje, který zobrazovací program je vybrán.

Stisknutím ikon zobrazovacího programu změníte aktivní zobrazovací program.

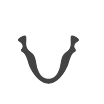

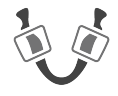

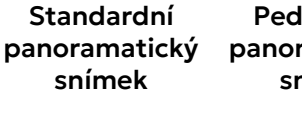

Pediatrický S panoramatický snímek

Skusový snímek Laterální projekce temporomandibulárního kloubu

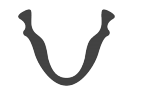

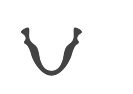

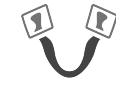

V grafickém uživatelském rozhraní je zobrazen vzorový snímek pro zvolený zobrazovací program. Pokud pořizujete segmentovaný snímek, nevybrané segmenty jsou na vzorovém snímku zobrazeny šedě.

Standardní panoramatický snímek

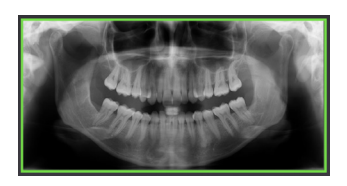

Segmentovaný panoramatický snímek

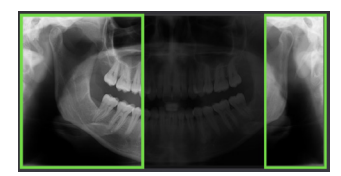

#### Velikosti pacienta

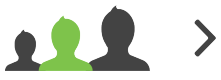

Označuje aktuálně vybranou předvolbu velikosti pacienta.

 Stisknutím ikony pro volbu velikosti pacienta otevřete seznam velikostí pacientů;

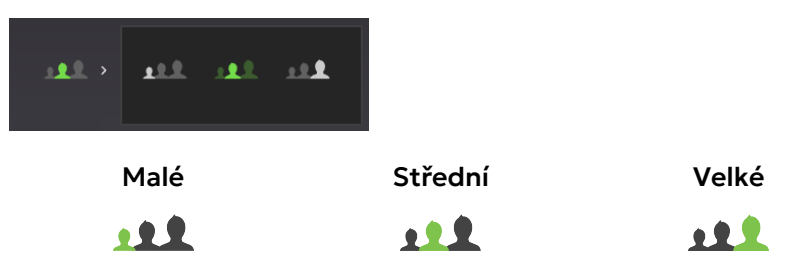

Stisknutím ikony velikosti pacienta lze předvolbu aktivovat.

Zvolením předvolby velikosti pacienta podle pacienta nastavte kV a mA na přednastavenou úroveň.

UPOZORNĚNÍ! Předvolby velikostí pacienta lze upravit v nastavení zařízení.

#### Automatické ovládání velikosti dávky (Automatic Dose Control)

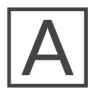

Funkce automatické kontroly dávky (Automatic Dose Control, ADC) umožňuje zařízení určit optimální nastavení kV a mA během celé zobrazovací sekvence **na základě anatomie pacienta**.

ADC umožní, aby dávka pro pacienta byla menší než při použití konvenčního konstantního výkonu, aniž by se snížila kvalita obrazu.

- **UPOZORNĚNÍ!** Funkce ADC je k dispozici pouze pro standardní a pediatrické panoramatické programy.
- UPOZORNĚNÍ! Při zapnuté funkci ADC jsou výběr velikosti pacienta a ruční nastavení kV a mA deaktivovány.
- UPOZORNĚNÍ! Úroveň ADC lze upravit tak, abyste preferovali lepší kvalitu obrazu nebo nižší dávku pro pacienta v nabídce Settings (Nastavení).

#### 4.1.2.2 Náhled panoramatického snímku

Náhled snímku s nízkým rozlišením QUICKcompose<sup>™</sup> se zobrazí v grafickém uživatelském rozhraní po pořízení snímku.

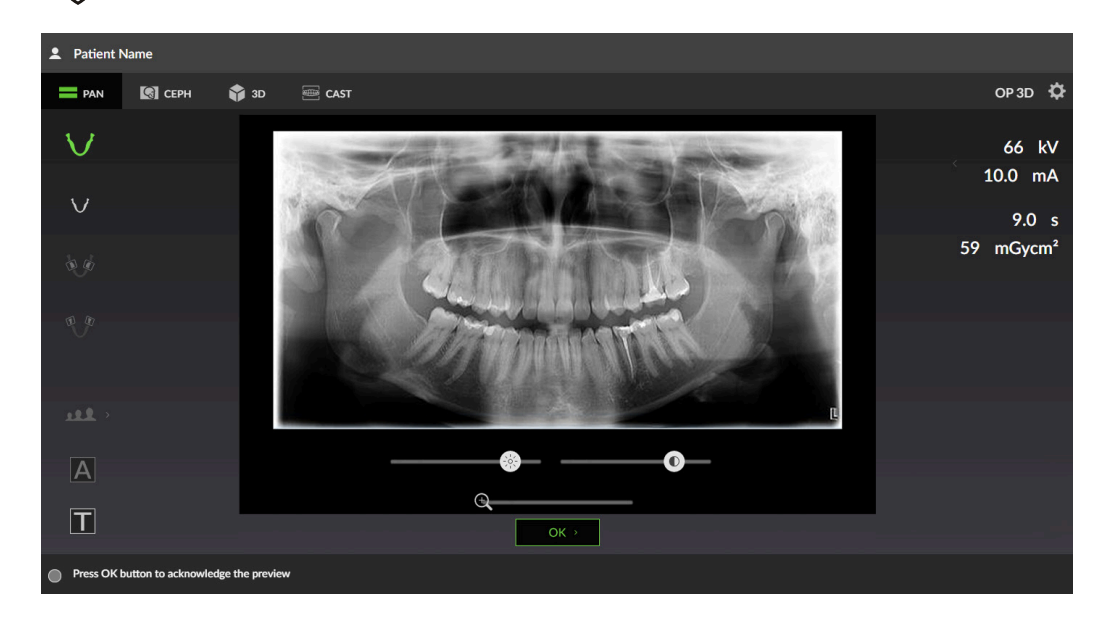

() UPOZORNĚNÍ! Úpravy provedené v náhledu se do snímku neuloží.

#### Posuvník přiblížení

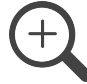

Pomocí posuvníku přiblížení (zoom) můžete přiblížit / oddálit náhled snímku.

Přiblížený snímek můžete procházet (rolovat) kliknutím myší a tažením.

#### Posuvník jasu

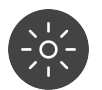

Jas zobrazeného náhledu snímku lze upravit pomocí posuvníku jasu.

#### Posuvník kontrastu

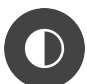

Kontrast zobrazeného náhledu snímku lze upravit pomocí posuvníku kontrastu.

#### Tlačítko OK

ок >

Stisknutím tlačítka **OK** se zavře náhled snímku.

### 4.1.3 Cefalometrické snímkování

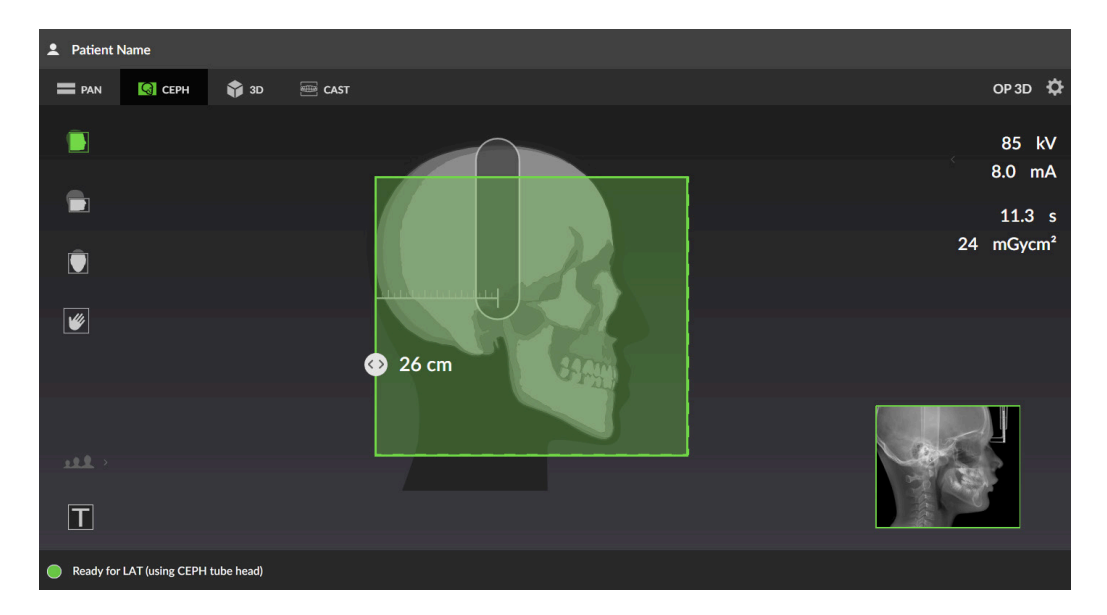

#### 4.1.3.1 Nastavení cefalometrických zobrazovacích programů

### $Cefalometrick\acute{y} \ pohled \ ORTHOselect^{{}^{\rm TM}}$

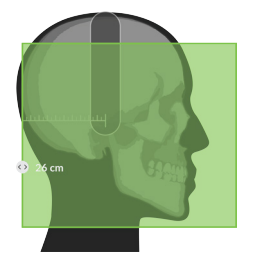

Cefalometrický pohled ukazuje, které segmenty chrupu jsou zobrazeny pomocí vybraného zobrazovacího programu.

U laterálního snímku může být manuálně nastavena šířka pole snímku posuvným ovladačem. Dostupný rozsah nastavení je vyznačený stupnicí.

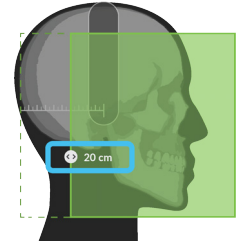

#### Cefalometrické zobrazovací programy

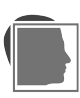

Znázorňuje, který zobrazovací program je vybrán.

Stisknutím ikon zobrazovacího programu změníte aktivní zobrazovací program.

Laterální projekce

Pediatrická laterální projekce

Zadopřední (PA) projekce

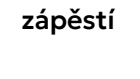

Snímkování

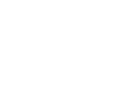

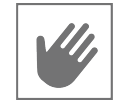

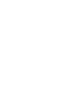

**UPOZORNĚNÍ!** Program pro prohlížení zápěstí vyžaduje použití  $(\mathbf{i})$ volitelného držáku na zápěstí.

V dolní části grafického uživatelského rozhraní je zobrazen vzorový snímek pro zvolený zobrazovací program. Oblast vyznačená šedou barvou na vzorovém snímku je aproximací neexponované oblasti.

Laterální projekce

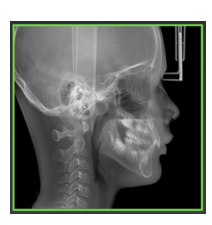

#### Pediatrická laterální projekce

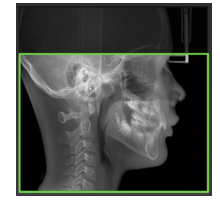

#### Velikosti pacienta

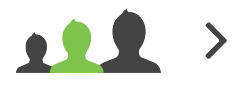

Označuje aktuálně vybranou předvolbu velikosti pacienta.

• Stisknutím ikony pro volbu velikosti pacienta otevřete seznam velikostí pacientů;

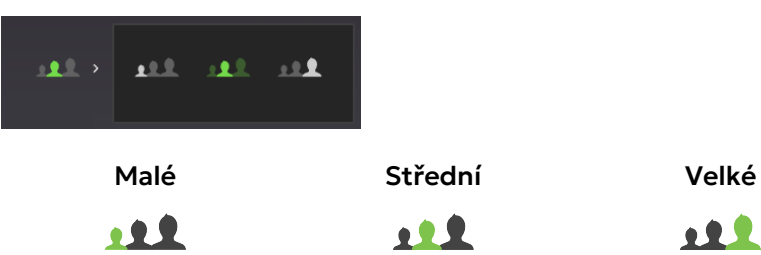

• Stisknutím ikony velikosti pacienta lze předvolbu aktivovat.

Zvolením předvolby velikosti pacienta podle pacienta nastavte kV a mA na přednastavenou úroveň.

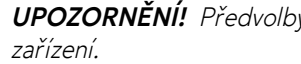

 $\bigcirc$ 

**UPOZORNĚNÍ!** Předvolby velikostí pacienta lze upravit v nastavení

#### 4.1.3.2 Cefalometrický náhled snímků

Náhled snímku s nízkým rozlišením QUICKcompose<sup>™</sup> se zobrazí v grafickém uživatelském rozhraní po pořízení snímku.

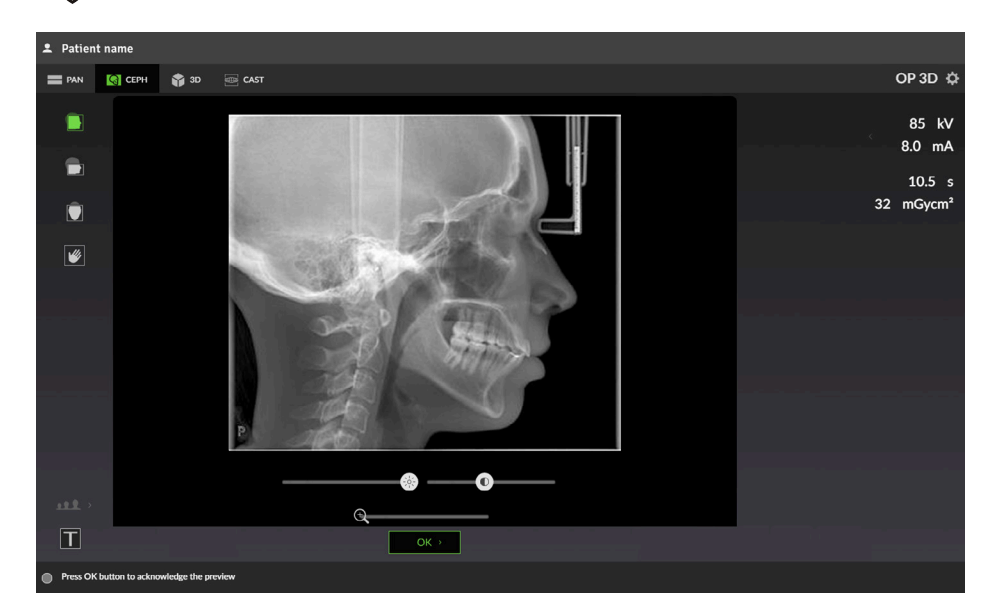

(i) UPOZORNĚNÍ! Úpravy provedené v náhledu se do snímku neuloží.

#### Posuvník přiblížení

(+)

Pomocí posuvníku přiblížení (zoom) můžete přiblížit / oddálit náhled snímku.

Přiblížený snímek můžete procházet (rolovat) kliknutím myší a tažením.

#### Posuvník jasu

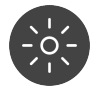

Jas zobrazeného náhledu snímku lze upravit pomocí posuvníku jasu.

#### Posuvník kontrastu

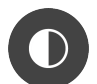

Kontrast zobrazeného náhledu snímku lze upravit pomocí posuvníku kontrastu.

#### Tlačítko OK

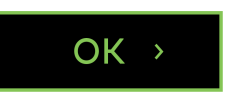

Stisknutím tlačítka **OK** se zavře náhled snímku.

### 4.1.4 Snímkování 3D

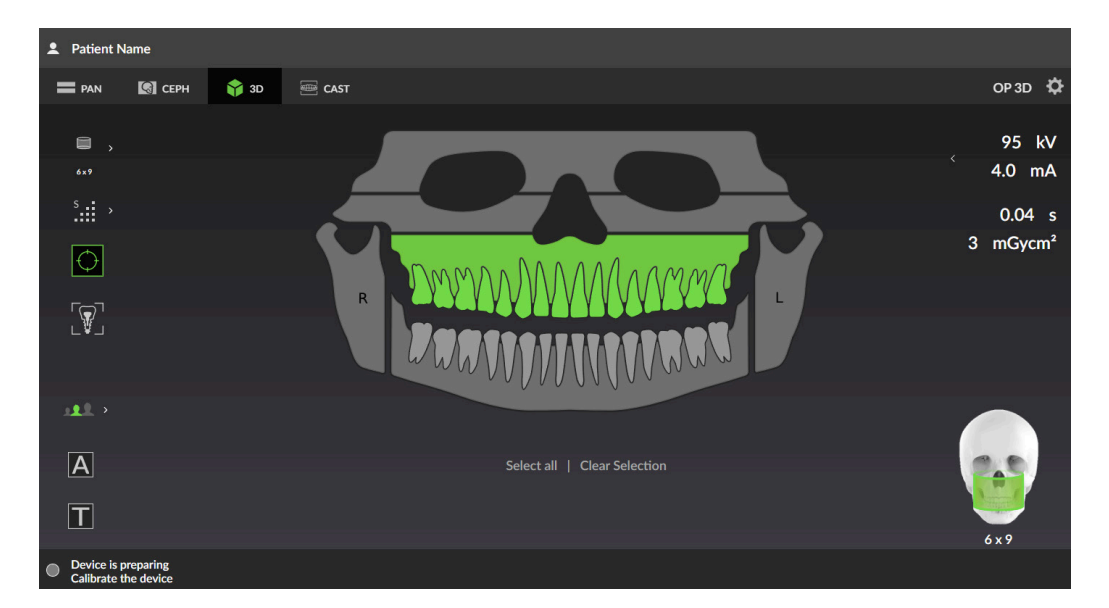

#### 4.1.4.1 Nastavení 3D zobrazovacího programu

#### Dentální graf ORTHOselect<sup>™</sup>

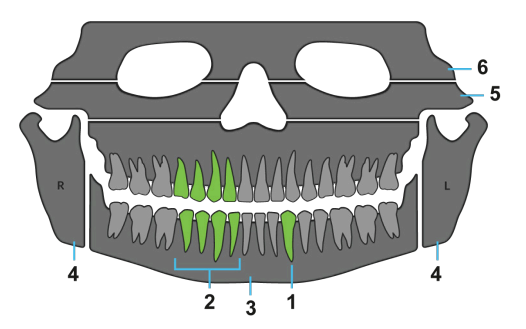

Dentální graf se používá k výběru oblasti zájmu (ROI) pro 3D sken. FOV se automaticky mění podle výběru v dentálním grafu.

- Stisknutím ikon zubů, čelistí a ikony TMK vyberete vyšetřované části chrupu: ٠
  - Jeden zub (**1**) 0
  - Rozsah zubů (2). 0
  - 0 Čelist se všemi zuby (3)
  - Temporomandibulární kloub (4) 0
  - Maxilární sinus (5) 0
  - Čelní dutina (**6**)
  - Celý chrup

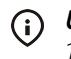

() UPOZORNĚNÍ! Lze vybrat oba temporomandibulární klouby, pouze pokud je k dispozici velikost 12 x 15 a 15 x 20 FOV.

Chcete-li snadno vybrat více zubů (2), kliknutím a přetažením kurzoru vyberte všechny ikony zubů ٠ v oblasti.

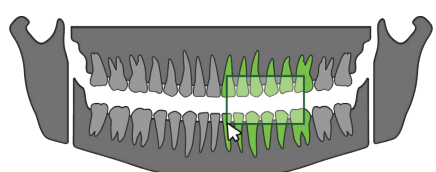

- Chcete-li vybrat všechny části chrupu, klikněte na tlačítko Select all (Vybrat vše) pod dentálním grafem.
- Chcete-li vymazat všechny výběry, klikněte na tlačítko Clear Selection (Vymazat výběr) pod dentálním grafem.

#### Velikost FOV

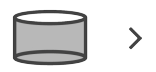

6 x 9

Označuje aktuálně vybranou velikost FOV (V x H).

FOV se automaticky mění podle výběru v dentálním grafu, ale lze jej změnit také ručně:

 Stisknutím ikony velikosti FOV otevřete seznam dostupných velikostí 3D FOV.

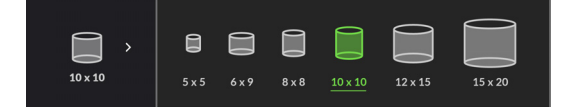

• Stisknutím ikony velikosti FOV ze seznamu lze tuto funkci aktivovat.

Grafické uživatelské rozhraní také znázorňuje přibližné pokrytí pro vybrané FOV.

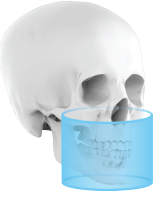

- **UPOZORNĚNÍ!** Jako hlavní metodu výběru velikosti FOV použijte dentální graf ORTHOselect<sup>™</sup>.
- **UPOZORNĚNÍ!** Seznam dostupných velikostí FOV závisí na konfiguraci zařízení a specifikaci země.

#### Rozlišení snímku

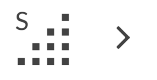

Označuje aktuálně vybrané rozlišení. Rozlišení ovlivňuje kvalitu snímku a dávku radiace, kterou obdrží pacient.

• Stisknutím ikony výběru rozlišení snímku otevřete seznam dostupných rozlišení snímku.

| s >  | <b>.</b> | S    | н.    | E  |        |                     |
|------|----------|------|-------|----|--------|---------------------|
| Nízk | é        | Stai | ndard | ní | Vysoké | Snímek<br>typu Endo |
| L    |          | :    | S     |    | H .::  | E                   |

• Stisknutím ikony tohoto rozlišení v seznamu lze tuto funkci aktivovat. Doporučení ohledně výběru rozlišení viz kapitola 3D rozlišení na stránce

57.

(i) UPOZORNĚNÍ! Rozlišení ENDO je dostupné pouze pro FOV 5 x 5.

#### Zobrazovací program snímku Scout

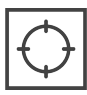

Snímek Scout se pořizuje za účelem ověření polohy a výšky FOV a provedení případných úprav před zahájením kompletního 3D skenu. Při výchozím nastavení je při pořizování 3D snímků snímek Scout vždy aktivní.

Když je program snímku Scout aktivní, ilustrace pokrytí FOV změní barvu na **zelenou**.

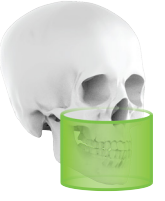

#### Zvýraznění kontrastu implantátu

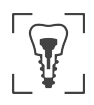

Zvýraznění kontrastu implantátu zlepšuje viditelnost vnitřních struktur kovových implantátů. To pomáhá při zkoumání integrace kosti, abutmentu a usazení korunky.

**UPOZORNĚNÍ!** Tato funkce je navržena a měla by být používána pouze ke zkoumání stávajících implantovaných kovových struktur, jako jsou zubní implantáty. Nedoporučuje se pro žádné jiné diagnostické účely.

UPOZORNĚNÍ! Zvýraznění kontrastu implantátu zhušťuje rozsahy hodnot šedé v datech celého snímku, aby se zlepšila viditelnost a rozlišení kovových struktur. Zpracování dat snímku je nevratné.

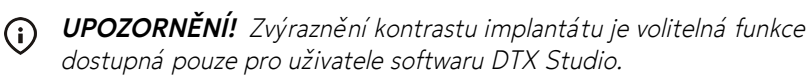

Příklad snímku bez zvýraznění:

Příklad snímku se zvýrazněním:

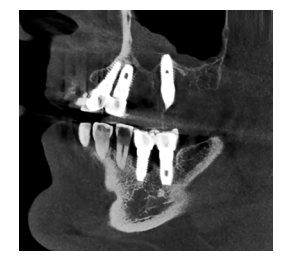

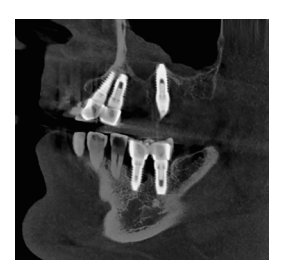

#### Velikosti pacienta

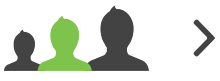

Označuje aktuálně vybranou předvolbu velikosti pacienta.

 Stisknutím ikony pro volbu velikosti pacienta otevřete seznam velikostí pacientů;

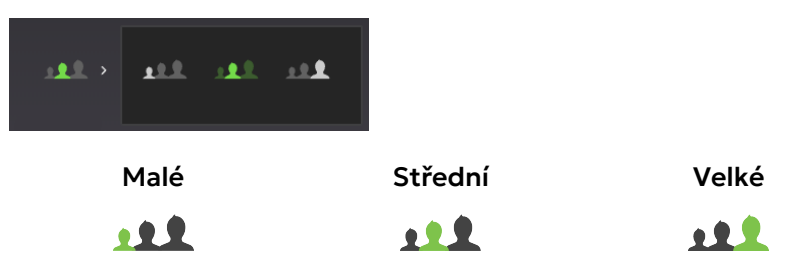

Stisknutím ikony velikosti pacienta lze předvolbu aktivovat.

Zvolením předvolby velikosti pacienta podle pacienta nastavte kV a mA na přednastavenou úroveň.

UPOZORNĚNÍ! Předvolby velikostí pacienta lze upravit v nastavení zařízení.

#### Automatické ovládání velikosti dávky (Automatic Dose Control)

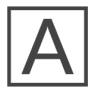

Funkce automatické kontroly dávky (Automatic Dose Control, ADC) umožňuje zařízení určit optimální nastavení kV a mA během celé zobrazovací sekvence **na základě anatomie pacienta**.

ADC umožní, aby dávka pro pacienta byla menší než při použití konvenčního konstantního výkonu, aniž by se snížila kvalita obrazu.

- UPOZORNĚNÍ! Při zapnuté funkci ADC jsou výběr velikosti pacienta a ruční nastavení kV a mA deaktivovány.
- UPOZORNĚNÍ! Úroveň ADC lze upravit tak, abyste preferovali lepší kvalitu obrazu nebo nižší dávku pro pacienta v nabídce Settings (Nastavení).

#### 4.1.4.2 3D snímek typu Scout

Snímek typu Scout SMARTVIEW<sup>™</sup> 2.0 se po pořízení zobrazí v grafickém uživatelském rozhraní. V tomto zobrazení můžete jemně doladit velikost a polohu FOV (zelená plocha) skutečného 3D snímku.

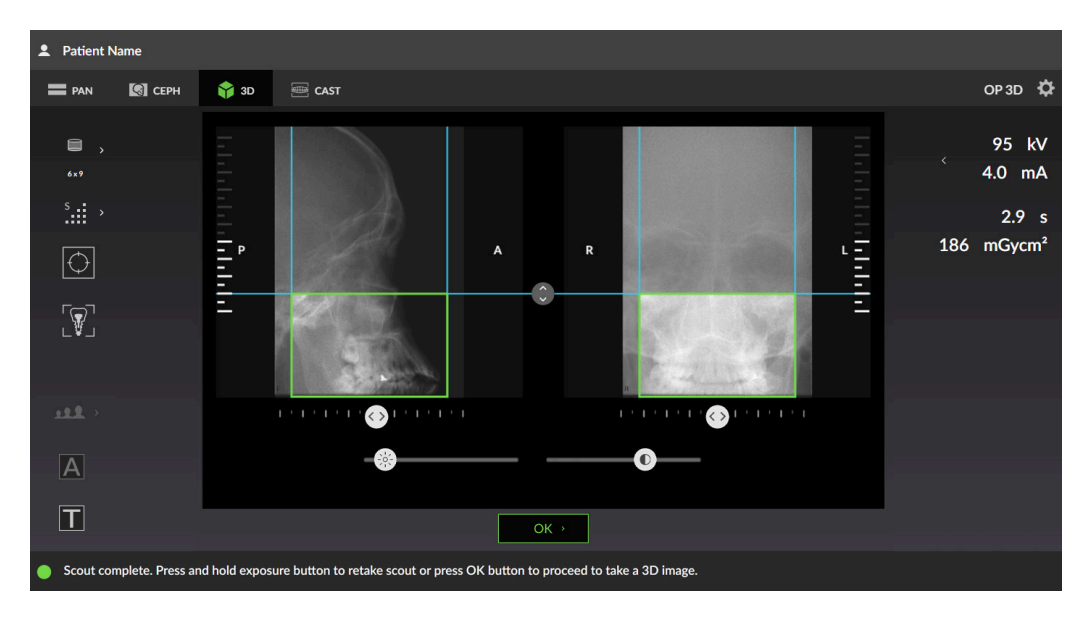

#### Úprava nastavení výšky FOV

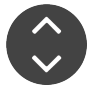

Výšku FOV můžete nastavit podle snímku typu Scout posunutím ikony pro nastavení výšky nahoru nebo dolů.

Doporučuje se nastavit velikost FOV tak, aby se oblast zájmu (ROI) nacházela uprostřed snímkovaného objemu.

#### Úprava nastavení pozice FOV

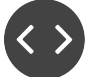

Pozici FOV můžete nastavit podle snímku typu Scout posunutím ikon pro nastavení na stupnici doleva nebo doprava. Levý posuvník nastavuje polohu FOV v postero (**P**) – anteriorním (**A**) směru a pravý posuvník nastavuje polohu FOV v levo (**L**) – pravém (**R**) směru.

Lze také nastavit polohu FOV kliknutím na snímek a tažením do stran.

Doporučuje se nastavit umístění FOV tak, aby se oblast zájmu (ROI) nacházela uprostřed snímkovaného objemu.

 UPOZORNĚNÍ! Rozsah nastavení polohy FOV se u různých velikostí FOV liší.

 UPOZORNĚNÍ! Nastavení polohy FOV není možné u největší velikosti FOV 15 x 20.

#### Posuvník jasu

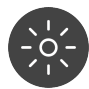

Jas zobrazeného náhledu snímku lze upravit pomocí posuvníku jasu.

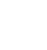

() UPOZORNĚNÍ! Tato úprava se neuloží do snímku.

#### Posuvník kontrastu

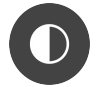

Kontrast zobrazeného náhledu snímku lze upravit pomocí posuvníku kontrastu.

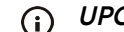

**UPOZORNĚNÍ!** Tato úprava se neuloží do snímku.

#### Tlačítko OK

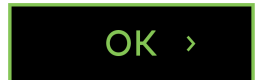

Stisknutím tlačítka OK schválíte provedené změny umístění a velikosti FOV na snímku Scout a přejdete k 3D (trojrozměrné) expozici.

#### 4.1.4.3 Náhled 3D snímku

Náhled snímku s nízkým rozlišením QUICKcompose<sup>™</sup> se zobrazí v grafickém uživatelském rozhraní po pořízení snímku.

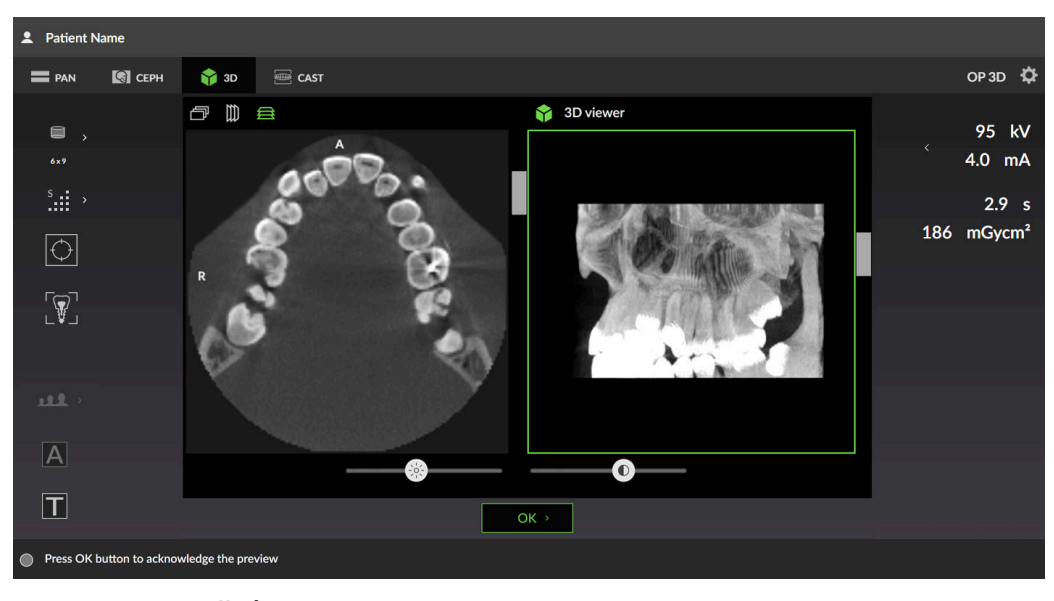

() UPOZORNĚNÍ! Úpravy provedené v náhledu se do snímku neuloží.

() UPOZORNĚNÍ! Obrázek obsahuje indikátory napovídající, ze kterého směru je zobrazen; A/P (anteroposteriorní), L/R (levo-pravé) a H/F (hlava-chodidla).

### Projekce náhledu řezu

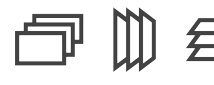

Ukazuje, která projekce náhledu je vybrána.

3D náhled snímku se v grafickém uživatelském rozhraní zobrazuje jako náhled vrstvy (vlevo) a jako vykreslený objem (vpravo).

Stisknutím ikon projekce náhledu lze změnit projekci zobrazeného náhledu.

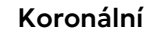

Sagitální

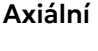

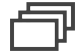

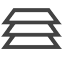

#### Náhled řezu

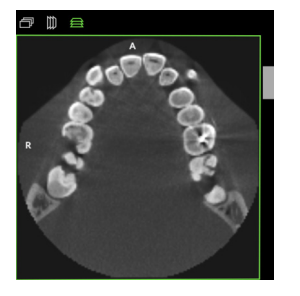

Zobrazuje náhled 3D řezů. Náhled můžete posouvat pomocí posuvníku na pravé straně snímku.

#### Náhled objemového tělesa

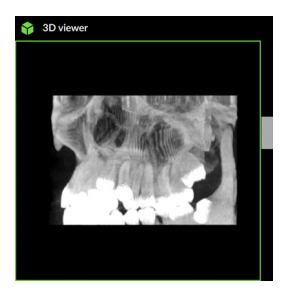

Zobrazuje náhled 3D objemového tělesa. Náhled můžete otáčet pomocí posuvníku na pravé straně snímku.

Posuvník jasu

### -0-/ - )

Jas zobrazeného náhledu snímku lze upravit pomocí posuvníku jasu.

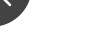

() UPOZORNĚNÍ! Tato úprava se neuloží do snímku.

#### Posuvník kontrastu

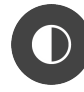

Kontrast zobrazeného náhledu snímku lze upravit pomocí posuvníku kontrastu.

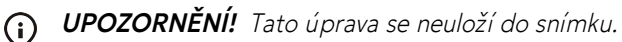

#### Tlačítko OK

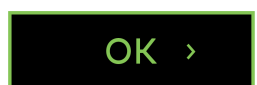

Stisknutím tlačítka OK se zavře náhled snímku.
# 4.1.5 Zobrazení zubních odlitků (CAST)

() UPOZORNĚNÍ! Toto je optimální, samostatně aktivovaná zobrazovací modalita.

# Patient Name PAN Image: Construction of the state of the device is preparing Patient Name Image: Construction of the device is preparing

## 4.1.5.1 Výběr programu pro zubní odlitky CAST

#### Rozlišení snímku

| S |   |   | 2 | \ |
|---|---|---|---|---|
|   | ŝ | ŝ | 2 | / |

Označuje aktuálně vybrané rozlišení. Rozlišení má vliv na kvalitu snímku a počet vrstev snímku.

• Stisknutím ikony výběru rozlišení snímku otevřete seznam dostupných rozlišení snímku.

| s >  | <b>.</b> | S | н.: |         |        |
|------|----------|---|-----|---------|--------|
| Nízk | é        |   | Sta | ndardní | Vysoké |
|      |          |   |     | S       | н      |

Stisknutím ikony tohoto rozlišení v seznamu lze tuto funkci aktivovat.

#### Zobrazovací program snímku Scout

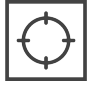

Ukazuje, zda je zobrazovací program snímku Scout aktivní.

Snímek Scout se pořizuje za účelem ověření polohy a výšky FOV a provedení případných úprav před zahájením kompletního 3D skenu.

Stisknutím ikony snímku Scout ze seznamu lze tento snímek aktivovat/ deaktivovat.

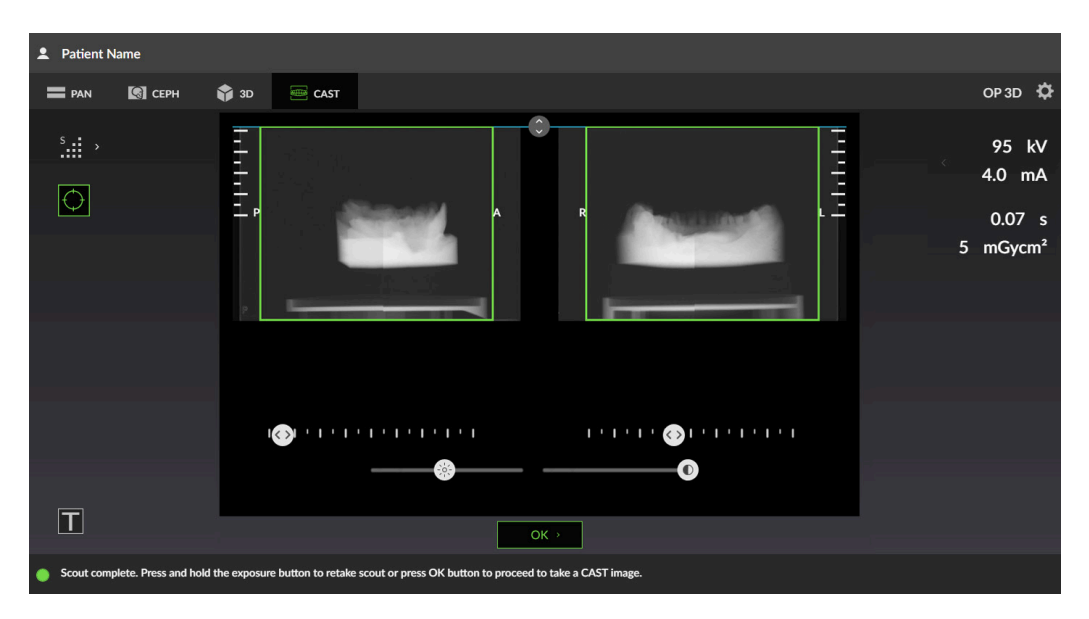

#### 4.1.5.2 Zobrazení snímku typu scout zubního odlitku

#### Úprava nastavení výšky FOV

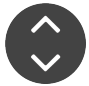

Výšku FOV můžete nastavit podle snímku typu Scout posunutím ikony pro nastavení výšky nahoru nebo dolů.

Doporučuje se nastavit velikost FOV tak, aby se oblast zájmu (ROI) nacházela uprostřed snímkovaného objemu.

#### Úprava nastavení pozice FOV

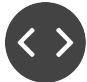

Pozici FOV můžete nastavit podle snímku typu Scout posunutím ikon pro nastavení na stupnici doleva nebo doprava. Levý posuvník nastavuje polohu FOV v postero ( $\mathbf{P}$ ) – anteriorním ( $\mathbf{A}$ ) směru a pravý posuvník nastavuje polohu FOV v levo ( $\mathbf{L}$ ) – pravém ( $\mathbf{R}$ ) směru.

Lze také nastavit polohu FOV kliknutím na snímek a tažením do stran.

Doporučuje se nastavit umístění FOV tak, aby se oblast zájmu (ROI) nacházela uprostřed snímkovaného objemu.

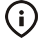

**UPOZORNĚNÍ!** Rozsah nastavení polohy FOV se u různých velikostí FOV liší.

 UPOZORNĚNÍ! Nastavení polohy FOV není možné u největší velikosti FOV 15 x 20.

#### Posuvník jasu

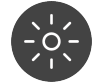

Jas zobrazeného náhledu snímku lze upravit pomocí posuvníku jasu.

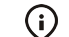

) UPOZORNĚNÍ! Tato úprava se neuloží do snímku.

#### Posuvník kontrastu

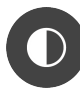

Kontrast zobrazeného náhledu snímku lze upravit pomocí posuvníku kontrastu.

() UPOZORNĚNÍ! Tato úprava se neuloží do snímku.

#### Tlačítko OK

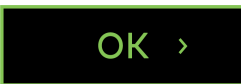

Stisknutím tlačítka OK schválíte provedené změny umístění a velikosti FOV na snímku Scout a přejdete k 3D (trojrozměrné) expozici.

#### 4.1.5.3 Náhled snímku zubního odlitku

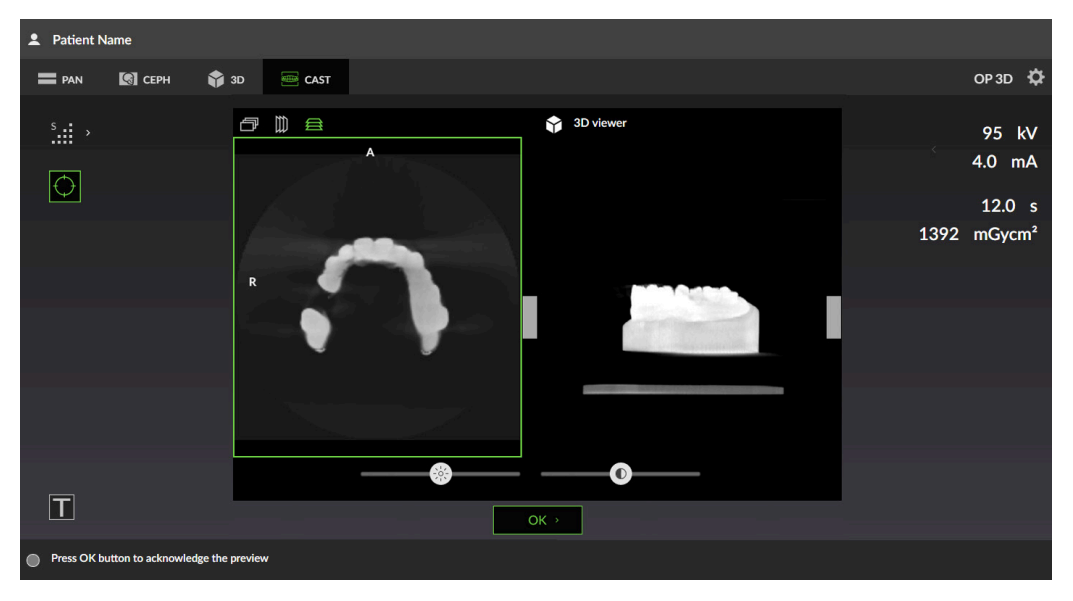

- () UPOZORNĚNÍ! Náhledy snímků nejsou v grafickém uživatelském rozhraní zobrazeny v plném rozlišení.
- () UPOZORNĚNÍ! Obrázek obsahuje indikátory napovídající, ze kterého směru je zobrazen; jedná se o zobrazení v orientaci A/P (antero-posteriorní), L/R (levo-pravé) a H/F (hlava-chodidla).

#### Projekce náhledu řezu

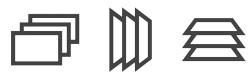

Ukazuje, která projekce náhledu je vybrána.

3D náhled snímku se v grafickém uživatelském rozhraní zobrazuje jako náhled vrstvy (vlevo) a jako vykreslený objem (vpravo).

Stisknutím ikon projekce náhledu lze změnit projekci zobrazeného náhledu.

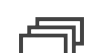

Koronální

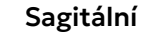

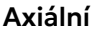

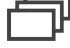

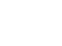

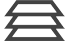

#### Náhled řezu

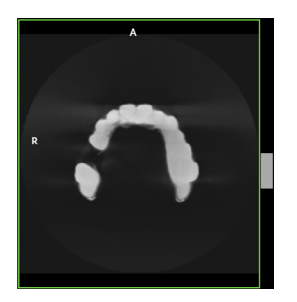

Zobrazuje náhled 3D řezů. Náhled můžete posouvat pomocí posuvníku na pravé straně snímku.

#### Náhled objemového tělesa

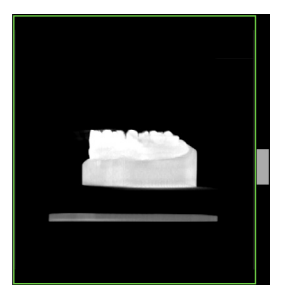

Zobrazuje náhled 3D objemového tělesa. Náhled můžete otáčet pomocí posuvníku na pravé straně snímku.

Posuvník jasu

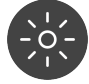

Jas zobrazeného náhledu snímku lze upravit pomocí posuvníku jasu. () UPOZORNĚNÍ! Tato úprava se neuloží do snímku.

#### Posuvník kontrastu

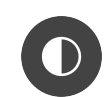

Kontrast zobrazeného náhledu snímku lze upravit pomocí posuvníku kontrastu.

() UPOZORNĚNÍ! Tato úprava se neuloží do snímku.

#### Tlačítko OK

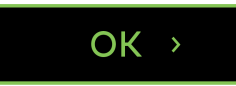

Stisknutím tlačítka OK se zavře náhled snímku.

#### Patient Name OP 3D 🔄 СЕРН 🎓 3D 1 Quality **Ouality** control 2 3 Status Last Run Calil Setti PAN QC ок 2022-09-26 11:05 4 About 3D QC OK 2022-09-26 11:13 5 Servic CEPH QC ок 2022-09-26 11:16 Device is preparing Select program

# 4.1.6 Nastavení zařízení (Device settings)

#### 1. KONTROLA KVALITY

Zobrazuje seznam dostupných programů kontroly kvality (QC), které může provádět uživatel, jejich stav provedení a datum posledního provedení.

Programy kontroly kvality se používají pro zajištění, že technická funkční způsobilost a kvalita obrazu zařízení pro klinické použití zůstanou neměnné a platné. Kontrolu kvality je nutno provádět v pravidelných intervalech, nejlépe alespoň jednou měsíčně a vždy po kalibraci.

Podrobnější informace o pořizování snímků kontroly kvality uvádí kapitola Kontrola kvality na stránce 87.

#### 2. KALIBRACE

| Patient Name                                                           |                                                                                                    |                                                                                |                                                                                                    |                      |
|------------------------------------------------------------------------|----------------------------------------------------------------------------------------------------|--------------------------------------------------------------------------------|----------------------------------------------------------------------------------------------------|----------------------|
| 🗖 PAN 🕼 CEPH                                                           | 🗳 3D 🛛 📟 CAST                                                                                                    |                                                                                |                                                                                                    | OP 3D 🔅              |
| Quality control C<br>Calibrations<br>Settings<br>About<br>Service mode | alibrations<br>3D pixel calibration<br>PAN pixel calibration<br>3D geometry calibration, 10x10 FOV LS<br>3D geometry calibration, 10x10 FOV H<br>3D geometry calibration, 12x15 FOV<br>3D geometry calibration, 15x20 FOV<br>CEPH pixel calibration | Status<br>OK<br>OK<br>Recalibrate<br>Recalibrate<br>Recalibrate<br>Recalibrate | Last Run<br>2003-12-06<br>16:30<br>2003-12-06<br>16:32<br>2003-12-06<br>16:33<br>2003-12-06<br>16:35 | Assisted calibration |
| Device is preparing<br>Select program                                  |                                                                                                    |                                                                                |                                                                                                    |                      |

Zobrazuje seznam dostupných kalibrací, které může provádět uživatel, jejich stav provedení a datum posledního provedení. Kalibrace se provádí prostřednictvím této nabídky.

Povolení volby **Assisted calibration** (Asistovaná kalibrace) umožňuje zařízení automaticky pokračovat v dalším požadovaném kalibračním programu poté, co projde výsledkem kalibrace.

#### Assisted calibration

Podrobnější informace o kalibrační programech a jejich provádění uvádí kapitola Kalibrace prováděné uživatelem na stránce 81.

() UPOZORNĚNÍ! Dostupné kalibrační programy závisejí na konfiguraci zařízení.

# 3. NASTAVENÍ

Nastavení přístroje:

| Patient Name                                                         |                                                                                                    |                                                                                                    |      |  |         |
|----------------------------------------------------------------------|----------------------------------------------------------------------------------------------------|----------------------------------------------------------------------------------------------------|------|--|---------|
| 🚍 PAN 🕼 CEPH                                                         | 📦 3D 🛛 🕮 CAST                                                                                                    |                                                                                                    |      |  | OP 3D 🔅 |
| Quality control<br>Calibrations<br>Settings<br>About<br>Service mode | Device settings Patient si<br>Friendly name<br>3D metal artefact reduction<br>Force device language<br>Default to scout before 3D<br>PAN ADC level<br>PAN ADC on by default<br>3D ADC on by default<br>Volume level<br>Button volume level<br>Button sound<br>Time zone | ze settings<br>or 30<br>C Enable<br>C Enable | Save |  |         |
| Select program                                                       |                                                                                                    |                                                                                                    |      |  |         |
|                                                                      |                                                                                                    |                                                                                                    |      |  |         |

| Nastavení názvu zařízení, který se zobrazí vedle ikony nastavení<br>přístroje a v zobrazovacím softwaru.                                                                               |
|----------------------------------------------------------------------------------------------------|
| Aktivace nebo vypnutí funkce MAR, tj. snížení kovových<br>artefaktů. Software MAR lze použít ke snížení účinků kovových<br>a jiných denzních rentgenkontrastních objektů na 3D snímku. |
| Doporučuje se nechat funkci MAR zapnutou.                                                                                                    |
| Změna jazyka grafického uživatelského rozhraní přístroje podle potřeby.                                                                                                    |
| Doporučuje se nevynucovat jazyk grafického uživatelského<br>rozhraní, ale změnit jazykový profil pracovní stanice.                                                                     |
| Zapnutí nebo vypnutí automatické aktivace snímku Scout při<br>zvolení zobrazovací modality 3D. Doporučuje se nechat funkci<br>pořízení snímku Scout zapnutou.                          |
| <b>UPOZORNĚNÍ!</b> Je-li volba nastavena na "deaktivováno",<br>režim snímku Scout lze přesto aktivovat ručně v zobrazení<br>výběru 3D (trojrozměrného) zobrazovacího programu.         |
| Změna cílové úrovně dávky pro funkci ADC (Automatická<br>regulace dávky) při zobrazování snímku PAN a 3D.                                                                              |
| <ul> <li>-20 %, menší dávka pro pacienta</li> <li>0, výchozí hodnota</li> </ul>                                                                                                    |
| <ul> <li>+20 %, vyšši dávka pro pacienta, ale kvalitnějši snímky</li> </ul>                                                                                                    |
| Aktivujte nebo zakažte automatickou aktivaci funkce ADC pro<br>zobrazovací modality snímku PAN a 3D.                                                                                   |
|                                                                                                    |

| Úroveň hlasitosti          | Upravte úroveň hlasitosti zvukových signálů přehrávaných<br>zařízením.                                                                                                    |  |  |  |  |
|----------------------------|----------------------------------------------------------------------------------------------------|--|--|--|--|
|                            | <b>UPOZORNĚNÍ!</b> Nemá vliv na varovný signál expozice.                                                                                                    |  |  |  |  |
|                            | Výchozí nastavení úrovně hlasitosti je 8.                                                                                                    |  |  |  |  |
| Úroveň hlasitosti tlačítka | Upravte úroveň hlasitosti zvukového signálu přehrávaného po<br>stisknutí tlačítka na ovládacím panelu.                                                                                                    |  |  |  |  |
|                            | Výchozí nastavení úrovně hlasitosti je 8.                                                                                                    |  |  |  |  |
| Tlačítko zvuku             | Vyberte zvuk, který se přehraje po stisknutí tlačítek <b>DOMŮ</b> ,<br><b>Testovací režim</b> nebo <b>Zaměřovače polohy pacienta</b> .                                                                    |  |  |  |  |
| Časové pásmo               | Nastavte časové pásmo tak, aby odpovídalo umístění instalace<br>Chcete-li změnit časové pásmo, začněte psát kontinent, hlavní<br>město nebo stát (USA) a vyberte správný výběr z rozevíracího<br>seznamu. |  |  |  |  |

#### Nastavení velikosti pacienta:

| 2 Patient Name                                                       |                                               |                                                                     |                |                               |        |      |     |                |     |       |          |
|----------------------------------------------------------------------|-----------------------------------------------|---------------------------------------------------------------------|----------------|-------------------------------|--------|------|-----|----------------|-----|-------|----------|
| 🚍 PAN 🕼 CEPH                                                         | H 🗳 3D 🗄                                      | CAST                                                                |                |                               |        |      |     |                |     |       | OP 3D 🔅  |
| Quality control<br>Calibrations<br>Settings<br>About<br>Service mode | Device settings<br>Adjust medium size<br>Pedi | Patient size setting:<br>patient values, other<br>PAN<br>iatric PAN | sizes are char | nged relat<br>mA<br>10<br>6.3 | tively | iset | 0 0 | kV<br>66<br>66 | ÷ ÷ | Reset | ResetAll |
|                                                                      | Đ                                             | The                                                                 |                | 10                            |        | iset |     | 70             | ŧ   | Reset |          |
|                                                                      |                                               | IMJ                                                                 | 0              | 10                            |        | eset | 0   | 73             | +   | Reset |          |
|                                                                      | 3D imaging pro<br>re:                         | ogram with standard<br>solution                                     | 0              | 4                             | + Re   | eset |     |                |     |       |          |
|                                                                      |                                               | LAT                                                                 | -              | 8                             | + Re   | eset | 0   | 85             | Ŧ   | Reset |          |
|                                                                      | Ped                                           | iatric LAT                                                          | •              | 8                             | + Re   | set  |     | 81             | Ŧ   | Reset |          |
|                                                                      |                                               | ΡΑ                                                                  | •              | 8                             | +      | iset | 0   | 90             |     | Reset |          |
|                                                                      | (                                             | Carpus                                                              | 9              | 3.2                           | +      | iset |     | 63             | Ŧ   | Reset |          |
| Device is preparing<br>Select program                                |                                               |                                                                     |                |                               |        |      |     |                |     |       |          |

Nastavte výchozí hodnoty mA a kV pro předem **nastaveného pacienta střední velikosti**. Ostatní volby velikosti pacienta se mění relativně k provedené úpravě.

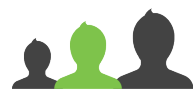

Úpravy provedené ve 3D zobrazovacím programu se standardním rozlišením se aplikují relativně i na jiné volby rozlišení.

Kliknutím na tlačítka **Reset** (Resetovat) resetujete nastavení velikosti pacienta na výchozí hodnoty. Výchozí hodnoty pro každý program jsou uvedeny v kapitole Výchozí hodnoty nastavení velikosti pacienta na stránce 104.

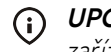

() UPOZORNĚNÍ! Dostupné programy a předem nastavené velikosti pacienta závisí na konfiguraci zařízení.

#### 4. O APLIKACI

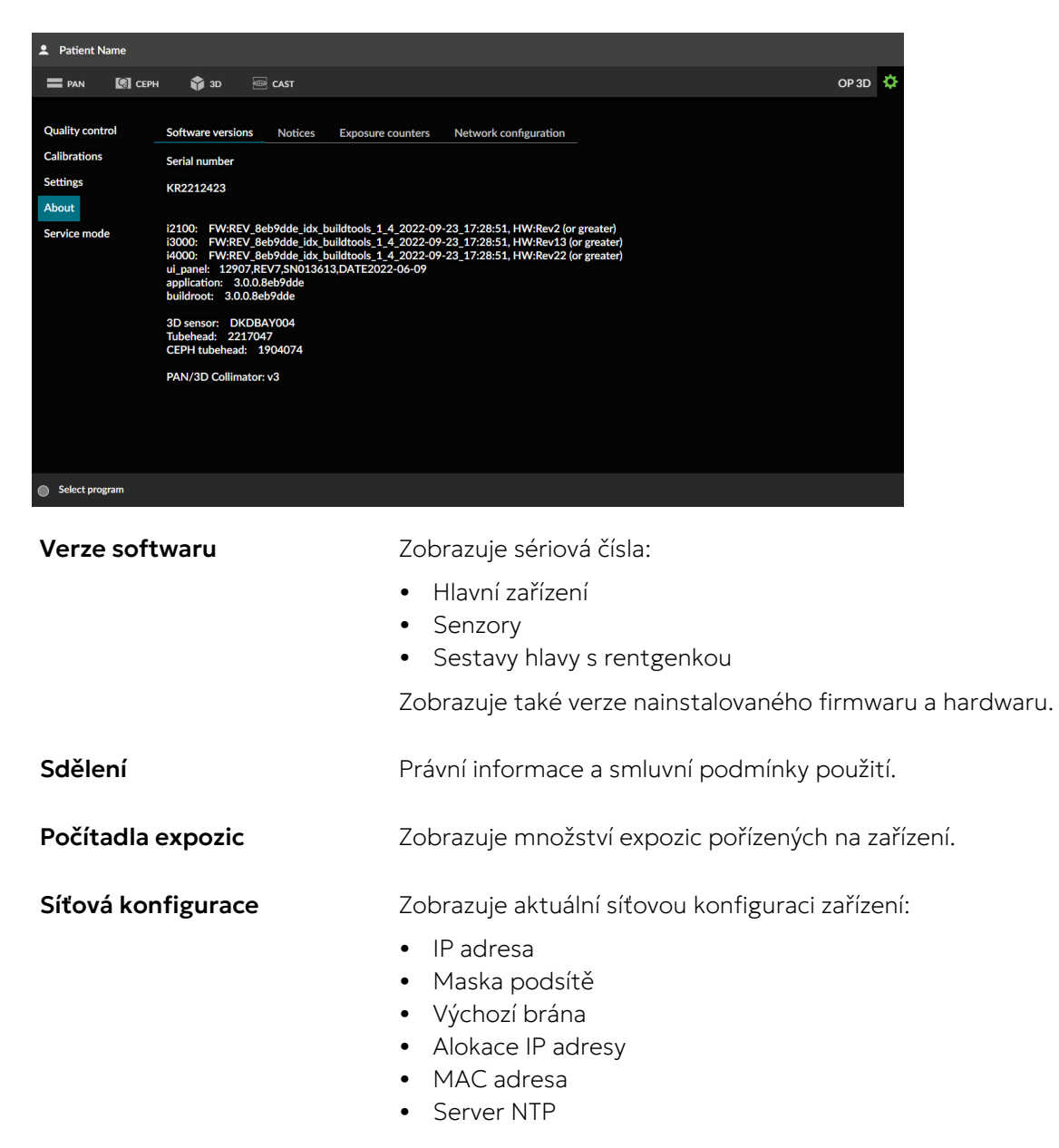

## 5. SERVISNÍ REŽIM

() UPOZORNĚNÍ! Tato nabídka je určena pouze autorizovaným servisním pracovníkům.

Tato nabídka se používá k odemknutí instalace a servisních konkrétních funkcí služeb v grafickém uživatelském rozhraní.

- Další nastavení přístroje
- Kalibrace pro instalaci a servis zařízení
- Aktivace volitelných zobrazovacích programů
- Aktivace demonstračního (demo) režimu pro prezentační účely
- Ověřovací programy pro testování radiace

Pro přístup k těmto funkcím je vyžadován kód PIN.

() UPOZORNĚNÍ! Funkce odemknuté kódem PIN jsou zvýrazněny barevnými indikátory.

# 4.2 Ovládací panel

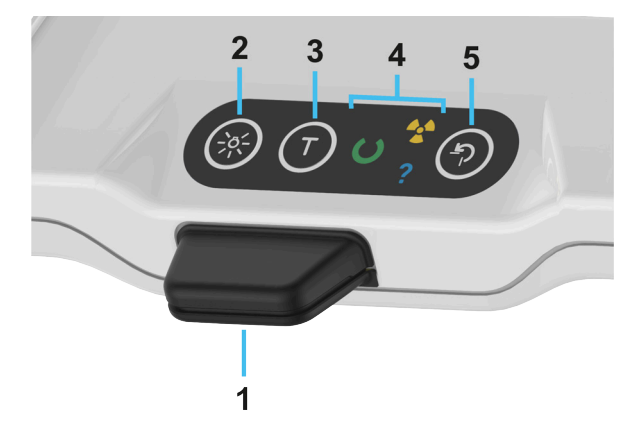

1. **Regulátor výšky zařízení**. Pohybujte zařízením nahoru/dolů stisknutím na regulátoru výšky zařízení. Zařízení se může pohybovat dvěma rychlostmi, **pomalu** a **rychle**.

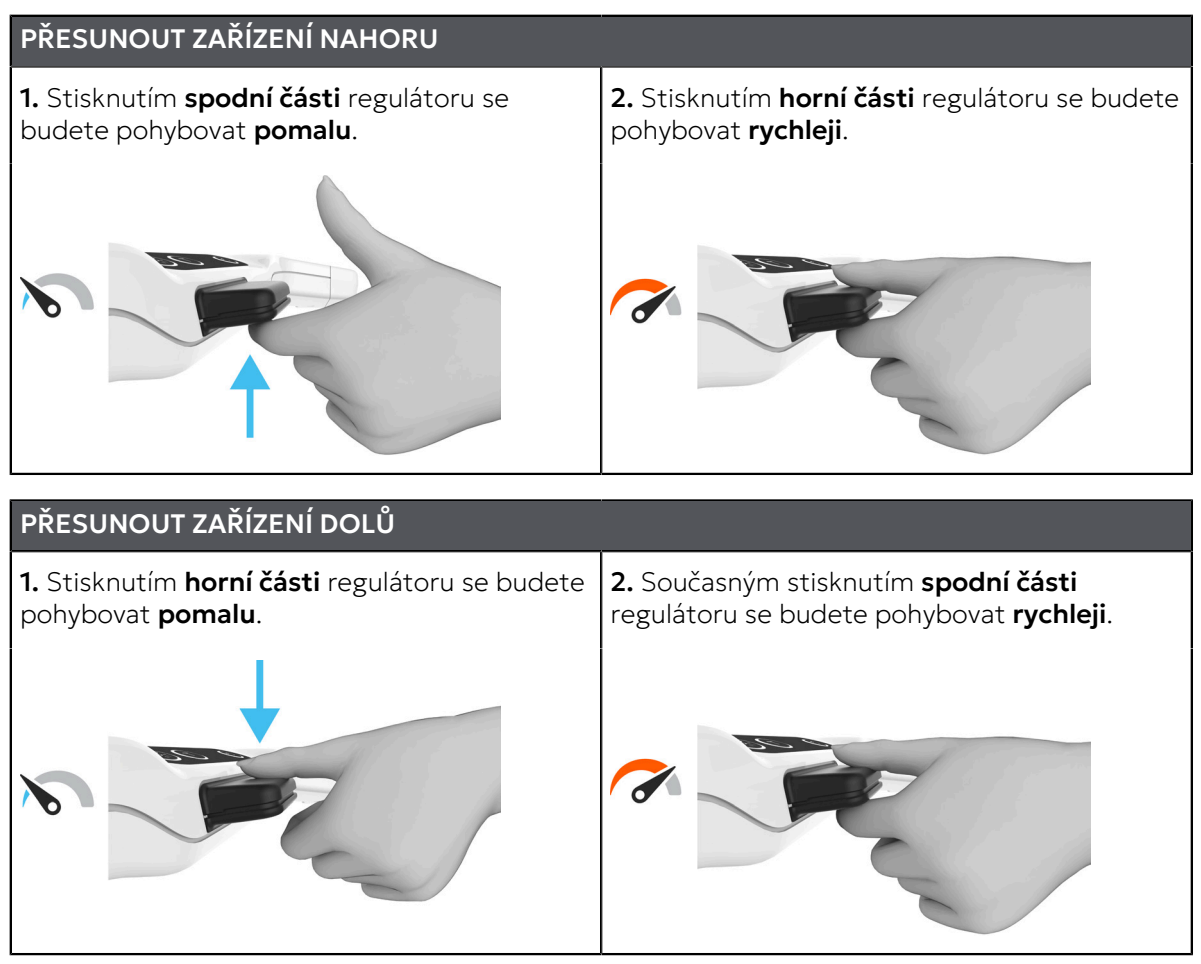

- 2. Tlačítko světelných zaměřovačů polohy pacienta. Zapíná a vypíná světelné zaměřovače polohy pacienta.
- **3.** Tlačítko režimu testu. Vypíná vytváření záření přístrojem. K aktivaci režimu testu lze také použít grafické uživatelské rozhraní.
- 4. Indikátory stavu zařízení. Indikátory stavu zařízení se rozsvítí podle stavu zařízení.

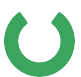

#### Připraveno

Zařízení je připraveno k pořízení snímků.

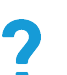

#### Chybový stav

Zařízení se nachází v chybovém stavu nebo ve stavu nepotvrzené akce uživatele. Zkontroluje grafické uživatelské rozhraní, kde zjistíte podrobnosti.

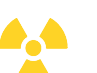

#### Expozice

Zařízení vytváří rentgenové paprsky.

5. Tlačítko DOMŮ. Přemístí zařízení do pozice DOMŮ (s pacientem uvnitř) a pozice začátku snímkování.

| STAVY OVLÁDACÍHO PANELU |                                          |                                                                                                    |  |  |  |
|-------------------------|------------------------------------------|----------------------------------------------------------------------------------------------------|--|--|--|
| Stav                    | Vysvětlení                               |                                                                                                    |  |  |  |
| چ T ایک                 | Vypnutí zařízení                         | Kontrolky ovládacího panelu<br>nesvítí.                                                                                             |  |  |  |
| (*) T (*)               | Zařízení je v režimu úspory<br>energie   | Všechny kontrolky tlačítka<br>pomalu "dýchají".<br>Stisknutím libovolného tlačítka<br>nebo regulátoru výšky se<br>zařízení probudí. |  |  |  |
| * т Э                   | Zařízení požaduje stisknutí<br>tlačítka. | Kontrolka tlačítka DOMŮ bliká.<br>Stisknutím tlačítka DOMŮ<br>dokončete akci.                                                       |  |  |  |
|                         | Tlačítko/funkce je povolena              | Kontrolka tlačítka svítí slabě, ale<br>viditelně.<br>Stisknutím tlačítka funkci<br>aktivujete.                                      |  |  |  |
|                         | Tlačítko/funkce je aktivní               | Kontrolka tlačítka svítí.<br>Funkce je aktivní, dokud svítí<br>kontrolka.                                                           |  |  |  |

# 4.3 Stavová kontrolka

Stavová kontrolka, která indikuje stav zařízení, je umístěna nahoře na vozíku a svítí podle stavu zařízení:

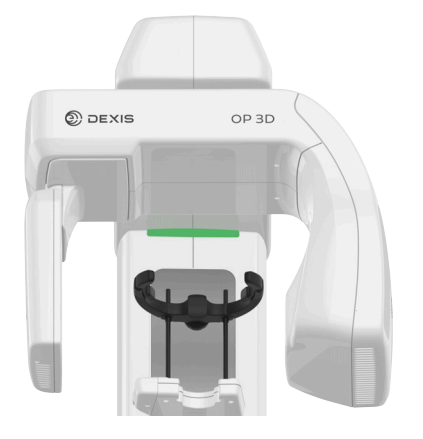

- • **ZELENÁ**: Zařízení je připraveno k pořízení snímků.
- 😑 ŽLUTÁ: Zařízení vytváří rentgenové paprsky.
- MODRÁ: Zařízení se nachází v chybovém stavu nebo ve stavu nepotvrzené akce uživatele. Zkontroluje grafické uživatelské rozhraní, kde zjistíte podrobnosti.

# 5 Zobrazovací programy

# 5.1 Panoramatické programy

UPOZORNĚNÍ! Rozměry zobrazovacího pole a šířky a výšky segmentů jsou zde uvedeny pouze pro ilustrační účely.

## Standardní panoramatický zobrazovací program

Standardní panoramatický zobrazovací program vytváří obecné zobrazení dentální anatomie a anatomie obličeje založené na panoramatické zobrazovací technice.

Pokud není potřeba zobrazit celý chrup, lze vybrat, které segmenty chrupu se zobrazí. Stisknutím segmentů na dentálním grafu tyto segmenty vyberete a zrušíte jejich výběr.

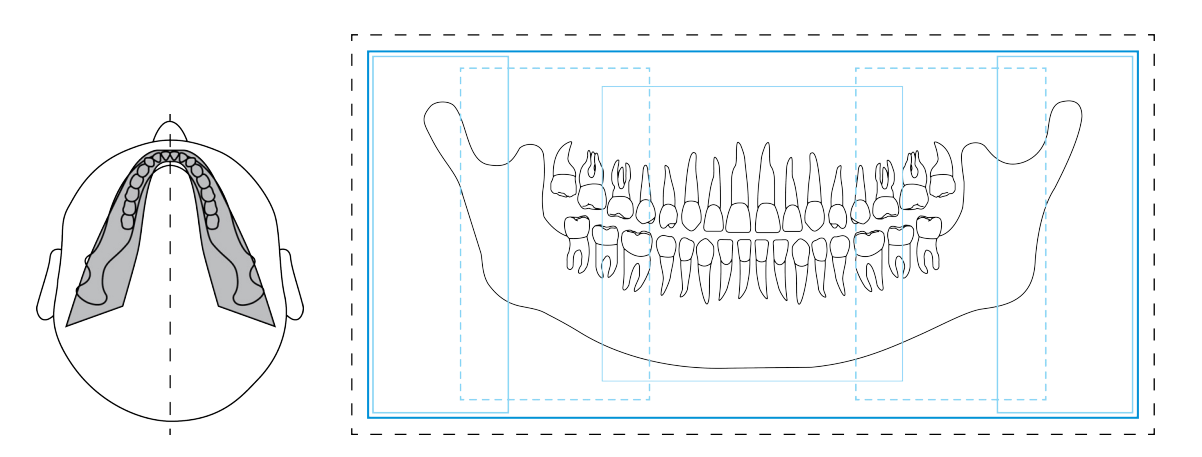

## Pediatrický panoramatický zobrazovací program

Pediatrický panoramatický zobrazovací program vytváří obecné zobrazení dentální anatomie a anatomie obličeje založené na panoramatické zobrazovací technice u pediatrických pacientů při použití nižší dávky záření a menší zobrazované oblasti.

Dospělí pacienti s mimořádně úzkými čelistmi mohou být také snímáni tímto programem, ale berte na vědomí, že výška snímku je omezená.

Pokud není potřeba zobrazit celý chrup, lze vybrat, které segmenty chrupu se zobrazí. Stisknutím segmentů na dentálním grafu tyto segmenty vyberete a zrušíte jejich výběr.

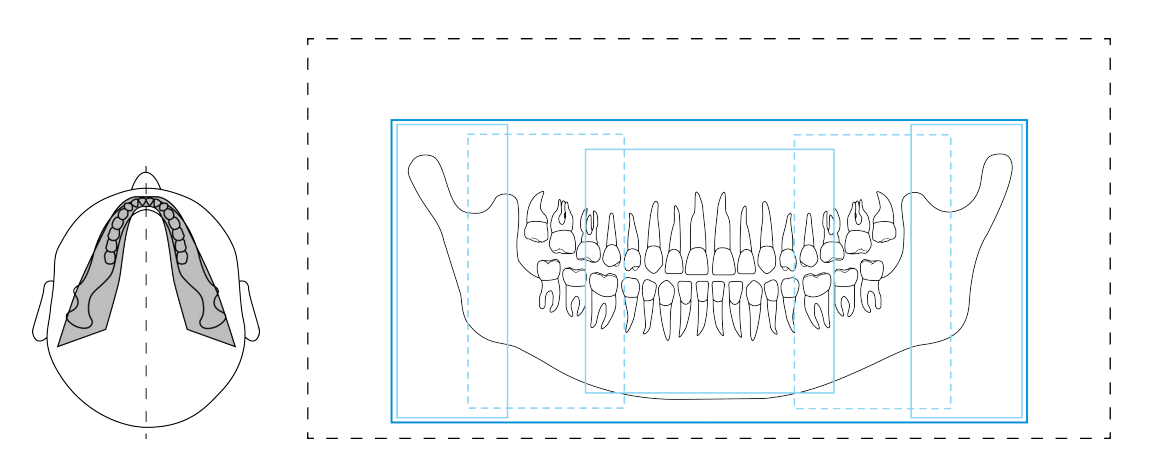

#### Program skusového snímku

Skusové zobrazení premolární – molární oblasti chrupu pacienta.

Můžete si vybrat, jestli chcete v jediném skenu nasnímat oba nebo pouze jeden segment. Stisknutím segmentů na dentálním grafu tyto segmenty vyberete a zrušíte jejich výběr.

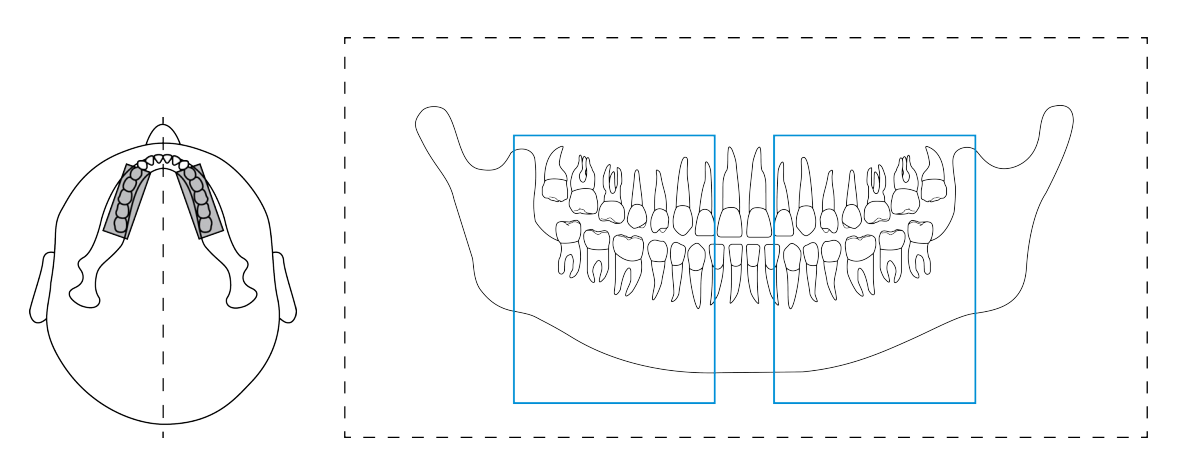

#### Laterální projekce temporomandibulárního kloubu

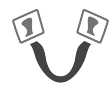

Program Laterální TMK (Laterální zobrazení temporomandibulárního kloubu) vytváří laterální zobrazení pacientova levého a pravého temporomandibulárního kloubu.

Můžete si vybrat, jestli chcete v jediném skenu nasnímat oba nebo pouze jeden segment. Stisknutím segmentů na dentálním grafu tyto segmenty vyberete a zrušíte jejich výběr.

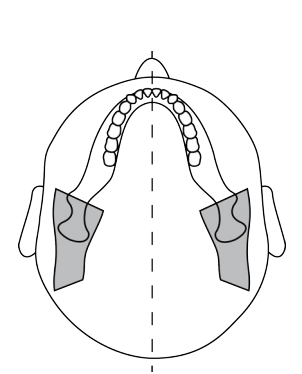

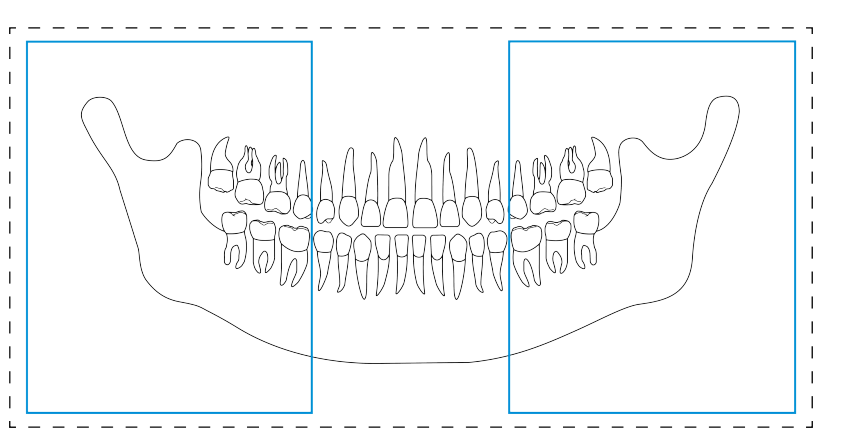

# 5.2 Cefalometrické programy

() UPOZORNĚNÍ! Tyto programy jsou k dispozici pouze pro cefalometrická zařízení.

Cefalometrické programy vytvářejí snímky lebky pacienta a dentální anatomie. Snímky se používají v ortodoncii a všeobecné diagnostice.

() UPOZORNĚNÍ! Rozměry zobrazovacího pole jsou zde uvedeny pouze pro ilustrační účely.

#### Cefalometrická laterální projekce

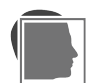

Laterální projekce používá zobrazované pole s plnou výškou a nabízí téměř úplný obraz lebky.

Šířku pole obrázku můžete upravit přetažením posuvníku v cefalometrickém zobrazení. Dostupná šířka zobrazovacího pole, zastoupená v rovině obrazu, je 16-26 cm. Obrazové pole začíná ve středu ušní opěrky s nejmenší volbou šířky obrazu.

Doba expozice závisí na šířce vybraného zobrazovacího pole.

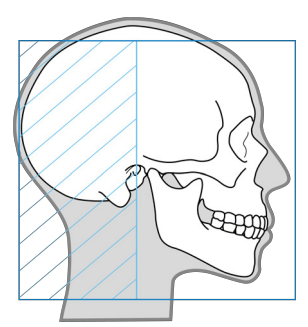

#### Cefalometrická pediatrická laterální projekce

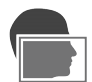

Pediatrická laterální projekce je laterální projekce se zmenšenou výškou obrazu optimalizovaná pro pediatrické pacienty.

Program může být také použit pro dospělé pacienty ke snížení dávky záření, pokud snímání horní části lebky není nutné. Pediatrická laterální projekce pokrývá všechny typické cefalometrické značky od glabella k páteři.

Šířku pole obrázku můžete upravit přetažením posuvníku v cefalometrickém zobrazení. Dostupná šířka zobrazovacího pole, zastoupená v rovině obrazu, je 16-26 cm. Obrazové pole začíná ve středu ušní opěrky s nejmenší volbou šířky obrazu.

Doba expozice závisí na šířce vybraného zobrazovacího pole.

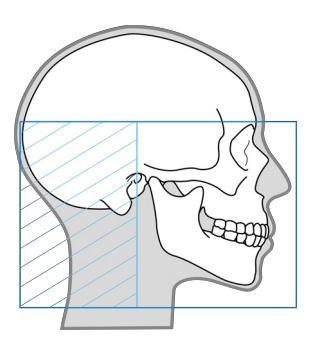

#### Cefalometrická zadopřední (PA) projekce

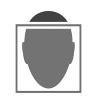

Zobrazovací projekce PA může být použita například k identifikaci jakýchkoliv obličejových asymetrií, dentoalveolárních asymetrií, zubnímu předkusu a posunutí čelistí.

V předozadní projekci (PA) je pacient zády k rentgence, aby byla dávka záření do pacientových očí minimální.

PA projekce používá zobrazované pole s plnou výškou.

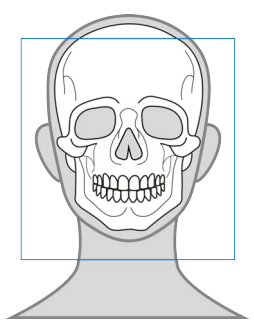

#### Program Snímkování zápěstí (doplněk)

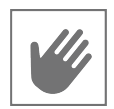

Zobrazení zápěstí lze použít například k určení pacientova věku kostí pro plánování ortodontické léčby.

Program pro zobrazení zápěstí vyžaduje připevnění volitelného držáku na zápěstí.

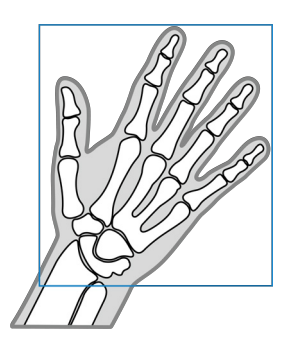

# 5.3 3D programy

() UPOZORNĚNÍ! Tyto programy jsou k dispozici pouze pro 3D zařízení.

Vždy vyberte pro 3D snímek co nejmenší možnou velikost zobrazeného pole (FOV), velikost, rozlišení a parametry zobrazení, aby byl dodržen princip ALARA (co nejmenší možný).

() UPOZORNĚNÍ! Výběr vhodného FOV, rozlišení a parametrů zobrazení vždy provádí zubní lékař.

# 5.3.1 Velikosti FOV

Velikosti FOV jsou prezentovány **výška x průměr** objemu 3D v centimetrech. Například FOV 5 x 5 odpovídá válcovému objemu o průměru 5 cm a výšce 5 cm.

- UPOZORNĚNÍ! Jemné nastavení umístění FOV a výšky FOV lze provést pomocí snímků typu Scout. Umístění FOV je určeno vybranou oblastí zájmu (ROI).
- () UPOZORNĚNÍ! Dostupné velikostí FOV závisí na konfiguraci zařízení a specifikaci země.
- **UPOZORNĚNÍ!** Velikosti FOV 12 x 15 a 15 x 20 jsou volitelné programy a jsou k dispozici pouze se samostatně zakoupenou licencí.

#### FOV 5 x 5

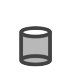

Optimalizováno pro implantáty na jednom místě či lokalizovanou diagnostiku, například extrakce třetí stoličky, léčené zuby, periodontální onemocnění, fraktury kořene, analýzu jednoho temporomandibulárního kloubu, endodoncii a snímkování pediatrických pacientů.

5 x 5

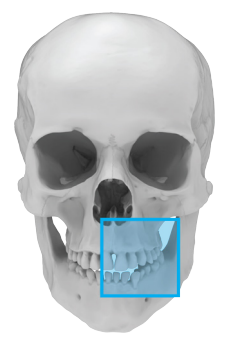

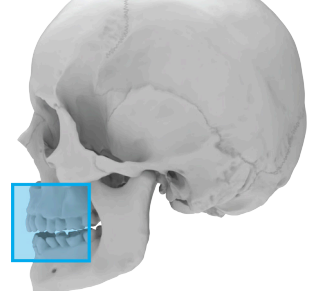

#### Dostupná rozlišení:

| L |   |   |  |
|---|---|---|--|
| - |   |   |  |
|   | - | - |  |

Nízké (nízkodávková

technologie LDT)

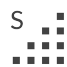

Standardní

н.

Vysoké

Rozlišení optimalizované pro endodontické zobrazení:

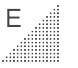

Snímek typu Endo

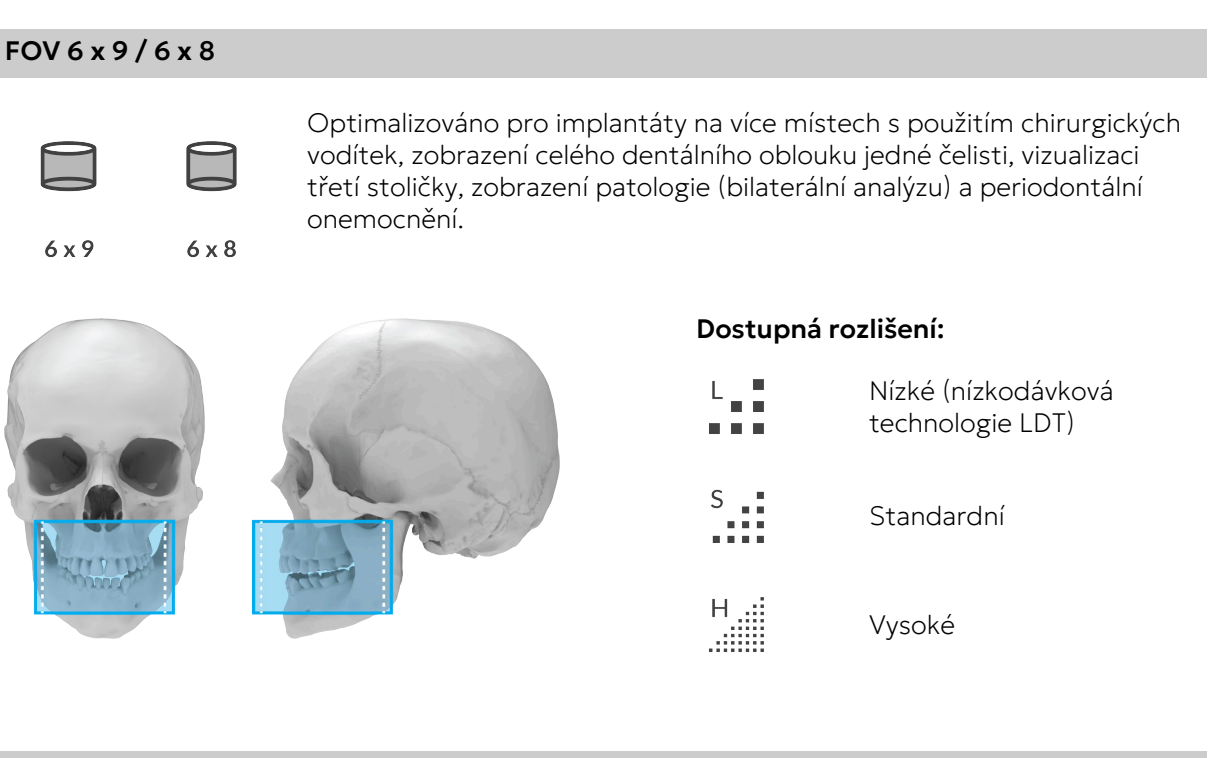

### FOV 10 x 10 / 8 x 8

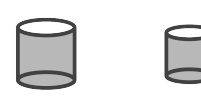

8 x 8

10 x 10

Optimalizováno pro zobrazení celého chrupu, mandibuly a maxily s částí maxilárních dutin.

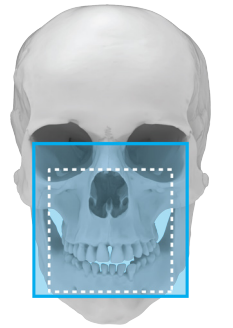

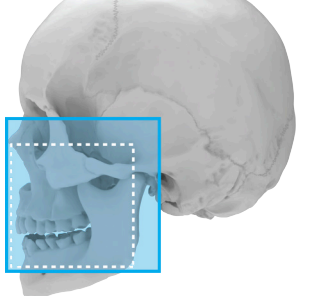

#### Dostupná rozlišení:

| L  | Nízké (nízkodávková<br>technologie LDT) |
|----|-----------------------------------------|
| S  | Standardní                              |
| Н. | Vysoké                                  |

#### FOV 12 x 15

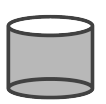

Optimalizováno pro zobrazení celého chrupu, mandibuly a maxily, včetně dýchacích cest a horní části krční páteře, maxilárních sinusů, čelistí s klouby na obou stranách, čelistí s dýchacími cestami, analýzy obou temporomandibulárních kloubů a maxilofaciální chirurgické zákroky.

12 x 15

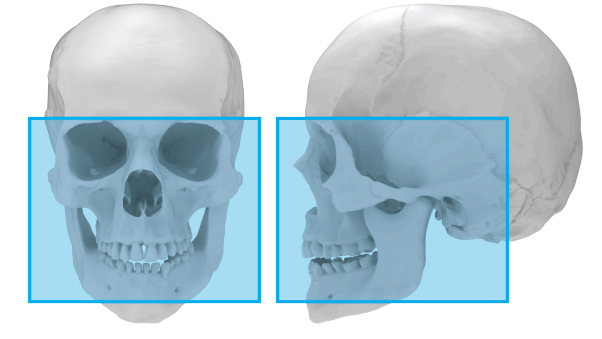

#### Dostupná rozlišení:

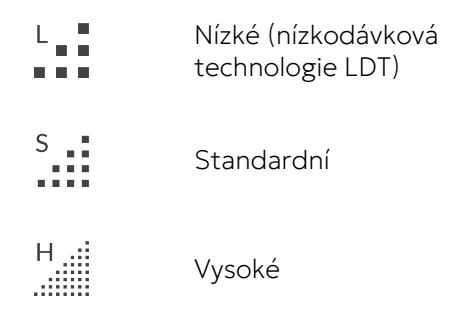

#### FOV 15 x 20

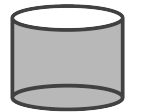

Optimalizováno pro zobrazení maxilofaciálního komplexu, mandibuly a maxily, včetně dýchacích cest a horní části krční páteře, maxilárních sinusů, čelistí s klouby na obou stranách, čelistí s dýchacími cestami, analýzy obou temporomandibulárních kloubů, maxilofaciálních chirurgických zákroků a ortodontických analýz.

15 x 20

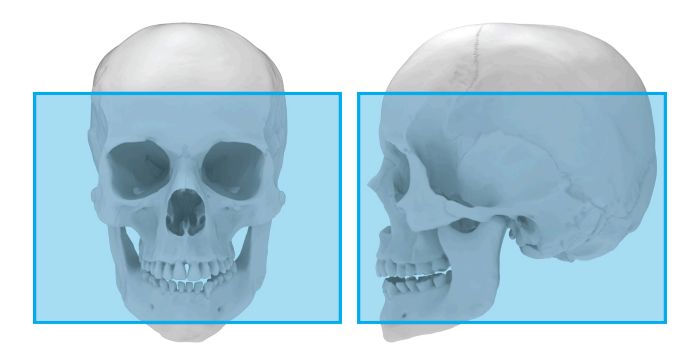

#### Dostupná rozlišení:

|   | Nízké (nízkodávková<br>technologie LDT) |
|---|-----------------------------------------|
| S | Standardní                              |
| Η | Vysoké                                  |

# 5.3.2 3D rozlišení

Rozlišení ovlivňuje kvalitu snímku a dávku radiace, kterou obdrží pacient. Například při vysokém rozlišení je na snímku více detailů než při standardním rozlišení, na druhé straně je však vyšší i dávka radiace. Jednotka nabízí nastavení nízkodávkového rozlišení (LDT, Low Dose Technology™), které lze použít například při sledování léčby. Rozlišení LDT bude mít za následek pořízení snímků v rozlišení úměrném nízké dávce, přičemž rozhodnutí, jaké rozlišení je dostatečné, spočívá na zdravotnickém pracovníkovi.

| Nastavení rozlišení   |      | Všeobecná doporučení pro použití                                                                                       |
|-----------------------|------|----------------------------------------------------------------------------------------------------|
| Nízké (LDT) rozlišení | L    | Implantáty, sledování léčby, děti                                                                                      |
| Standardní rozlišení  | S    | Implantáty, 3. stoličky, temporomandibulární kloub,<br>léčený zub, resorpce                                            |
| Vysoké rozlišení      | H .: | Patologické stavy, alveolární kostní defekty, fraktury<br>kořenů                                                       |
| Rozlišení Endo        | E    | Endodontická onemocnění (periapikální infekce,<br>kořenové kanálky, fraktury atd.) K dispozici pouze pro<br>FOV 5 x 5. |

# 5.4 Program pro zubní odlitky

Program pro zubní odlitky je nejprve proveden s **FOV 10 x 10**. Výšku FOV je možné nastavit podle snímku typu Scout.

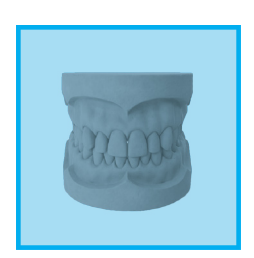

#### Dostupná rozlišení:

 UPOZORNĚNÍ! Rozlišení má vliv na počet vrstev vytvořeného snímku. Vytvoření dávky není ovlivněno.

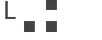

Nízké rozlišení

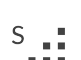

Standardní rozlišení

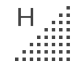

Vysoké rozlišení

# 6 Použití zařízení

# 6.1 Obecný pracovní postup při zobrazení

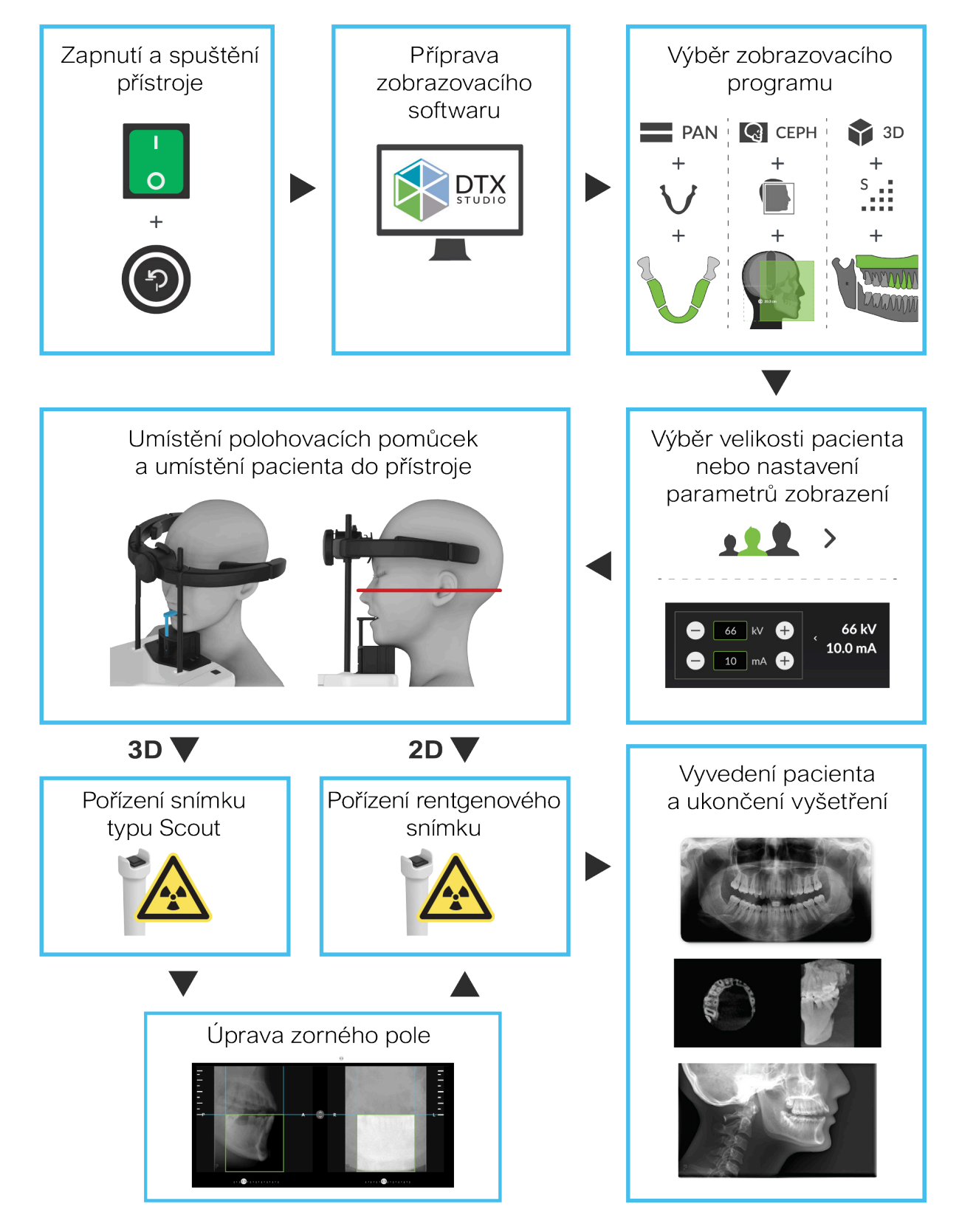

# 6.2 Zapnutí a vypnutí zařízení

## ZAPNUTÍ ZAŘÍZENÍ

1. Stiskněte vypínač napájení do polohy zapnuto – ON (I). Vypínač napájení je umístěn na zadní straně vozíku.

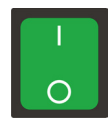

- 2. Zařízení spustí proces inicializace.
- **3.** Jakmile světelný indikátor začne blikat modře, stiskněte tlačítko **DOMŮ** na ovládacím panelu. Také grafické uživatelské rozhraní (GUI) zařízení ukáže, kdy lze stisknout tlačítko DOMŮ.

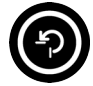

- (i) UPOZORNĚNÍ! Po stisknutí tlačítka DOMŮ se zařízení bude pohybovat nahoru nebo dolů.
- **UPOZORNĚNÍ!** Po 30 minutách nečinnosti zařízení přejde do režimu úspory energie. V režimu úspory energie není aktivní ventilátor, který ochlazuje zařízení, kontrolky na ovládacím panelu však svítí. Zařízení se aktivuje z režimu úspory energie po obnovení spojení nebo při stisknutí tlačítka DOMŮ.

## VYPNUTÍ ZAŘÍZENÍ

- 1. Stiskněte vypínač napájení do polohy vypnuto OFF (**O**). Zařízení by mělo být vypnuté, když se nepoužívá.
- 2. Zařízení lze izolovat od sítě odpojením zástrčky napájecího kabelu ze zadní části zařízení (pod krytem, pod hlavním vypínačem) nebo přerušením přívodu elektrické energie pomocí externího izolačního síťového vypínače (není součástí dodávky zařízení).
  - () UPOZORNĚNÍ! Stisknutím žluté pojistky uvolníte zástrčku síťového kabelu.

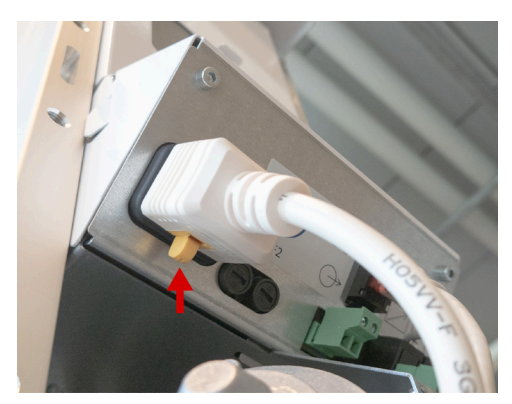

# 6.3 Příprava zařízení ke snímkování

- 1. Zapněte pracovní stanici.
- 2. Spusťte software pro dentální zobrazení.
- 3. Zobrazovací SW: Vyberte pacienta pro vyšetření.
- 4. Zobrazovací SW: Vyberte zařízení pro připojení.

() UPOZORNĚNÍ! Další podrobnosti najdete v dokumentaci k softwaru pro dentální zobrazení.

5. Po připojení zařízení se na pracovní stanici otevře grafické uživatelské rozhraní (GUI).

() UPOZORNĚNÍ! Zařízení musí být zapnuto a inicializováno dříve, než je navázáno spojení.

6. Grafické uživatelské rozhraní: Vyberte možnost zobrazovací modalita, zobrazovací program a velikost pacienta pro nastavení zařízení. Pokud přednastavené volby nejsou pro daného pacienta vhodné, upravte parametry zobrazení ručně nebo použijte funkci ADC.

| Zobrazovací<br>modalita | PAN                                                                                                    |        | Серн |                                                          | 📬 3D             |
|-------------------------|----------------------------------------------------------------------------------------------------|--------|------|----------------------------------------------------------|------------------|
| Zobrazovací<br>program  | V                                                                                                    | $\lor$ |      |                                                          | · Drywiningary . |
|                         |                                                                                                    |        |      |                                                          | s > O            |
| Velikosti pacienta      |                                                                                                    | 9      |      |                                                          |                  |
| Parametry<br>zobrazení  | <ul> <li>66 €</li> <li>7.1 €</li> <li>66 kV</li> <li>7.1 mA</li> <li>9.0 s</li> <li>56 mGycm<sup>2</sup></li> </ul> |        |      | 95 kV<br>8.0 mA<br>→ 8 ↔ 3.6 s<br>526 mGycm <sup>2</sup> |                  |

**UPOZORNĚNÍ!** Dbejte zvláštní opatrnosti při snímkování pacientů mimo typický rozsah velikosti dospělých, zejména menších pediatrických pacientů. Při snímkování pediatrických pacientů dodržujte princip **ALARA** (As Low As Reasonably Achievable, nejnižší rozumně dosažitelný) a snažte se snížit radiační dávky na množství potřebné k získání snímků, které jsou klinicky adekvátní. Toho lze dosáhnout například využitím pediatrických snímkovacích programů a úpravou zobrazovacích parametrů pro dotyčného pacienta.

# 6.4 Polohování pacienta

# 6.4.1 Poloha pacienta pro panoramatický snímek

- **UPOZORNĚNÍ!** Zařízení lze použít ke snímkování stojících i sedících pacientů. Doporučuje se velmi vysoké pacienty posadit, aby se usnadnilo jejich polohování.
- 1. Stiskněte tlačítko **DOMŮ**. Zařízení přejde do pozice DOMŮ (pacient je uvnitř).

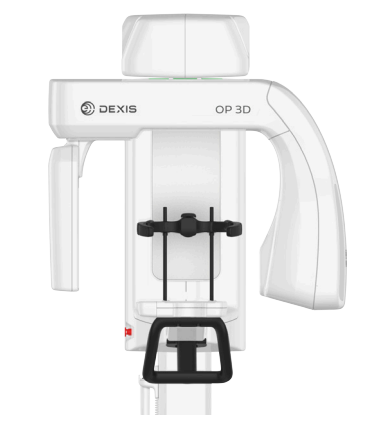

- () UPOZORNĚNÍ! Ujistěte se, že je zařízení správně nastaveno pro zamýšlené vyšetření.
- 2. Zařízení přejde do stavu pohotovosti a indikátor stavu se rozsvítí zeleně.
  - **UPOZORNĚNÍ!** Pokud se světelný indikátor stavu nerozsvítí zeleně, vyhledejte si další informace o grafickém uživatelském rozhraní.

**3.** Vyberte příslušenství pro polohování pacienta podle snímku, který se má pořídit, připevněte jej k opěrce pro bradu a umístěte do dolního držáku zařízení, jak ukazuje obrázek níže.

| STANDARDNÍ, PEDIATRICKÉ A SKUSOVÉ SNÍMKY              |                                                                              |  |  |  |
|-------------------------------------------------------|------------------------------------------------------------------------------|--|--|--|
| Bezzubí pacienti                                      | Všichni pacienti                                                             |  |  |  |
| Podpěra pro rty<br>Opěrka pro bradu v horní<br>poloze | <ul> <li>Podpěra pro rty</li> <li>Opěrka pro bradu v dolní poloze</li> </ul> |  |  |  |
|                                                       |                                                                              |  |  |  |
|                                                       | Bezzubí pacienti<br>Podpěra pro rty<br>Opěrka pro bradu v horní<br>poloze    |  |  |  |

**UPOZORNĚNÍ!** Než zařízení povolí pořízení snímků, musí na něm být připevněna správně orientovaná opěrka pro bradu pro vybraný zobrazovací program.

4. Na příslušenství pro polohování pacienta umístěte jednorázové kryty.

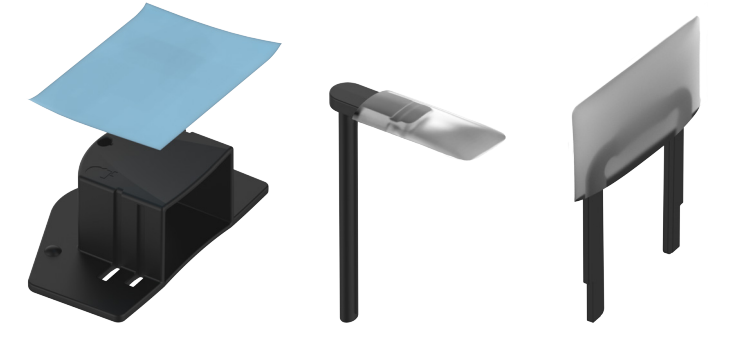

5. Nastavte výšku zařízení tak, aby přibližně odpovídala výšce pacienta.

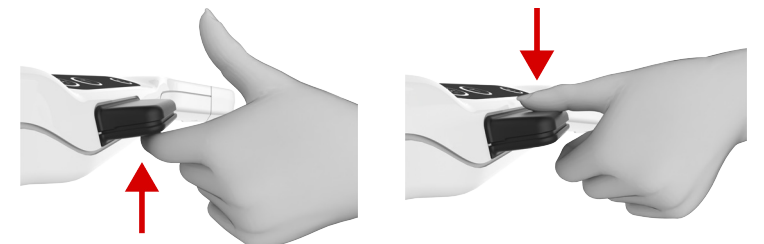

6. Otevřete podpěru pro hlavu.

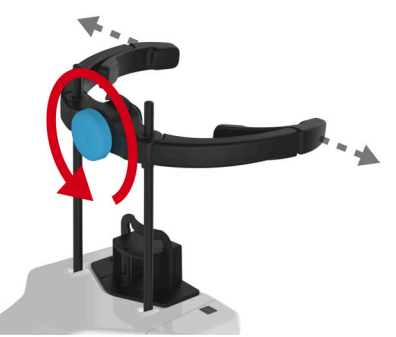

- Sdělte pacientovi, aby si sundal brýle, naslouchadla, vyjímatelné zubní náhrady, šperky, vlasové 7. spony a všechny ostatní věci, které mohou způsobit výskyt artefaktů na snímku.
- 8. Chraňte pacienta před zářením v souladu s místními předpisy.

**POZOR!** Při používání ADC NEPOUŽÍVEJTE žádný typ ochranné olověné zástěry.

- 9. Přiveďte pacienta k zařízení a řekněte mu, aby se postavil co nejvíce zpříma při co nejvyšší tělesné výšce.
- 10. Požádejte pacienta, aby se chytil rukojetí, umístil bradu na opěrku pro bradu a zakousl se do zářezů na skusovém bločku nebo zatlačil ret proti podpěře pro rty.

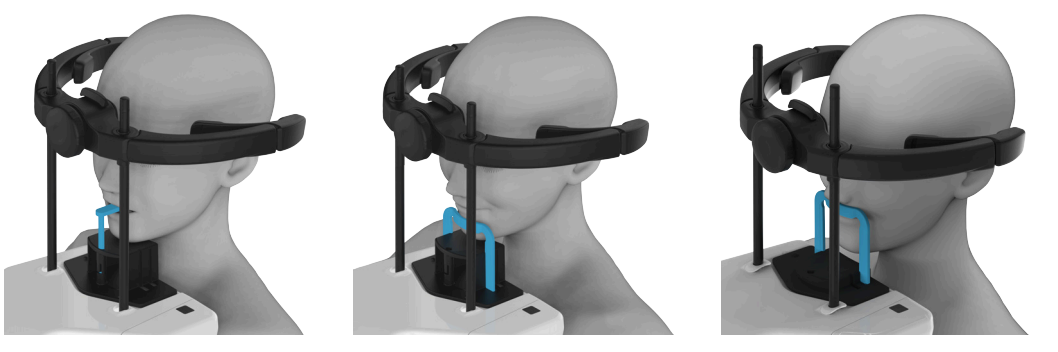

POZOR! Před použitím skusového bločku vyhodnoťte stav pacientova chrupu. Pokud jsou pacientovy zuby křehčí než u normálního zdravého pacienta, použijte namísto něho podpěru pro rty a váleček z buničiny mezi přední zuby.

() UPOZORNĚNÍ! Pokud má pacient široká ramena, takže by mohlo dojít ke kolizi s otočnou jednotkou, požádejte pacienta, aby při držení madel překřížil ruce, aby se ramena stáhla.

11. Požádejte pacienta, aby udělal krok vpřed a tím napřímil páteř.

- **12.** Jemně dolaďte nastavení výšky přístroje a upravte nastavení polohy orientace hlavy pacienta. Jako vodítko použijte zaměřovače polohy pacienta.
  - () UPOZORNĚNÍ! Dbejte na správnou polohu pacienta, abyste zajistili optimální kvalitu snímku.
  - **UPOZORNĚNÍ!** Můžete otevřít zrcadlo a použít jej při polohování pacienta jako pomůcku. Než zahájíte snímkování, zavřete zrcadlo.

#### STANDARDNÍ A PEDIATRICKÉ PANORAMATICKÉ SNÍMKY:

- Vyrovnejte pacienta tak, aby kořenové špičky spodních a horních řezáků byly vertikálně na stejné úrovni a rovnoběžné se světelným indikátorem naklonění. Funkce ORTHOfocus<sup>™</sup> automaticky nachází optimální vrstvu panoramatického snímku, což umožňuje upravovat polohování pacienta.
  - **UPOZORNĚNÍ!** Když zarovnáte řezáky na stejnou svislou úroveň, bude pacientova rovina frankfurtské horizontály (FH) také v potřebné orientaci a téměř rovnoběžně se světelným indikátorem FH.

() **UPOZORNĚNÍ!** Ve vzácných případech, obvykle způsobených abnormální anatomií, pokud funkce ORTHOfocus™ nemůže najít optimální vrstvu snímku, zařízení poskytuje 5 různých

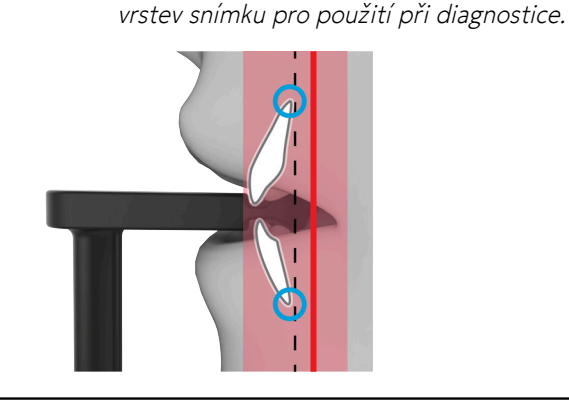

#### SKUSOVÉ SNÍMKY:

 Pacientova okluzní rovina musí být vodorovná a rovnoběžná se světelným indikátorem frankfurtské horizontály (FH).

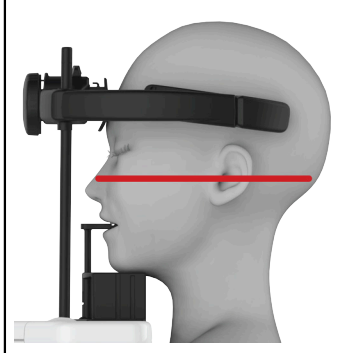

## ZOBRAZENÍ TMK:

 Pacientova rovina frankfurtské horizontály musí být téměř rovnoběžná se světelným indikátorem frankfurtské horizontály (FH). Světelný indikátor FH označuje střed pole. Snímek temporomandibulárního kloubu můžete pořídit při otevřených nebo zavřených ústech pacienta.

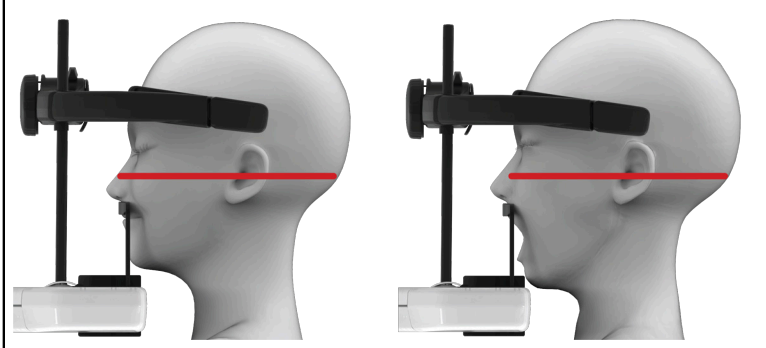

**13.** Zkontrolujte, zda pacient drží hlavu zpříma a nikoli otočenou, a zda se střední sagitální rovina těla pacienta shoduje se střední sagitální rovinou označenou světelným indikátorem.

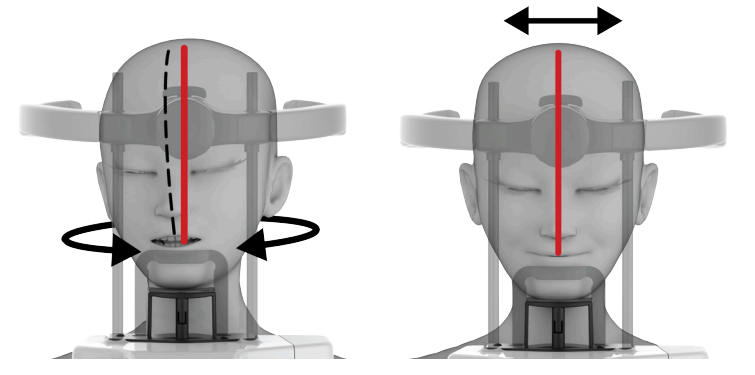

14. Zavřete podpěru pro hlavu.

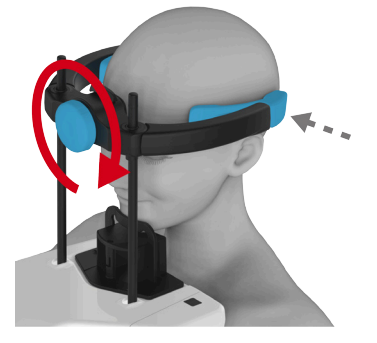

15. Upravte čelní podpěru proti čelu pacienta.

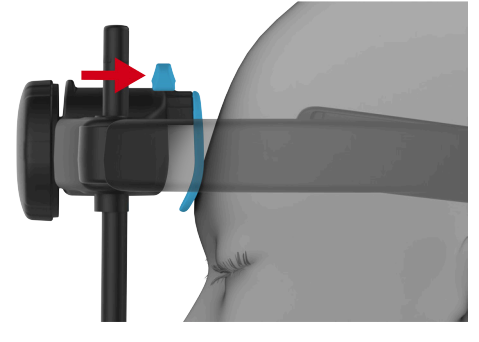

16. Požádejte pacienta, aby rty stiskl k sobě a aby pokud možno přitiskl jazyk k hornímu patru.

# 6.4.2 Poloha pacienta pro cefalometrický snímek

- **UPOZORNĚNÍ!** Zařízení lze použít ke snímkování stojících i sedících pacientů. Doporučuje se velmi vysoké pacienty posadit, aby se usnadnilo jejich polohování.
- 1. Stiskněte tlačítko **DOMŮ**. Zařízení přejde do pozice CEPH DOMŮ (pacient je uvnitř).

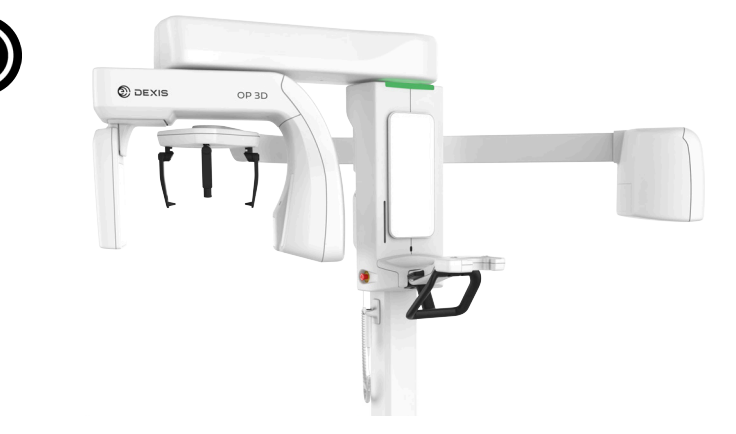

- () UPOZORNĚNÍ! Ujistěte se, že zařízení bylo nastaveno správně pro zamýšlené vyšetření.
- 2. Zařízení přejde do stavu pohotovosti a indikátor stavu se rozsvítí zeleně.
  - **UPOZORNĚNÍ!** Pokud se světelný indikátor stavu nerozsvítí zeleně, vyhledejte si další informace o grafickém uživatelském rozhraní.
- 3. Otočte podpěru pro hlavu CEPH do **boční** nebo **PA** polohy podle požadovaného vyšetření.

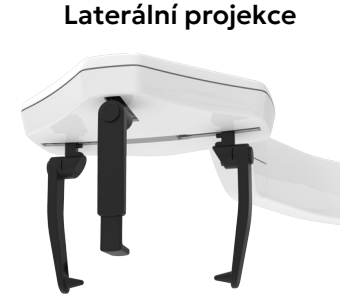

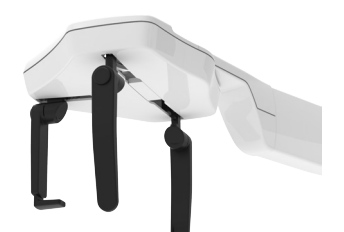

Zadopřední (PA) projekce

**4.** Pro usnadnění vstupu pacienta můžete otočit podpěrku pro nasion a opěrky ucha stranou a umístit je do jejich nejvzdálenější pozice.

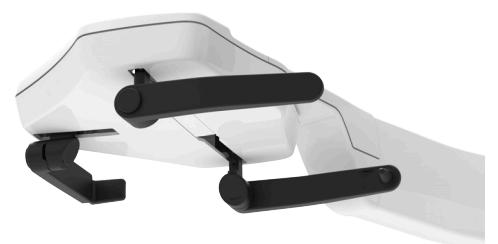

5. Na opěrky ucha a podpěrku pro nasion dejte kryty pro jednorázové použití.

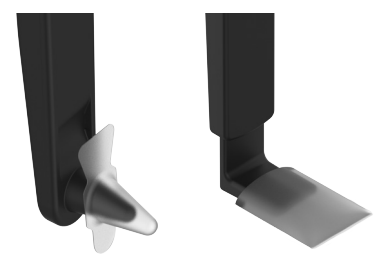

6. Nastavte výšku zařízení tak, aby přibližně odpovídala výšce pacienta.

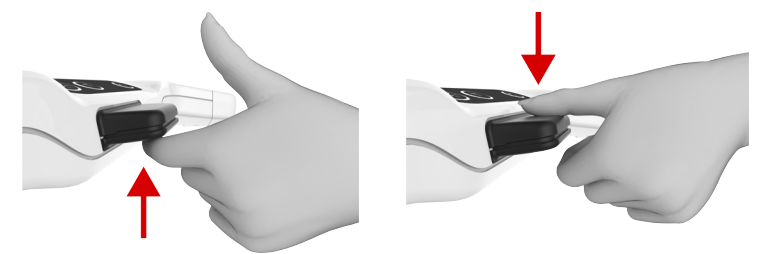

- 7. Sdělte pacientovi, aby si sundal brýle, naslouchadla, vyjímatelné zubní náhrady, šperky, vlasové spony a všechny ostatní věci, které mohou způsobit výskyt artefaktů na snímku.
- 8. Chraňte pacienta před zářením v souladu s místními předpisy.
- 9. Přiveďte pacienta k zařízení a řekněte mu, aby se postavil co nejvíce zpříma při co nejvyšší tělesné výšce.
- **10.** Opěrky ucha sklopte dolů, pokud byly předtím otočeny stranou.
- 11. Jemně nastavte výšku zařízení tak, aby opěrky ucha byly na úrovni pacientových zvukovodů.

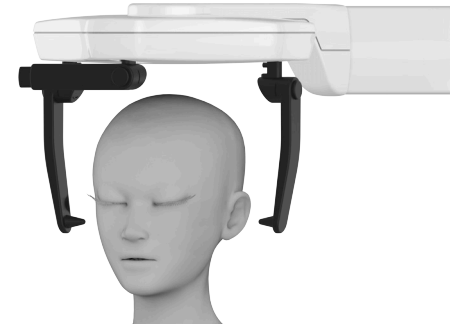

**12.** Posuňte podpěrky ucha jemně k pacientovým uším, aby se špičky dotýkaly externích zvukovodů pacienta.

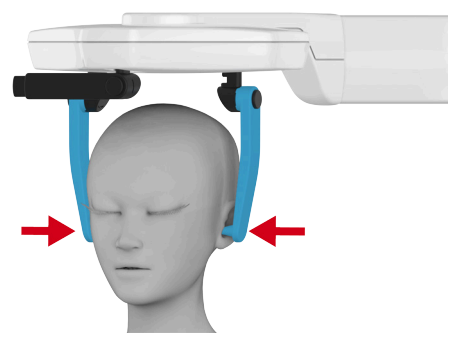

13. Upravte polohu/orientaci hlavy pacienta.

() UPOZORNĚNÍ! Dbejte na správnou polohu pacienta, abyste zajistili optimální kvalitu snímku.

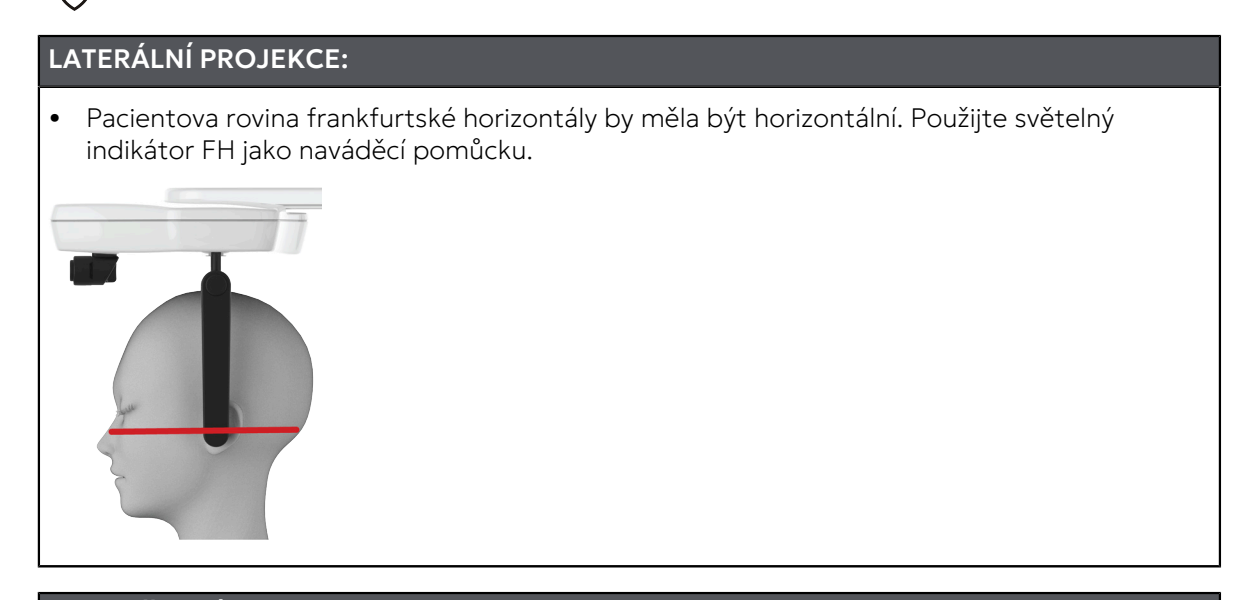

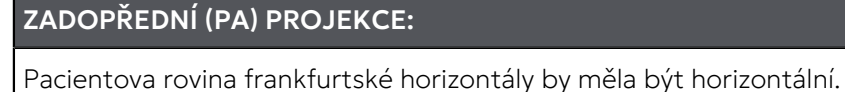

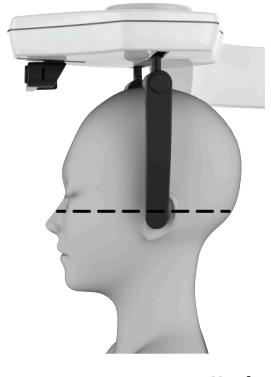

() UPOZORNĚNÍ! U PA projekcí se nezapíná horizontální světlo.

## PA REVERZNÍ TOWNEOVA PROJEKCE:

- Sklopte pacientovu hlavu dolů tak, aby úhel mezi pacientovou orbitomeatální horizontální rovinou a světelným indikátorem horizontální roviny byl přibližně **30**°.
- Pacient by měl mít plně otevřená ústa a měl by je tlačit proti krku / horní části hrudníku.

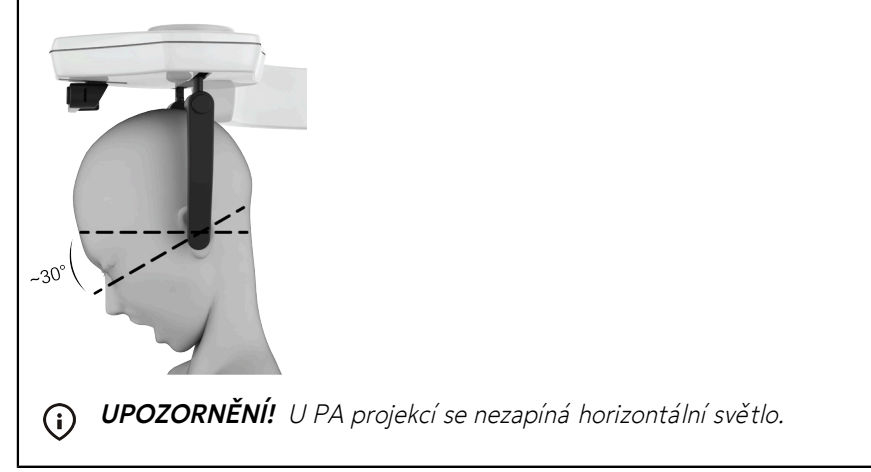

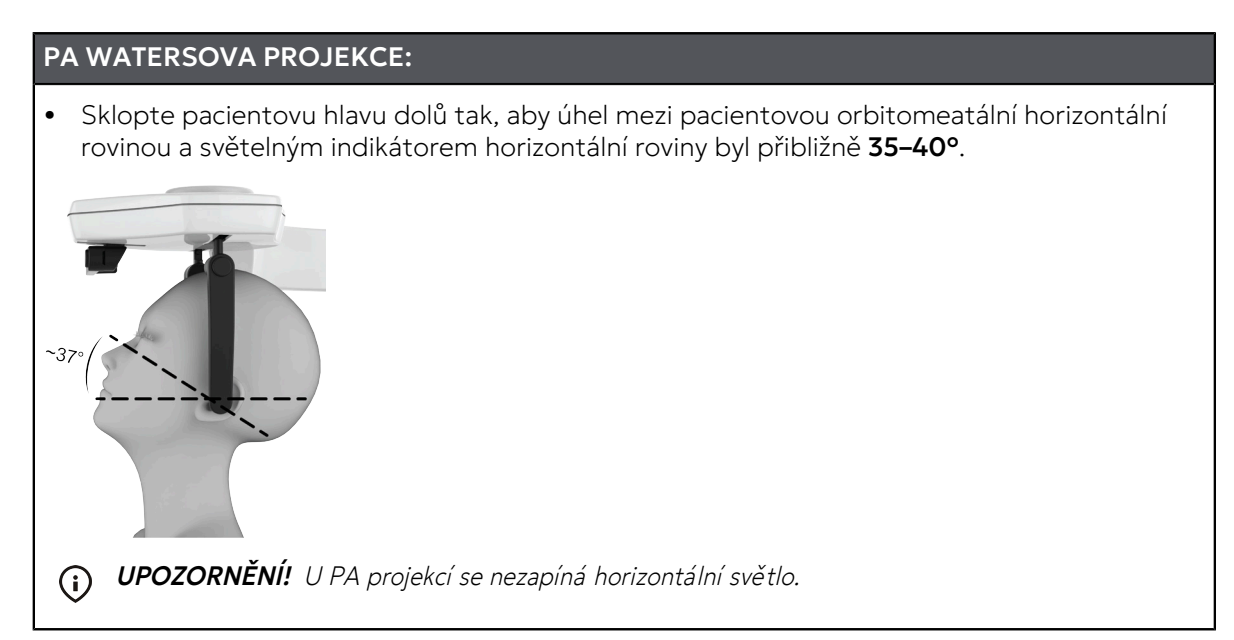

14. Pokud snímáte **laterální** projekce, sklopte podpěru pro nasion dolů a posuňte ji k nasionu pacienta.

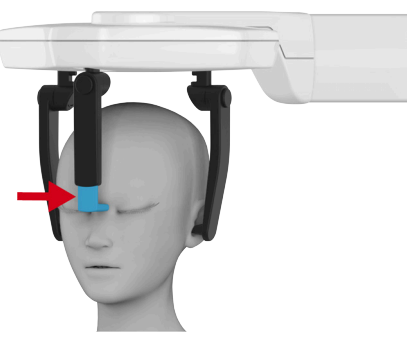

- **UPOZORNĚNÍ!** Pokud má pacient tak široká ramena, že by mohlo dojít ke kolizi s otočnou jednotkou, požádejte jej, aby překřížil ruce, aby se ramena stáhla.
- 15. Požádejte pacienta, aby jemně skousnul stoličky, pokud je to možné.
- 16. Když pořizujete Laterální projekci, požádejte pacienta, aby stiskl rty k sobě.

## 6.4.3 Poloha pacienta pro snímek zápěstí

Program pro snímkování zápěstí vyžaduje použití (volitelného) speciálního držáku na zápěstí.

**POZOR!** Než pořídíte snímek zápěstí, ujistěte se, že tato metoda zobrazení byla schválena místními úřady ve vaší zemi.

1. Stiskněte tlačítko **DOMŮ**. Zařízení přejde do pozice CEPH DOMŮ (pacient je uvnitř).

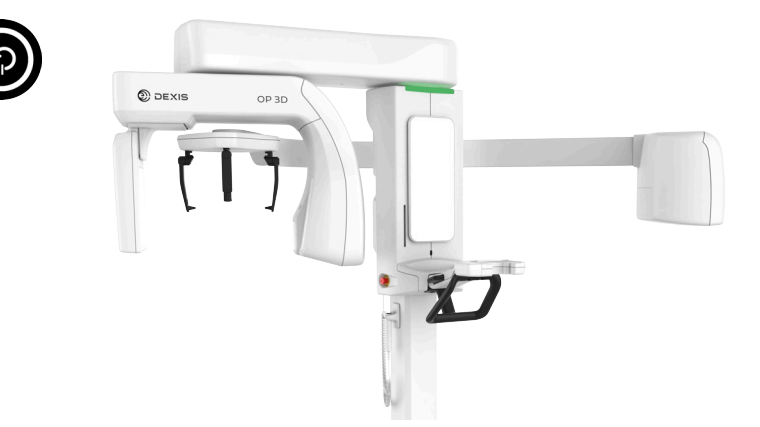

- () UPOZORNĚNÍ! Ujistěte se, že zařízení bylo nastaveno správně pro zamýšlené vyšetření.
- 2. Zařízení přejde do stavu pohotovosti a indikátor stavu se rozsvítí zeleně.
  - **UPOZORNĚNÍ!** Pokud se světelný indikátor stavu nerozsvítí zeleně, vyhledejte si další informace o grafickém uživatelském rozhraní.
- 3. Otočte podpěru pro hlavu u cefalometrické jednotky do předozadní (PA) polohy.

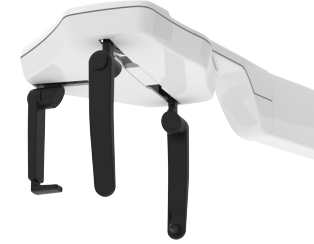

4. Posuňte podporu pro nasion do nejvzdálenější pozice a otočte ji stranou, směrem zobrazeným na obrázku. Můžete také otočit podpěrky ucha do strany pro lepší nastavení pozice.

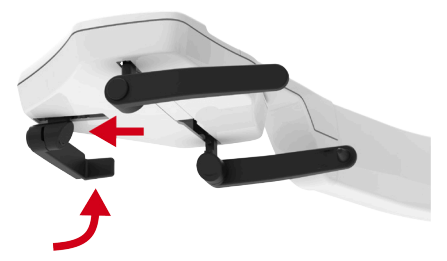

5. Připevněte držák zápěstí tak, že jej posunete k základně podpěry pro nasion.

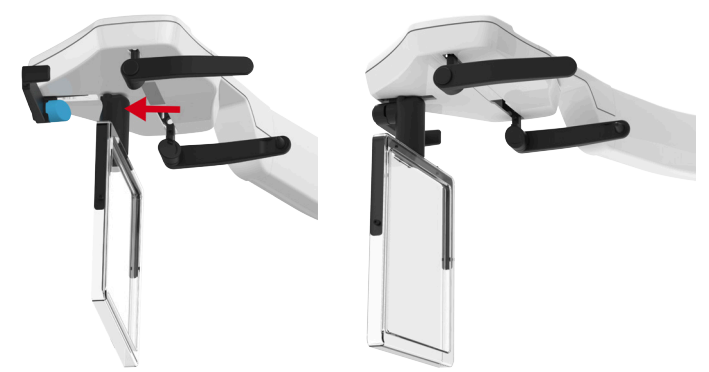

- 6. Pokud je třeba, upravte výšku zařízení.
- 7. Požádejte pacienta, aby si sundal veškeré šperky, které na snímku mohou být vidět jako artefakty.
- 8. Chraňte pacienta před zářením v souladu s místními předpisy, například pomocí olověné zástěry.
- **9.** Požádejte pacienta, aby do držáku zápěstí dal dlaň s rovným zápěstím a roztaženými prsty. Dlaň ruky by měla směřovat ke snímači.

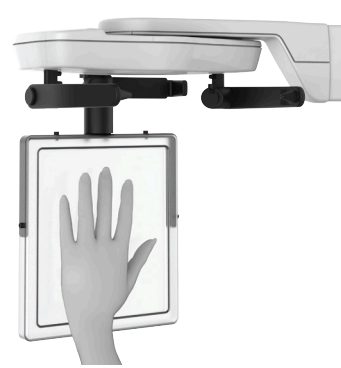

- **UPOZORNĚNÍ!** Exponována je pouze střední část držáku zápěstí. Ujistěte se, že je ruka pacienta umístěna tak, aby se snímané části nacházely na střední části držáku zápěstí (bílá plocha na obrázku).
- **UPOZORNĚNÍ!** Můžete umístit ruku pacienta na držák zápěstí šikmo, pokud se tam patřičně nevejde jinak.
- () UPOZORNĚNÍ! Dbejte na správnou polohu pacienta, abyste zajistili optimální kvalitu snímku.

## 6.4.4 Poloha pacienta pro 3D snímek

- () **UPOZORNĚNÍ!** Zařízení lze použít ke snímkování stojících i sedících pacientů. U 3D zobrazování může poloha pacienta vsedě zredukovat nechtěný pohyb pacienta.
- 1. Stiskněte tlačítko **DOMŮ**. Zařízení přejde do pozice DOMŮ (pacient je uvnitř).

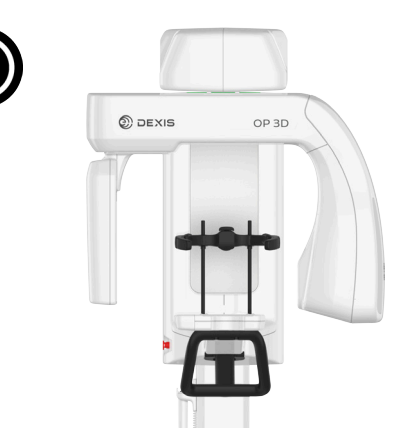

() UPOZORNĚNÍ! Ujistěte se, že je zařízení správně nastaveno pro zamýšlené vyšetření.

- 2. Zařízení přejde do stavu pohotovosti a indikátor stavu se rozsvítí zeleně.
  - **UPOZORNĚNÍ!** Pokud se světelný indikátor stavu nerozsvítí zeleně, vyhledejte si další informace o grafickém uživatelském rozhraní.
**3.** Vyberte příslušenství pro polohování pacienta podle snímku, který se má pořídit, připevněte je k opěrce pro bradu a připevněte je na spodní polici zařízení, jak ukazuje obrázek níže.

| 3D ZOBRAZOVÁNÍ SE ZUBY DOHROMADY                                             |                                                                              |                                                                                     |  |
|------------------------------------------------------------------------------|------------------------------------------------------------------------------|-------------------------------------------------------------------------------------|--|
| Dolní čelist nebo obě čelisti                                                | Horní čelist                                                                 | Horní čelist<br>s důrazem na dutiny                                                 |  |
| <ul> <li>Podpěra pro rty</li> <li>Opěrka pro bradu v horní poloze</li> </ul> | <ul> <li>Podpěra pro rty</li> <li>Opěrka pro bradu v dolní poloze</li> </ul> | <ul> <li>Podpěra pro rty</li> <li>Plochá opěrka pro bradu v dolní poloze</li> </ul> |  |
|                                                                              |                                                                              |                                                                                     |  |
|                                                                              |                                                                              | P                                                                                   |  |

| 3D ZOBRAZOVÁNÍ S ODDĚLENÝMI ZUBY                                            |                                                                             |                                                                                    |  |  |
|-----------------------------------------------------------------------------|-----------------------------------------------------------------------------|------------------------------------------------------------------------------------|--|--|
| Dolní čelist nebo obě čelisti                                               | Horní čelist                                                                | Horní čelist<br>s důrazem na dutiny                                                |  |  |
| <ul> <li>Skusový bloček</li> <li>Opěrka pro bradu v horní poloze</li> </ul> | <ul> <li>Skusový bloček</li> <li>Opěrka pro bradu v dolní poloze</li> </ul> | <ul> <li>Skusový bloček</li> <li>Plochá opěrka pro bradu v dolní poloze</li> </ul> |  |  |
|                                                                             |                                                                             |                                                                                    |  |  |

() **UPOZORNĚNÍ!** Je možné pořizovat 3D snímky **s velikostmi FOV 12 x 15 a 15 x 20** bez použití opěrky pro bradu v případě, že to vyžaduje diagnostická potřeba, a snížená opora pacienta je opodstatněná.

4. Na příslušenství pro polohování pacienta umístěte jednorázové kryty.

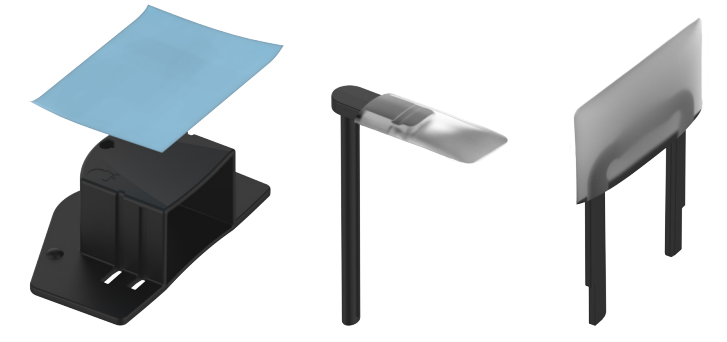

5. Nastavte výšku zařízení tak, aby přibližně odpovídala výšce pacienta.

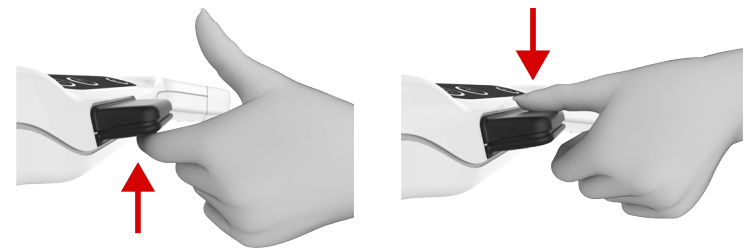

6. Otevřete podpěru pro hlavu.

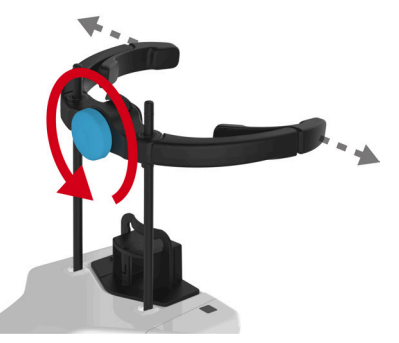

- **7.** Sdělte pacientovi, aby si sundal brýle, naslouchadla, vyjímatelné zubní náhrady, šperky, vlasové spony a všechny ostatní věci, které mohou způsobit výskyt artefaktů na snímku.
- 8. Chraňte pacienta před zářením v souladu s místními předpisy.

**POZOR!** Při používání ADC NEPOUŽÍVEJTE žádný typ ochranné olověné zástěry.

9. Přiveďte pacienta k zařízení a řekněte mu, aby se postavil co nejvíce zpříma při co nejvyšší tělesné výšce.

**10.** Požádejte pacienta, aby se chytil rukojetí, umístil bradu na opěrku pro bradu a zakousl se do zářezů na skusovém bločku nebo zatlačil ret proti podpěře pro rty.

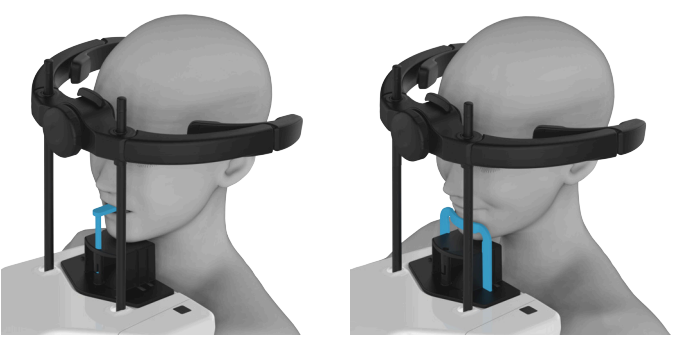

- **UPOZORNĚNÍ!** Pokud má pacient široká ramena, takže by mohlo dojít ke kolizi s otočnou jednotkou, požádejte pacienta, aby při držení madel překřížil ruce, aby se ramena stáhla.
- **UPOZORNĚNÍ!** Při pořizování snímku FOV 15 x 20 **bez opěrky pro bradu** použijte světelný indikátor horizontální roviny ke stanovení správné výšky podpěry pro hlavu a hlavy pacienta.

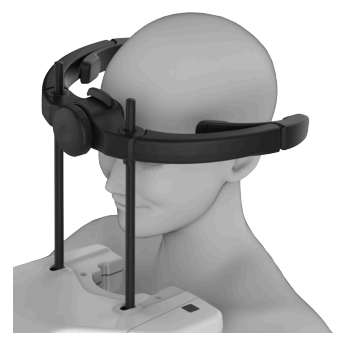

- 11. Požádejte pacienta, aby udělal krok vpřed a tím napřímil páteř.
- **12.** Jemně dolaďte nastavení výšky přístroje a upravte nastavení polohy orientace hlavy pacienta. Jako vodítko použijte zaměřovače polohy pacienta.
  - () UPOZORNĚNÍ! Dbejte na správnou polohu pacienta, abyste zajistili optimální kvalitu snímku.
  - **UPOZORNĚNÍ!** Můžete otevřít zrcadlo a použít jej při polohování pacienta jako pomůcku. Než zahájíte snímkování, zavřete zrcadlo.
  - Pacientova okluzní rovina musí být vodorovná a oblast zájmu (ROI) leží mezi horním a dolním světelným zaměřovačem FOV.

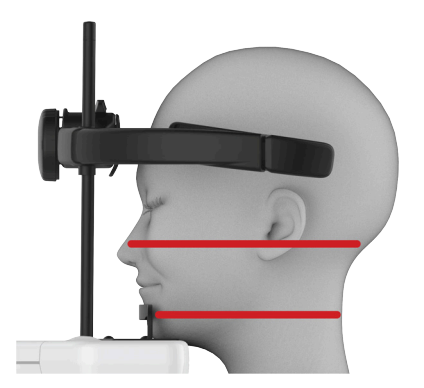

**13.** Zkontrolujte, zda pacient drží hlavu zpříma a nikoli otočenou, a zda se střední sagitální rovina těla pacienta shoduje se střední sagitální rovinou označenou světelným indikátorem.

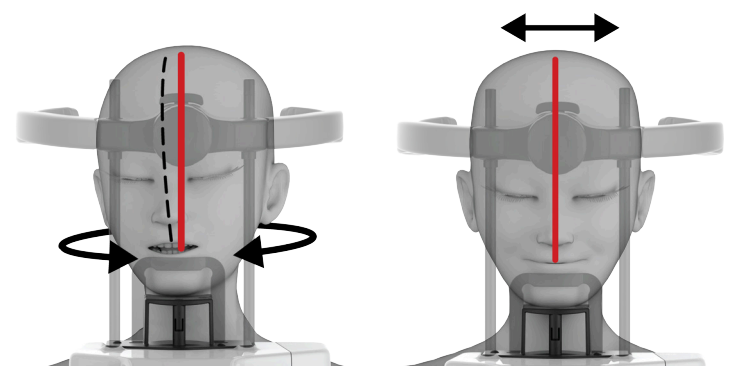

14. Zavřete podpěru pro hlavu.

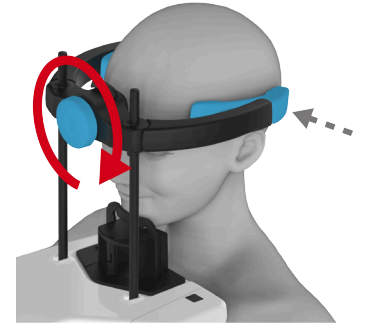

15. Upravte čelní podpěru proti čelu pacienta.

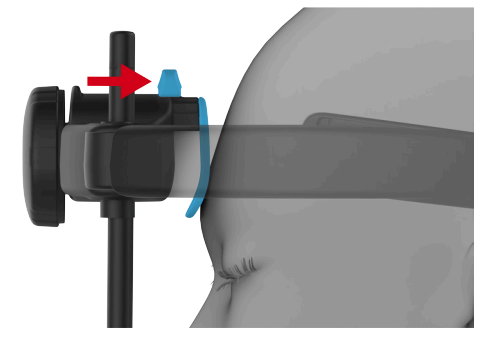

# 6.5 Pořízení snímku

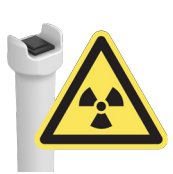

Tlačítko expozice se používá pro ovládání pohybů zařízení a generování rentgenového záření během snímání.

Tlačítko expozice musí být během celého procesu zobrazování stisknuté.

Pokud musí být pohyby zařízení a expozice předčasně zastaveny, tlačítko expozice uvolněte nebo aktivujte spínač nouzového zastavení.

**UPOZORNĚNÍ!** Pokud se pacient cítí nejistě nebo má neobvyklou anatomii, předveď te pohyby zařízení pomocí režimu testu; tento režim také slouží ke kontrole, že během procesu snímkování nedojde ke kolizi mezi otáčející se jednotkou a pacientem. Aktivujte režim testu z grafického uživatelského rozhraní nebo z ovládacího panelu a poté stiskněte a podržte tlačítko expozice. Jednotka provede pohyby jako při snímkování, ale bez generování rentgenového záření.

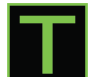

#### 6.5.1 Pořizování panoramatických a cefalometrických snímků

- **1.** Zajistěte správné umístění pacienta, výběr snímkovacího programu, zobrazovací parametry a zkontrolujte, že je zařízení ve stavu pohotovosti a kontrolka svítí zeleně.
- 2. Stiskněte tlačítko **DOMŮ**. Zařízení se přesune do polohy ZAČÁTEK SNÍMKOVÁNÍ a zablokuje zařízení na místě, aby se zabránilo nežádoucímu pohybu.

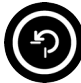

**UPOZORNĚNÍ!** Toto je volitelný krok, ale zkracuje dobu zobrazovacího procesu a dobu, po kterou musí pacient zůstat v klidu.

() UPOZORNĚNÍ! Zařízení zůstane v poloze ZAČÁTEK SNÍMKOVÁNÍ po dobu 1 minuty.

- 3. Požádejte pacienta, aby se během celého procesu snímkování nehýbal.
- 4. Chraňte se před radiací.
- **5.** Stisknutím a **podržením** tlačítka expozice pořídíte snímek. Zařízení se začne pohybovat a přehraje zvukový výstražný signál expozice.

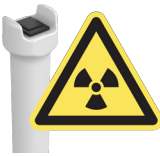

- **6.** Po zastavení všech pohybů zařízení a přehrání zvukového signálu ukončení programu uvolněte tlačítko expozice.
- 7. V grafickém uživatelském rozhraní se zobrazí náhled snímku k rychlé kontrole (nepřítomnost artefaktů atd.).
- 8. Náhled potvrdíte stisknutím tlačítka OK.

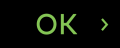

- 9. Pokud je třeba pořídit více snímků, pokračujte pořízením dalšího snímku.
- 10. Vyveďte pacienta ze zařízení.

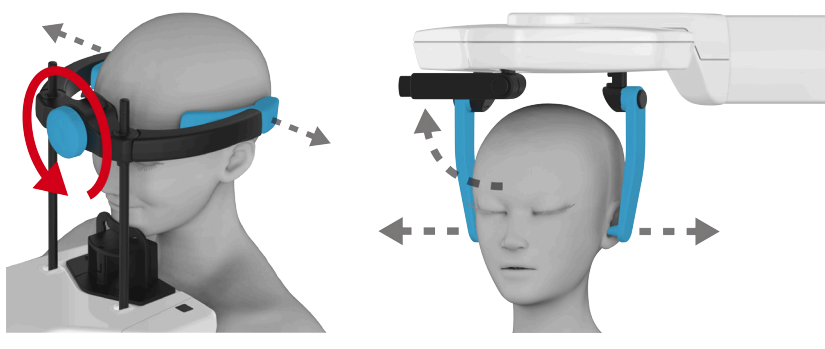

**11.** Sejměte všechny ochranné kryty na jedno použití a dekontaminujte zařízení a příslušenství pro polohování pacienta.

### 6.5.2 Pořizování 3D snímků

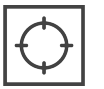

**UPOZORNĚNÍ!** Doporučuje se nechat režim Scout ve výchozím nastavení zapnutý. Pokud nechcete pořizovat snímky typu Scout, deaktivujte tuto volbu z grafického uživatelského rozhraní.

#### Pořízení snímku typu Scout

- **1.** Zajistěte správné umístění pacienta, výběr snímkovacího programu a zkontrolujte, že je zařízení ve stavu pohotovosti a kontrolka svítí zeleně.
- 2. Požádejte pacienta, aby se během celého procesu snímkování nehýbal.
- 3. Chraňte se před radiací.
- 4. Stiskněte a podržte stisknuté tlačítko expozice.
- 5. Zařízení se začne pohybovat a bude se ozývat varovný audiosignál expozice.
- 6. Podržte stisknuté tlačítko expozice, dokud se nezastaví veškerý pohyb.

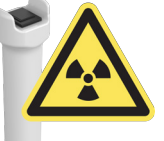

👔 UPOZORNĚNÍ! Po dokončení snímkování zařízení také přehraje tón oznamující konec programu.

- 7. V grafickém uživatelském rozhraní se zobrazí snímek typu Scout.
- 8. GUI: Umožňuje upravit výšku, průměr a umístění FOV pomocí snímku Scout podle potřeby.
  - **UPOZORNĚNÍ!** Nastavení můžete ověřit stisknutím tlačítka expozice, kterým pořídíte další snímek typu Scout. Snímky typu Scout produkují pouze malé radiační dávky, takže další snímek typu nezpůsobí nadměrnou dávku záření pro pacienta.
- 9. GUI: Schválení snímku Scout a pokračování do 3D fáze snímkování stisknutím tlačítka OK.

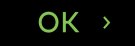

#### Pořízení 3D snímku

**10.** Stiskněte tlačítko **DOMŮ**. Zařízení se přesune do polohy ZAČÁTEK SNÍMKOVÁNÍ a zablokuje zařízení na místě, aby se zabránilo nežádoucímu pohybu.

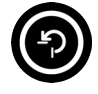

**UPOZORNĚNÍ!** Toto je volitelný krok, ale zkracuje dobu zobrazovacího procesu a dobu, po kterou musí pacient zůstat v klidu.

() UPOZORNĚNÍ! Zařízení zůstane v poloze ZAČÁTEK SNÍMKOVÁNÍ po dobu 1 minuty.

- 11. Požádejte pacienta, aby se nehýbal, dokud nebude 3D snímek pořízen.
- 12. Chraňte se před radiací.
- **13.** Stisknutím a **podržením** tlačítka expozice pořídíte snímek. Zařízení se začne pohybovat a přehraje zvukový výstražný signál expozice.

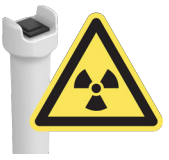

- **14.** Po zastavení všech pohybů zařízení a přehrání zvukového signálu ukončení programu uvolněte tlačítko expozice.
- **15.** V grafickém uživatelském rozhraní se zobrazí náhled snímku k rychlé kontrole (nepřítomnost viditelných artefaktů atd.).
- 16. Náhled potvrdíte stisknutím tlačítka OK.

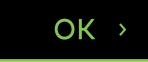

- 17. Pokud je třeba pořídit více snímků, pokračujte pořízením dalšího snímku.
- 18. Vyveďte pacienta ze zařízení.

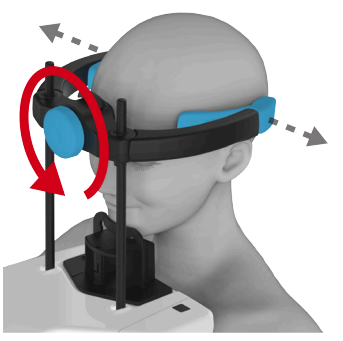

(i)

**19.** Sejměte všechny ochranné kryty na jedno použití a dekontaminujte zařízení a příslušenství pro polohování pacienta.

#### 6.5.3 Pořizování snímků zubních odlitků (CAST)

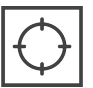

**UPOZORNĚNÍ!** Před skutečným 3D snímkem můžete sejmout snímek typu Scout zubního odlitku, pokud aktivujete výběr snímku typu Scout v grafickém uživatelském rozhraní.

- 1. Ke spodní polici zařízení připevněte opěrku pro bradu.
- 2. Upevněte držák pro zubní odlitky (CAST) nad opěrku pro bradu.

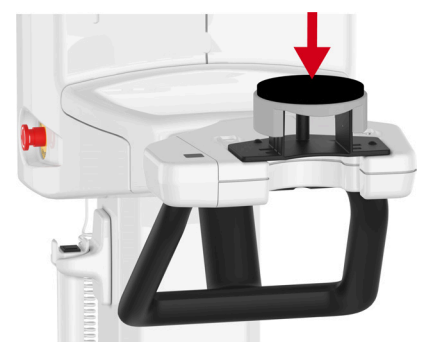

- 3. Umístěte zubní odlitek na držák, jak je vyobrazeno v grafickém uživatelském rozhraní.
- 4. Chraňte se před radiací.
- 5. Stiskněte a podržte stisknuté tlačítko expozice.
- 6. Zařízení se začne pohybovat a bude se ozývat varovný audiosignál expozice.
- 7. Podržte stisknuté tlačítko expozice, dokud se nezastaví veškerý pohyb.

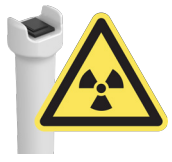

(i) UPOZORNĚNÍ! Po dokončení snímkování zařízení také přehraje tón oznamující konec programu.

- 8. V grafickém uživatelském rozhraní se zobrazí náhled snímku k rychlé kontrole (nepřítomnost artefaktů atd.).
- 9. Náhled potvrdíte stisknutím tlačítka OK.

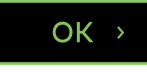

# 7 Údržba

Intervaly údržby a kalibrace, které jsou zde uvedeny, představují minimální požadavky. Intervaly údržby a kalibrace lze zpřísnit a provádět obojí častěji, aby vyhovovala místním předpisům ohledně používání a údržby dentálních rentgenových přístrojů.

# 7.1 Čištění a dekontaminace

- () UPOZORNĚNÍ! Dekontaminační techniky používané pro zařízení, příslušenství a místnost musí splňovat všechny zákony a předpisy místní jurisdikce.
- () UPOZORNĚNÍ! Před prvním použitím očistěte příslušenství pro polohování pacienta.
- () UPOZORNĚNÍ! Skusové bločky a opěrky ucha musí být vždy použity s novými jednorázovými kryty.

#### ČIŠTĚNÍ POVRCHŮ, KTERÝCH SE PACIENT DOTKNE:

Všechny povrchy a součásti, kterých se pacient dotýká nebo s nimi přichází do kontaktu, musí být po každém pacientovi dekontaminovány. Použijte dekontaminační prostředek, jehož složení je specificky určeno pro dekontaminaci stomatologických pomůcek, a tento prostředek používejte v souladu s pokyny, které jsou k němu přiloženy. Po dekontaminaci utřete všechny předměty a povrchy dosucha.

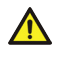

**VAROVÁNÍ!** Nepoužívejte žádné dezinfekční aerosoly, neboť páry by se mohly vznítit a mohlo by dojít ke zranění.

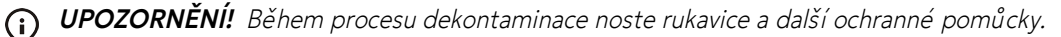

#### ČIŠTĚNÍ PŘÍSTROJE:

Přístroj by se měl pravidelně čistit.

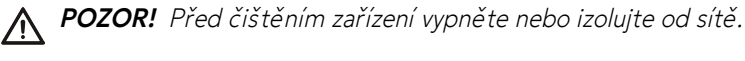

POZOR! Zamezte vniknutí vody nebo jiných čisticích kapalin do zařízení, protože by mohly způsobit

zkrat nebo korozi. Jestliže používáte čistič ve spreji, neaplikujte sprej na mřížky ventilátoru.

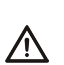

POZOR! Pravidelně čistěte zařízení od prachu. Pokud se na mřížkách pro chlazení nahromadí prach, zařízení se může přehřívat.

#### Povrchy zařízení

Všechny povrchy zařízení lze dočista otřít měkkou textilií navlhčenou mírným detergentem, například mýdlovou vodou. NEPOUŽÍVEJTE abrazivní čisticí prostředky či leštidla.

#### Ovládací panel

Před použitím počkejte, než panel uschne, nebo jej otřete dosucha. Vlhkost může ovlivnit použitelnost panelu.

#### Povolené čisticí prostředky pro čištění a dekontaminaci zařízení:

- Destilovaná voda
- 96% ethanol
- Izopropylalkohol
- Mýdlová voda
- Dezinfekční prostředky CaviCide<sup>™</sup>, CaviWipes<sup>™</sup> nebo Metasys<sup>™</sup>

# 7.2 Kalibrace prováděné uživatelem

#### 7.2.1 Kdy kalibrovat zařízení

Zařízení se musí být kalibrovat a podle potřeby musí být pravidelně prováděno jeho nastavení v souladu s národními předpisy týkajícími se používání, údržby a servisu dentálních rentgenových přístrojů.

- UPOZORNĚNÍ! Zařízení má více kalibračních programů, ale pouze programy uvedené v této kapitole mají být prováděny uživatelem.
- UPOZORNĚNÍ! Některé z kalibrací uvedených v této kapitole nemusí být použitelné pro všechny konfigurace zařízení. V grafickém uživatelském rozhraní se zobrazují pouze použitelné a požadované kalibrační programy.

| Minimální frekvence kalibrace | Doporučená frekvence kalibrace |
|-------------------------------|--------------------------------|
| 2krát ročně                   | 4krát ročně                    |

UPOZORNĚNÍ! Zařízení automaticky připomene potřebu překalibrování (při výchozím nastavení 2krát ročně pro uživatelem prováděné kalibrace a jednou ročně pro servisní kalibrace). Chcete-li změnit frekvenci připomenutí potřeby překalibrování, obraťte se, prosím, na servis.

#### ZÁKLADNÍ POKYNY PRO KALIBRACI ZAŘÍZENÍ:

- Zařízení musí být minimálně jednou ročně kompletně překalibrováno servisním technikem. Datum poslední kalibrace pro každý program je uvedeno v kalibrační nabídce v grafickém uživatelském rozhraní. Kompletní kalibrační program je k dispozici pouze pro servisní techniky. Uživatelské kalibrační programy, viditelné v grafickém uživatelském rozhraní, lze provádět libovolně často.
- 2. Po první instalaci musí být zařízení kompletně kalibrováno.
- 3. Při výměně dílů je třeba zařízení znovu zkalibrovat.
- **4.** Po kalibraci vždy sejměte snímky kontroly kvality pro kontrolu správné a konzistentní kvality snímků.

#### 7.2.2 Příprava na kalibraci

Kalibrační programy pomáhají udržovat kvalitu snímků a správnou funkci zařízení. Kalibrační data jsou uložena v paměti zařízení a používají se pro pozdější kalibrace a zpracování obrazu.

**UPOZORNĚNÍ!** Kalibrace provádějte přesně v pořadí, v jakém jsou uvedeny v grafickém uživatelském rozhraní.

1. GUI: Přejděte do nastavení přístroje.

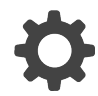

2. GUI: Vyberte nabídku Kalibrace.

- 3. Zobrazí se seznam dostupných možností kalibrace zařízení spolu se stavem kalibrace.
  - UPOZORNĚNÍ! Kalibrační programy uvedené v grafickém uživatelském rozhraní závisí na konfiguraci přístroje.

| 2 Patient Na                                                       | ame             |                                                                                                    |                                                                                                    |                                                                             |                                                                                             |  |          |               |   |
|--------------------------------------------------------------------|-----------------|----------------------------------------------------------------------------------------------------|----------------------------------------------------------------------------------------------------|-----------------------------------------------------------------------------|---------------------------------------------------------------------------------------------|--|----------|---------------|---|
| 📕 PAN                                                              | 💽 СЕРН          | 🗳 3D                                                                                                    | 🕮 CAST                                                                                                    |                                                                             |                                                                                             |  |          | OP 3D         | ٥ |
| Quality contr<br>Calibrations<br>Settings<br>About<br>Service mode | ol C;           | alibrations<br>3D pixel calibr<br>PAN pixel cali<br>3D geometry (<br>3D geometry (<br>3D geometry (<br>3D geometry (<br>CEPH pixel ca | ation<br>Juration<br>Lalibration, 10x10 FOV LS<br>Lalibration, 10x10 FOV H<br>Lalibration, 12x15 FOV<br>Lalibration, 15x20 FOV<br>Libration | Status OK OK OK Recalibrate Recalibrate Recalibrate Recalibrate Recalibrate | Last Run<br>2023-12-06<br>16:30<br>2003-12-06<br>16:32<br>2023-12-06<br>16:33<br>2023-12-06 |  | C Assist | ed calibratio | n |
| Device is pr     Select prog                                       | reparing<br>ram |                                                                                                    |                                                                                                    |                                                                             |                                                                                             |  |          |               |   |

Indikace stavu kalibrace:

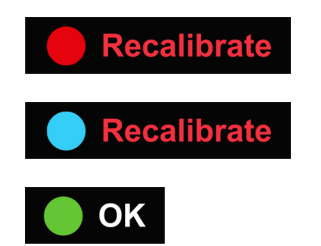

Kalibrace nebyla provedena nebo byla neúspěšná.

Zařízení je nutno překalibrovat.

Kalibrace byla úspěšně provedena.

4. Aktivujte volbu Assisted calibration (Asistovaná kalibrace), pokud chcete, aby zařízení automaticky pokračovalo v další požadované kalibraci, když je výsledek kalibrace PASSED (Úspěšná), aniž by se zobrazovaly obrázky výsledků kalibrace. Proces kalibrace je tak rychlejší.

Assisted calibration

**UPOZORNĚNÍ!** Kalibrační snímky se ukládají k vybranému pacientovi, i když nejsou zobrazeny v grafickém uživatelském rozhraní.

5. Vyberte kalibrační program a postupujte podle pokynů v grafickém uživatelském rozhraní.

#### Calibration selected

- **UPOZORNĚNÍ!** Provedené kalibrace jsou označeny zelenou barvou a datem provedení kalibrace. Než zařízení použijete, je nutno úspěšně provést všechny kalibrace.
- **UPOZORNĚNÍ!** Pokud kalibrační program nevyhovuje, postupujte podle pokynů v grafickém uživatelském rozhraní (pokud existují) a spusťte neúspěšný program znovu.
- **UPOZORNĚNÍ!** Kalibrační snímky se zobrazují na grafickém uživatelském rozhraní tak, jak je zobrazuje senzor.

#### 7.2.3 Kalibrační postup

**UPOZORNĚNÍ!** Některé z kalibrací uvedené v této kapitole nejsou dostupné pro všechny konfigurace zařízení. Proved'te kalibrace v přesném pořadí zobrazeném v grafickém uživatelském rozhraní.

Po úspěšném provedení všech dostupných kalibrací sejměte snímky kontroly kvality dle pokynů uvedených v kapitole Kontrola kvality na stránce 87.

**UPOZORNĚNÍ!** Výsledné snímky kalibrace mohou zobrazovat některé artefakty, které však nemají vliv na kvalitu snímku. Vždy ověřte kvalitu snímku pomocí snímků kontroly kvality.

#### 7.2.3.1 3D kalibrace pixelu

Tento program kalibruje senzor pro trojrozměrné (3D) zobrazení.

- **UPOZORNĚNÍ!** Ujistěte se, že je nainstalován přední kryt hlavy s rentgenkou PAN/3D a kryty senzoru. Kalibrace bez krytů může mít vliv na kvalitu snímku.
- 1. V nabídce Kalibrace vyberte položku **3D kalibrace pixelu**.
- 2. Chraňte se před radiací.
- 3. Stisknutím a podržením tlačítka expozice pořiďte kalibrační snímek.

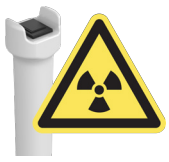

- **4.** Po skončení varování před expozicí a přehrání tónu oznamujícího konec programu, znamená to, že program je dokončen.
- 5. V grafickém uživatelském rozhraní se zobrazí kalibrační snímek.

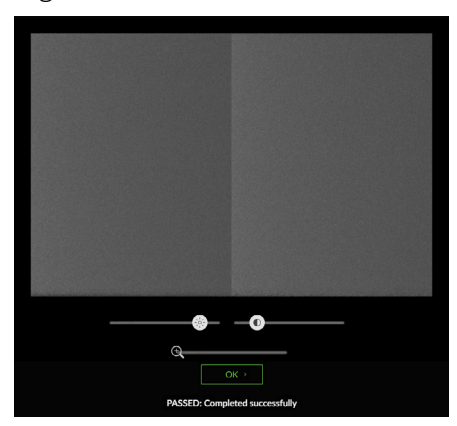

6. Výsledek kalibrace potvrďte stisknutím tlačítka OK.

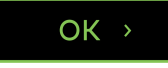

#### 7.2.3.2 Kalibrace pixelů pro PAN snímek

Tento program kalibruje senzor pro panoramatické snímkování.

- **UPOZORNĚNÍ!** Ujistěte se, že je nainstalován přední kryt hlavy s rentgenkou PAN/3D a kryty senzoru. Kalibrace bez krytů může mít vliv na kvalitu snímku.
- 1. V nabídce Kalibrace vyberte položku Kalibrace pixelů pro PAN snímek.
- 2. Chraňte se před radiací.

3. Stisknutím a podržením tlačítka expozice pořiďte kalibrační snímek.

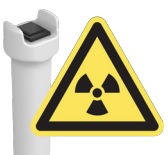

- **4.** Po skončení varování před expozicí a přehrání tónu oznamujícího konec programu, znamená to, že program je dokončen.
- 5. V grafickém uživatelském rozhraní se zobrazí kalibrační snímek.

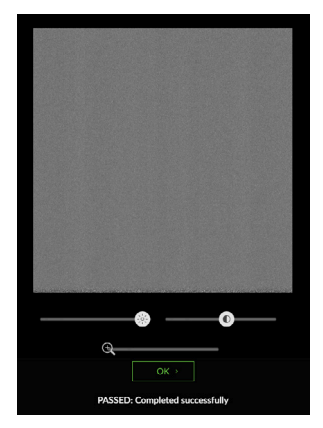

6. Výsledek kalibrace potvrďte stisknutím tlačítka OK.

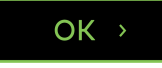

#### 7.2.3.3 Kalibrace 3D geometrie

Tyto programy vytvářejí kalibrační data pro rekonstrukci 3D snímků.

() UPOZORNĚNÍ! Seznam dostupných kalibrací závisí na konfiguraci zařízení a specifikaci země.

Zařízení má několik programů pro kalibraci 3D geometrie. Jednotlivé kalibrace 3D geometrie provádějte přesně v pořadí, v jakém jsou uvedeny v grafickém uživatelském rozhraní. Stejné pokyny platí pro všechny programy.

1. Připevněte fantom pro kalibraci geometrie na spodní polici.

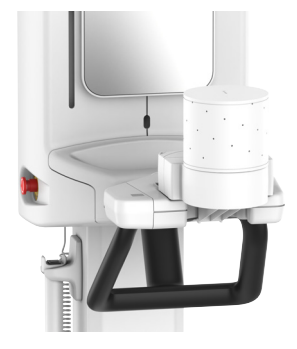

- 2. V nabídce Kalibrace vyberte položku Kalibrace 3D geometrie.
- 3. Chraňte se před radiací.
- 4. Stisknutím a podržením tlačítka expozice pořiďte kalibrační snímek.

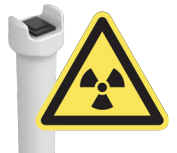

5. Výsledek kalibrace se zobrazí v grafickém uživatelském rozhraní.

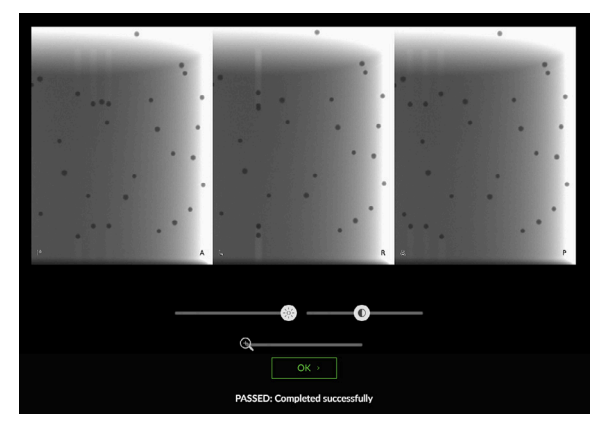

- () UPOZORNĚNÍ! Bude to trvat několik minut.
- 6. Kalibraci potvrďte stisknutím tlačítka OK.

#### OK →

- 7. Opakujte kalibraci pro zbývající velikosti FOV.
- 8. Odstraňte kalibrační fantom.

#### 7.2.3.4 Kalibrace pixelů pro CEPH snímek

Tento program kalibruje senzor pro cefalometrické zobrazení.

K provedení této kalibrace nejsou potřeba žádné kalibrační nástroje.

() UPOZORNĚNÍ! Při této kalibraci vzniká rentgenové záření. Chraňte se před radiací.

- 1. Otočte hlavovou podpěru CEPH do pozice LAT.
- 2. Přesuňte podporu pro nasion do nejvzdálenější pozice a otočte ji dolů.
- 3. V nabídce Kalibrace vyberte položku Kalibrace pixelů pro CEPH snímek.
- 4. Chraňte se před radiací.
- 5. Stisknutím a podržením tlačítka expozice pořiďte kalibrační snímek.

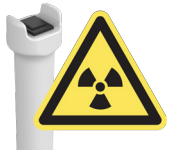

- **6.** Po skončení varování před expozicí a přehrání tónu oznamujícího konec programu, znamená to, že program je dokončen.
- 7. V grafickém uživatelském rozhraní se zobrazí kalibrační snímek.

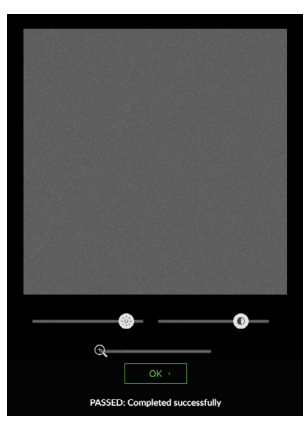

8. Výsledek kalibrace potvrďte stisknutím tlačítka OK.

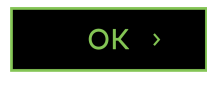

# 7.3 Kontrola kvality

Programy kontroly kvality se používají pro zajištění, že technická funkční způsobilost a kvalita obrazu zařízení pro klinické použití zůstanou neměnné a platné. Kontrolu kvality je nutno provádět v pravidelných intervalech, nejlépe alespoň jednou měsíčně a vždy po kalibraci.

- **UPOZORNĚNÍ!** Zařízení vám automaticky připomene, že je potřeba pořídit nové snímky kontroly kvality (QC). Chcete-li změnit frekvenci připomínek, obraťte se, prosím, na místní servis.
- () UPOZORNĚNÍ! Při programech kontroly kvality vzniká rentgenové záření. Chraňte se před radiací.

#### 7.3.1 PAN QC

- **UPOZORNĚNÍ!** Program PAN QC je doporučený postup, ale některé místní předpisy/orgány mohou jeho provedení vyžadovat.
- UPOZORNĚNÍ! K provedení programu PAN QC jsou zapotřebí nástroje pro kontrolu kvality 2D Quality, které se dodávají samostatně.
- **UPOZORNĚNÍ!** Zařízení může automaticky vybrat správný program kontroly kvality po připojení fantomu kontroly kvality k zařízení.
- 1. GUI: Přejděte do nastavení přístroje.

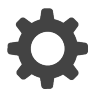

2. GUI: Vyberte program PAN QC z nabídky Kontrola kvality.

| 2 Patient Nam                    | ne             |        |        |                  |       |   |
|----------------------------------|----------------|--------|--------|------------------|-------|---|
| 🚍 PAN                            | 🕼 серн 🏼 🌍 ЗД  | 🔤 CAST |        |                  | OP 3D | ۵ |
| Quality control                  | Quality contro | и.     |        |                  |       |   |
| Calibrations                     |                |        | Status | Last Run         |       |   |
| Settings                         | PAN QC         |        | 🍥 ок   | 2022-09-26 11:05 |       |   |
| About                            | 3D QC          |        | 🍥 ок   | 2022-09-26 11:13 |       |   |
| Service mode                     | CEPH QC        |        |        | 2022-09-26 11:16 |       |   |
|                                  |                |        |        |                  |       |   |
|                                  |                |        |        |                  |       |   |
|                                  |                |        |        |                  |       |   |
|                                  |                |        |        |                  |       |   |
|                                  |                |        |        |                  |       |   |
|                                  |                |        |        |                  |       |   |
|                                  |                |        |        |                  |       |   |
| Device is prep<br>Select program | paring<br>m    |        |        |                  |       |   |

3. Připojte ke spodní polici držák fantomu pro PAN QC a testovací 2D fantom pro kontrolu kvality.

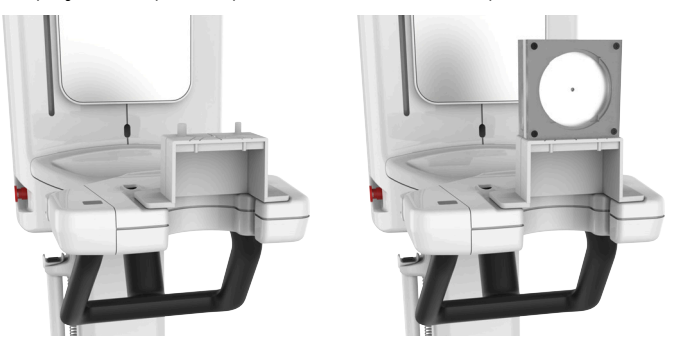

4. Připevněte měděný filtr před okénko pro záření na hlavě s rentgentkou snímku PAN/3D. Filtr se připevňuje na místo pomocí magnetů.

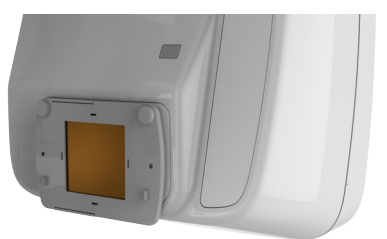

- 5. Chraňte se před radiací.
- 6. Stisknutím a podržením spínače expozice pořiďte snímek kontroly kvality.

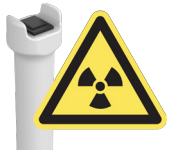

- 7. V grafickém uživatelském rozhraní se zobrazí náhled snímku kontroly kvality.
- 8. Náhled potvrdíte stisknutím tlačítka OK v grafickém uživatelském rozhraní.

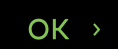

9. Pracovní stanice: Vizuálně vyhodnoťte snímek pomocí softwaru pro dentální snímky.

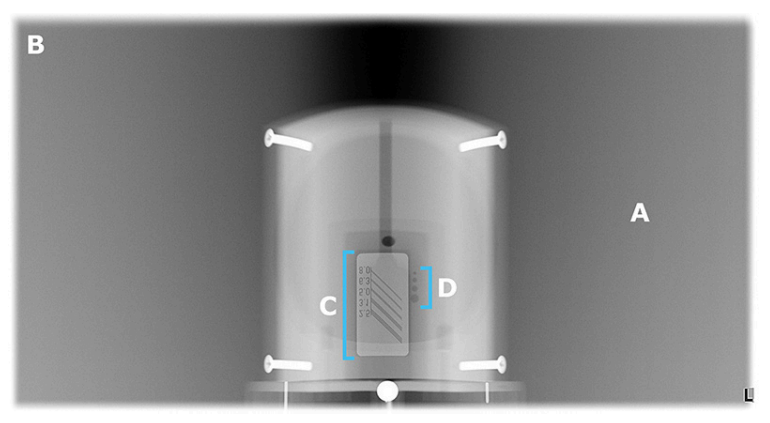

A: Vyhlazení exponované oblasti.

- B: Neexponovaná oblast obklopuje celý snímek.
- C: Rozlišení páru čar s vysokým kontrastem; rozlišení rozlišitelného páru čar musí být:
- 3,1 LP/mm nebo lepší při použití měděného filtru o tloušťce 0,8mm
- 2,5 LP/mm nebo lepší při použití měděného filtru o tloušťce 1,8mm

D: Musí být viditelné otvory s nízkým kontrastem.

- 4 otvory při použití měděného filtru 0,8 mm
- 2 otvory při použití měděného filtru 1,8mm
- **UPOZORNĚNÍ!** Také musíte porovnat nový snímek kontroly kvality s referenčním snímkem pořízeným během instalace nebo při posledním provedením servisu. Tímto způsobem zajistíte, že kvalita snímků zůstane konstantní.
- UPOZORNĚNÍ! Rozlišení páru čar také závisí na jiných faktorech, než je samotné zařízení, například na konfiguracích zobrazovacího softwaru. Podle norem musí být rozlišení párů čar 2,5 LP/ mm nebo lepší.
- 10. Pokud snímek nevyhovuje kterémukoli z kritérií uvedených výše, zopakujte program kontroly kvality. Pokud snímek znovu nevyhovuje, proveďte opětnou kalibraci zařízení podle Kalibrační postup na stránce 83 nebo se obraťte na servis.

- 11. Odpojte od zařízení držák fantomu pro PAN QC a 2D fantom pro kontrolu kvality.
- **12.** Odpojte měděný filtr od hlavy s rentgenkou PAN/3D.

#### 7.3.2 3D QC

- **UPOZORNĚNÍ!** Zařízení může automaticky vybrat správný program kontroly kvality po připojení fantomu kontroly kvality k zařízení.
- 1. GUI: Přejděte do nastavení přístroje.

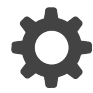

2. Grafické uživatelské rozhraní: Vyberte program 3D QC z nabídky Kontrola kvality.

| 2 Patient Name                                                                                                    |                 |        |                  |       |    |
|----------------------------------------------------------------------------------------------------|-----------------|--------|------------------|-------|----|
| 🚍 рап 🕼 серн                                                                                                    | 🌍 3D 🛛 🔤 CAST   |        |                  | OP 3D | \$ |
| Quality control                                                                                                    | Quality control |        |                  |       |    |
| Calibrations                                                                                                    |                 | Status | Last Run         |       |    |
| Settings                                                                                                    | PAN QC          | 🔵 ок   | 2022-09-26 11:05 |       |    |
| About<br>Service mode                                                                                                    | 3D QC           | 🔵 ок   | 2022-09-26 11:13 |       |    |
| Service mode                                                                                                    | CEPH QC         | 🔵 ОК   | 2022-09-26 11:16 |       |    |
|                                                                                                    |                 |        |                  |       |    |
|                                                                                                    |                 |        |                  |       |    |
|                                                                                                    |                 |        |                  |       |    |
|                                                                                                    |                 |        |                  |       |    |
|                                                                                                    |                 |        |                  |       |    |
|                                                                                                    |                 |        |                  |       |    |
| Device is preparing<br>Solution and the second second seco |                 |        |                  |       |    |

3. Připojte k zařízení držák 3D QC fantomu a 3D QC fantom ke spodní polici.

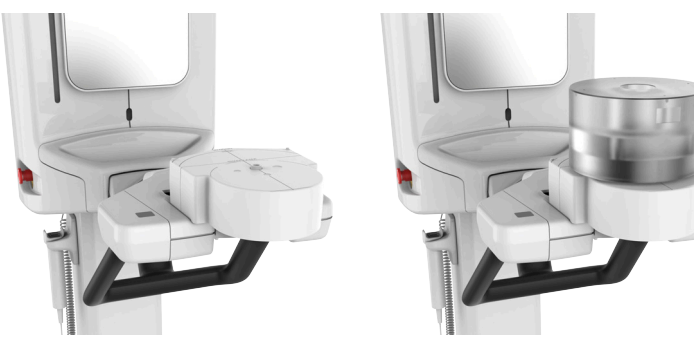

- 4. Chraňte se před radiací.
- 5. Stisknutím a podržením spínače expozice pořiďte snímek kontroly kvality.

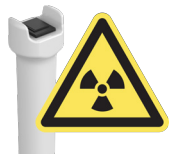

**6.** V grafickém uživatelském rozhraní se zobrazí náhled snímku kontroly kvality a ukáže výsledek kontroly.

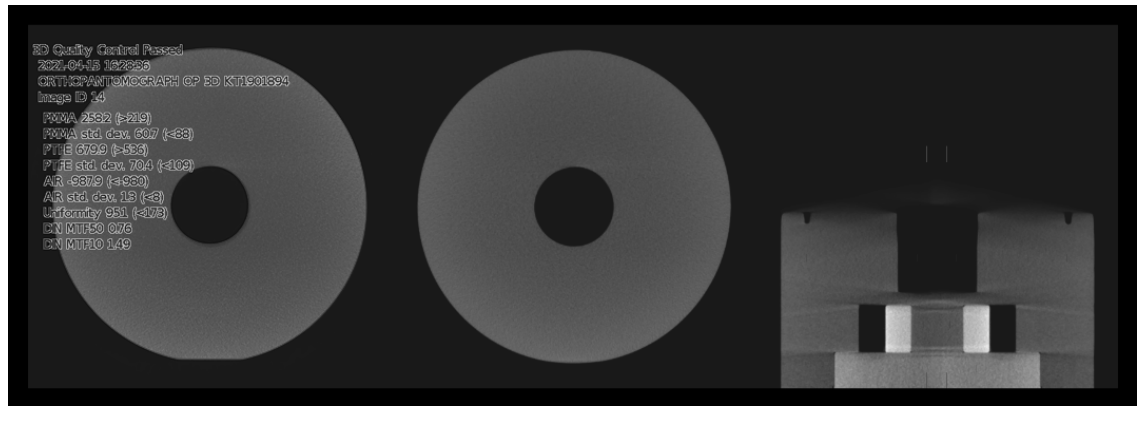

7. Náhled potvrdíte stisknutím tlačítka OK v grafickém uživatelském rozhraní.

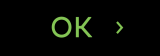

- 8. **Pracovní stanice:** Vizuálně vyhodnoťte a prozkoumejte snímek 3D, zda neobsahuje viditelné vady, jako jsou artefakty, pomocí 3D zobrazovacího softwaru.
  - **UPOZORNĚNÍ!** Zařízení určí, zda snímek kontroly kvality VYHOVUJE nebo NEVYHOVUJE, podle naměřených údajů, nikoliv na základě viditelné kvality snímku.
  - UPOZORNĚNÍ! Také musíte porovnat nový snímek kontroly kvality s referenčním snímkem pořízeným během instalace nebo při posledním provedením servisu. Tímto způsobem zajistíte, že kvalita snímků zůstane konstantní.
- **9.** Pokud snímek nevyhovuje nebo pokud jsou na něm pozorovatelné jakékoli vady, zopakujte program kontroly kvality. Pokud snímek znovu nevyhovuje, proveďte opětnou kalibraci zařízení podle Kalibrační postup na stránce 83 nebo se obraťte na servis.
- 10. Odpojte od zařízení držák fantomu pro 3D QC a fantom pro kontrolu kvality 3D.

#### 7.3.3 CEPH QC

- (i) UPOZORNĚNÍ! Tento program je k dispozici pouze pro zařízení s cefalometrickou (CEPH) modalitou.
- **UPOZORNĚNÍ!** Program CEPH QC je doporučený postup, ale některé místní předpisy/orgány mohou jeho provedení vyžadovat.
- UPOZORNĚNÍ! K provedení programu CEPH QC jsou zapotřebí nástroje pro kontrolu kvality 2D Quality, které se dodávají samostatně.
- 1. GUI: Přejděte do nastavení přístroje.

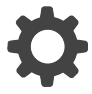

2. Grafické uživatelské rozhraní: Vyberte program CEPH QC z nabídky Kontrola kvality.

| 2 Patient N                 | ame      |               |        |        |                  |         |
|-----------------------------|----------|---------------|--------|--------|------------------|---------|
| E PAN                       | 🕼 СЕРН   | 🌍 3D          | 🖷 CAST |        |                  | OP 3D 🔅 |
| Quality contr               | rol Qu   | ality control |        |        |                  |         |
| Calibrations                |          |               |        | Status | Last Run         |         |
| Settings                    |          | PAN QC        |        | 🔵 ок   | 2022-09-26 11:05 |         |
| About                       | -        | 3D QC         |        | • ок   | 2022-09-26 11:13 |         |
| Service mode                | e        | CEPH QC       |        | 🔵 ОК   | 2022-09-26 11:16 |         |
|                             |          |               |        |        |                  |         |
|                             |          |               |        |        |                  |         |
|                             |          |               |        |        |                  |         |
|                             |          |               |        |        |                  |         |
|                             |          |               |        |        |                  |         |
|                             |          |               |        |        |                  |         |
| Device is pl<br>Select prog | reparing |               |        |        |                  |         |

- 3. Otočte hlavovou podpěru CEPH do předozadní (PA) pozice.
- 4. Odklopte podpěru pro nasion stranou.
- **5.** Připevněte fantom pro kontrolu kvality CEPH k opěrkám uší tak, aby indikátor na držáku směřoval k rentgence CEPH.

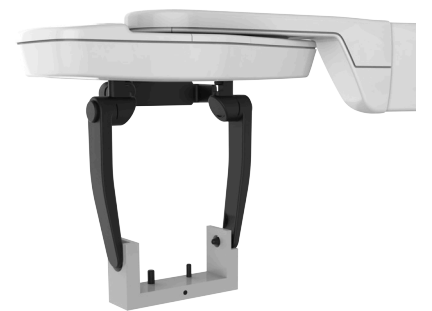

6. Připojte k základně 2D fantomu držák fantomu pro CEPH QC

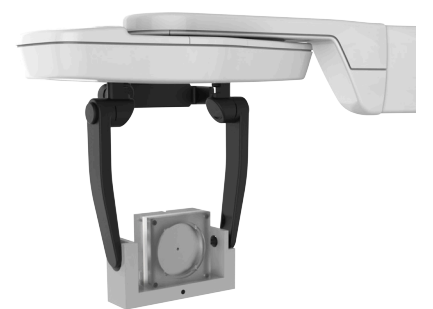

7. Pokud to vyžadují místní předpisy, připojte měděný filtr před radiační okénko na rentgence CEPH. Filtr se připevňuje na místo pomocí magnetů.

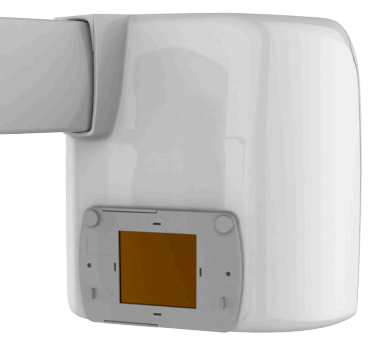

- 8. Chraňte se před radiací.
- 9. Stisknutím a podržením spínače expozice pořiďte snímek kontroly kvality.

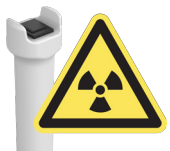

- 10. V grafickém uživatelském rozhraní se zobrazí náhled snímku kontroly kvality.
- 11. Náhled potvrdíte stisknutím tlačítka OK v grafickém uživatelském rozhraní.

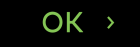

12. Pracovní stanice: Vizuálně vyhodnoťte snímek pomocí softwaru pro dentální snímky.

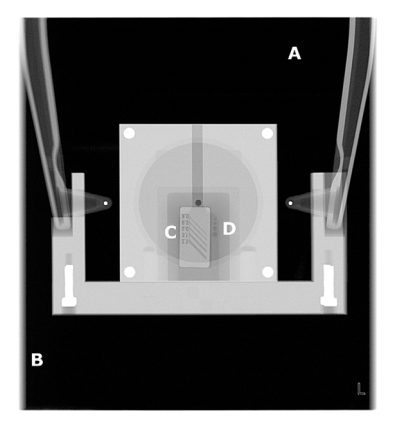

- a) Vyhlazení exponované oblasti.
- b) Neexponovaná oblast obklopuje celý snímek.
- c) Rozlišení páru čar s vysokým kontrastem; rozlišení rozlišitelného páru čar musí být:
  - 3,1 LP/mm nebo lepší, pokud nebyl použit měděný filtr
  - 2,5 LP/mm nebo lepší, pokud byl použit měděný filtr 0,8 mm
- d) Musí být viditelné otvory s nízkým kontrastem.
  - 4 otvory, pokud nebyl použit měděný filtr
  - 2 otvory, pokud byl použit měděný filtr 0,8 mm
- **UPOZORNĚNÍ!** Také musíte porovnat nový snímek kontroly kvality s referenčním snímkem pořízeným během instalace nebo při posledním provedením servisu. Tímto způsobem zajistíte, že kvalita snímků zůstane konstantní.

- UPOZORNĚNÍ! Rozlišení páru čar také závisí na jiných faktorech, než je samotné zařízení, například na konfiguracích zobrazovacího softwaru. Podle norem musí být rozlišení párů čar 2,5 LP/mm nebo lepší.
- **13.** Pokud snímek nevyhovuje kterémukoli z kritérií uvedených výše, zopakujte program kontroly kvality. Pokud snímek znovu nevyhovuje, znovu proveďte kalibrace CEPH podle Kalibrační postup na stránce 83 nebo kontaktujte servis.
- 14. Odpojte držák fantomu pro CEPH QC a 2D fantom pro kontrolu kvality.
- 15. Odpojte měděný filtr od hlavy s rentgenkou CEPH, pokud byl použit.

# 7.4 Každoroční údržba

Autorizovaný servisní technik musí jednou ročně provést kompletní prohlídku zařízení.

Během této prohlídky musí být provedeny následující kontroly:

- Zkontrolujte, že napájecí síťový kabel není nijak poškozený.
- Kontrola, že je připojeno ochranné uzemnění.
- Kontrola, že všechny upevňovací šrouby jsou dotaženy.
- Kontrola, že funkce světelných zaměřovačů polohy je správná a že jsou správně seřízeny.
- Kontrola, že z hlavy s rentgenkou nevytéká olej.
- Kontrola, že všechny kryty a mechanické části jsou správně zabezpečeny a neuvolnily se.
- Kontrola, že žádné průduchy v krytech nejsou ucpané prachem a že se uvnitř zařízení nehromadí prach.
- Kontrola funkce vypínače napájení.
- Zkontrolujte funkci nouzového vypínače.
- Kontrola omezení pohybu Z.
- Kontrola, že funkce varovných kontrolek expozice je správná.
- Zkontrolujte pohyby zařízení a funkci tlačítka expozice.

Během každoroční údržby musí být provedeny všechny programy kalibrace a kontroly kvality (QC) podle instalační příručky k zařízení.

Celý postup údržby je podrobně popsán v servisní příručce k zařízení.

# 8 Odstraňování potíží

| Problém                                                                             | Možná příčina                                                                                                    | Řešení                                                                                                    |
|-------------------------------------------------------------------------------------|----------------------------------------------------------------------------------------------------|----------------------------------------------------------------------------------------------------|
| Snímek nebyl přenesen do<br>pracovní stanice.                                       | Připojení místní sítě se přerušilo<br>a došlo ke ztrátě dat.                                                                                                    | Zařízení uchovává poslední<br>snímek, dokud neobdrží<br>potvrzení o úspěšném<br>přenosu do pracovní stanice.<br>Obnovte připojení místní<br>sítě a data snímku budou<br>přenesena automaticky.<br>Zařízení nevypínejte nebo se<br>snímek vymaže. |
| Na grafickém rozhraní se<br>zobrazí zpráva "Uvolnit tlačítka<br>ovládacího panelu". | <ul> <li>Během inicializace zařízení je<br/>stisknuto tlačítko.</li> <li>Mechanika tlačítek na<br/>ovládacím panelu je<br/>zaseknutá nebo poškozená.</li> </ul>                                    | <ol> <li>Ujistěte se, že není<br/>stisknuto žádné tlačítko.<br/>Zpráva by se měla vymazat<br/>a inicializace by měla<br/>pokračovat.</li> <li>Pokud problém přetrvává,<br/>kontaktujte servis.</li> </ol>                                        |
| Připojení k zařízení není<br>k dispozici.                                           | <ul> <li>Zařízení není napájeno.</li> <li>Problém s místní sítí (LAN).</li> <li>Zkontrolujte konfiguraci<br/>zařízení.</li> </ul>                                                                  | <ol> <li>Zapněte zařízení.</li> <li>Zkontrolujte připojení<br/>ethernetového kabelu<br/>na pracovní stanici a na<br/>zařízení.</li> <li>Restartujte zařízení<br/>a pracovní stanici.</li> </ol>                                                  |
| Zařízení zobrazuje chybovou<br>zprávu týkající se zakázaných<br>modalit.            | Zařízení detekovalo problém<br>s jednou nebo více funkcemi<br>a zakázalo jejich použití. Po<br>dalším spuštění zařízení jsou<br>vadné funkce z grafického<br>uživatelského rozhraní<br>odstraněny. | Kontaktujte servis. Zařízení lze<br>prozatím normálně používat s<br>povolenými funkcemi.                                                                                                    |

| Problém                                                                                                    | Možná příčina                                                                                                    |                           | Řešení                                                                                                    |
|----------------------------------------------------------------------------------------------------|----------------------------------------------------------------------------------------------------|---------------------------|----------------------------------------------------------------------------------------------------|
| Datum a časové razítko<br>programu kalibrace a kontroly<br>kvality jsou nesprávné.                                | Přístroj během spouštění<br>přijímá systémový čas ze sítě,<br>ke které je připojen.<br>Pokud jsou časová razítka<br>v nabídkách kalibrace | 1.                        | Restartujte zařízení a znovu<br>proveďte kalibraci nebo<br>program kontroly kvality a<br>zkontrolujte, zda zařízení<br>správně přijímá čas.                                            |
|                                                                                                    | a kontrole kvality nesprávná,<br>systémový čas nebyl správně<br>přijat.                                                                   | 2.                        | Zkontrolujte správnost<br>systémového času na<br>akviziční pracovní stanici<br>nebo na jakémkoli jiném<br>počítači, který může<br>pracovat jako síťový časový<br>server v místní síti. |
|                                                                                                    |                                                                                                    | 3.                        | Zkontrolujte, zda má<br>akviziční pracovní stanice<br>otevřen port UDP 123<br>v bráně firewall a že<br>je služba NetTime<br>nainstalována a spuštěna.                                  |
| V grafickém uživatelském<br>rozhraní je zobrazena zpráva<br>"Odpojit držák zápěstí", ale<br>držák není připevněn. | Problém při kalibraci hlavové<br>podpěry CEPH.                                                                                            | Kor                       | ntaktujte servis.                                                                                                    |
| Při zobrazování CEPH se objeví<br>chyba <b>E62025</b> .                                                           | Velká olověná ochrana štítné<br>žlázy použitá na pacientovi<br>blokuje rentgenové záření.                                                 | Nas<br>olov<br>tak<br>ren | stavte nebo odstraňte<br>věnou ochranu štítné žlázy<br>, aby nezpůsobovala rušení<br>tgenového paprsku.                                                                                |

# 9 Technické údaje

# 9.1 Technické specifikace

| Všeobecné informace o zařízení                            |                                                                                                    |
|-----------------------------------------------------------|----------------------------------------------------------------------------------------------------|
| Výrobce:                                                  | PaloDEx Group Oy                                                                                                    |
|                                                           | Nahkelantie 160, FI-04300 Tuusula, FINSKO                                                                                                    |
| Model:                                                    | PCX-1                                                                                                    |
| Ochrana proti úrazu elektrickým<br>proudem                | Třída I                                                                                                    |
| Stupeň ochrany                                            | Typ B používaný bez vodivého propojení s pacientem                                                                                                    |
| Ochrana proti vniknutí kapalin                            | IP20                                                                                                    |
| Čisticí prostředky a ochrana proti<br>křížové kontaminaci | <ul> <li>Destilovaná voda</li> <li>96% ethanol</li> <li>Izopropylalkohol</li> <li>Mýdlová voda</li> <li>Dezinfekční prostředek CaviCide<sup>™</sup></li> <li>Dezinfekční prostředek CaviWipes<sup>™</sup></li> <li>Dezinfekční prostředek Metasys<sup>™</sup></li> <li>Plastové kryty na skusový bloček k jednorázovému použití, opěrka pro bradu, podpěra pro rty</li> <li>Jednorázové plastové kryty pro ušní opěrky a podporu pro nasion (pouze CEPH)</li> </ul> |
| Prostředí pro použití                                     | V prostředí, kde nejsou přítomna hořlavá anestetika ani<br>hořlavé čisticí prostředky.                                                                                                    |
| Režim provozu                                             | Nepřetržitý provoz / intermitentní zátěž                                                                                                    |
| Zdroj napětí                                              | Zapojení do sítě                                                                                                    |
| Klasifikace elektromagnetické<br>kompatibility (EMC)      | Třída B                                                                                                    |
| Shoda                                                     | Tento výrobek k datu výroby splňuje požadavky normy<br>DHHS 21 CFR, kapitola I, podkapitola J.<br>Zařízení je ve shodě s nařízením Evropského parlamentu                                                                                                    |
|                                                           | Zařízení splňuje požadavky směrnice 2011/65/EU<br>o omezení používání některých nebezpečných látek<br>v elektrických a elektronických zařízeních a směrnice<br>(EU) 2015/863, kterou se mění příloha II směrnice<br>Evropského parlamentu a Rady 2011/65/EU, pokud jde<br>o seznam omezených látek.                                                                                                    |

| Sestava hlavy s rentgenkou                           |                                    |
|------------------------------------------------------|------------------------------------|
| Sestava hlavy s rentgenkou                           | THA/HVGEN PCX                      |
| Typ rentgenky                                        | D-054S nebo ekvivalent             |
|                                                      | Stacionární anoda                  |
| Napětí rentgenky                                     | 60-95 kV                           |
| Maximální proud rentgenky                            | 16 mA                              |
| Cílový úhel                                          | 5°                                 |
| Velikost ohniska                                     | 0,5 (IEC 60336/2020)               |
| Celková filtrace                                     | min. 3,4 mm Al při 95 kV           |
| Dodatečná filtrace krycích materiálů<br>(pouze CEPH) | max. 1,6 mm Al při 95 kV           |
| Faktory techniky svodu                               | PAN: 4 613 mAs/h při 90 kV/12,5 mA |
|                                                      | 3D: 2 880 mAs/h při 95 kV/4 mA     |
|                                                      | CEPH: 4736 mAs/h při 95 kV/11 mA   |

**UPOZORNĚNÍ!** Technické faktory úniku mohou být ovlivněny okolní teplotou nebo použitou pracovní stanicí.

| Elektrické připojení                         |                                                              |
|----------------------------------------------|--------------------------------------------------------------|
| Nominální síťové napětí                      | 100-240 VAC                                                  |
|                                              | Dovolená odchylka: ±10 %                                     |
| Síťová nadproudová spoušť                    | 220–240 VAC: 16 A T 250 V                                    |
|                                              | 100–120 VAC: 20 A T 250 V                                    |
| Frekvence vstupního napájení                 | 50/60 Hz                                                     |
| Nominální proud                              | 10 A při 220–240 V (AC), 15 A při 100–120 V (AC)             |
| Hlavní pojistky (F1 a F2)                    | 220–240 V (AC):                                              |
|                                              | Littelfuse 215 (Time-Lag) 10 A                               |
|                                              | Cooper Bussmann (Time Delay) S505H–10–R                      |
|                                              | 100-120 V (AC):                                              |
|                                              | Littelfuse 326 (SlowBlow) 15 A                               |
|                                              | Cooper Bussmann (Time Delay) MDA-15                          |
| Pojistka vnějšího výstražného světla<br>(F3) | Cooper Bussmann (Time Delay) S506–2–R 2 A                    |
| Spotřeba energie                             | 2,3 kVA při 220–240 VAC, 1,65 kVA při 100–120 VAC            |
| Maximální impedance sítě                     | 0,2 Ω                                                        |
| Síťový kabel                                 | EU 230V: 16 A / 250 VAC; 50/60 Hz H05VV-F3G1.5               |
|                                              | US 115V: 15 A / 125 VAC 50/60 Hz SJT 3 x AWG 14              |
|                                              | US 230V: 15 A / 250 VAC 50/60 Hz SJT 3 x AWG 14              |
| Kabel ovladače expozice                      | Dálkový spínač expozice: DINFLEX–YY 4 x AWG 26, max.<br>15 m |
| Kabel datové komunikace                      | Kabel UTP Ethernet CAT5e nebo vyšší                          |
| Lacorová zaměřovaža polohy                   |                                                              |
|                                              |                                                              |
| Panoramatické světelné indikátory (3)        | IEC 60825–1/2014 (LASEROVÉ ZAŘÍZENÍ TŘÍDY 1)                 |

3D laserové zaměřovače (3)

Laserové zaměřovače cefalostat (1)

| Generátor rentgenového záření                    |                               |  |  |  |
|--------------------------------------------------|-------------------------------|--|--|--|
| Generátor                                        | Vysokofrekvenční DC generátor |  |  |  |
| Napětí na anodě                                  | 60–95 kV (±5 kV)              |  |  |  |
| Anodový proud                                    | 2–16 mA (±20 %)               |  |  |  |
| Přesnost doby expozice                           | ±5 %                          |  |  |  |
| Přesnost displeje DAP                            | ±25 %                         |  |  |  |
| Kompenzace stínu páteře                          | kV / mA kompenzováno          |  |  |  |
| Přesnost radiačního výstupu                      | > 95 %                        |  |  |  |
| Reprodukovatelnost vzdušné kermy<br>(včetně ADC) | > 95 %                        |  |  |  |
| Přesnost ADC                                     | ± 30 %                        |  |  |  |
| Stálost ADC                                      | > 90 %                        |  |  |  |

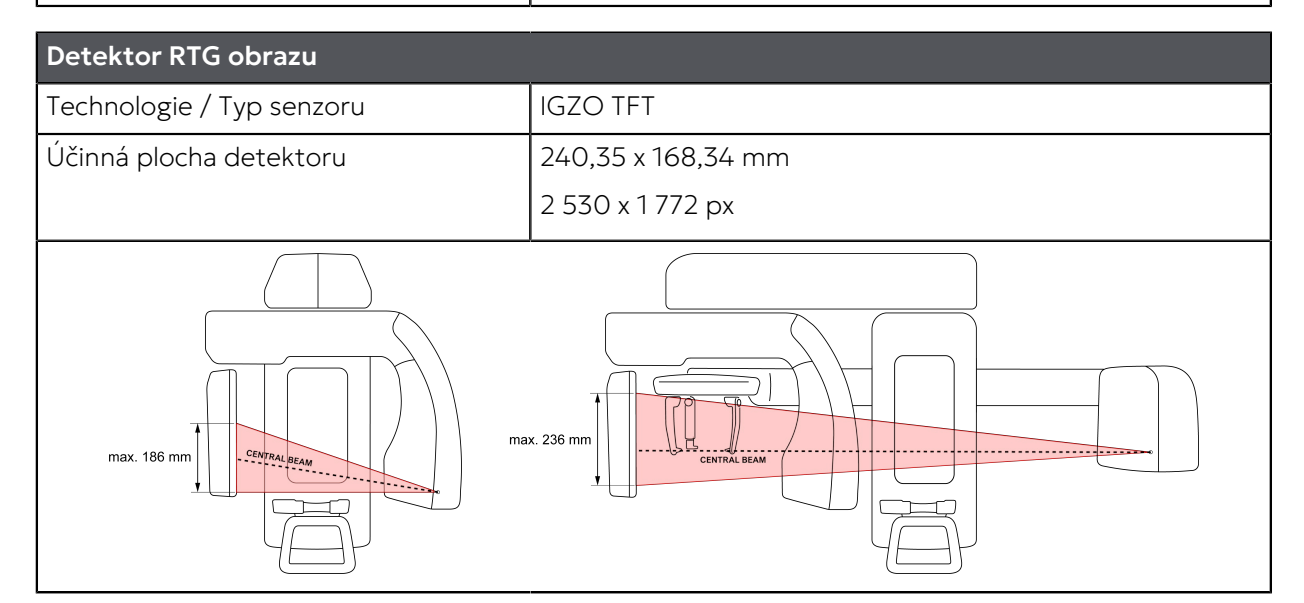

| Fyzikální parametry zařízení |                     |                                                                    |  |  |
|------------------------------|---------------------|--------------------------------------------------------------------|--|--|
| Vzdálenost zdroj-obraz (SID) | Zobrazení<br>PAN/3D | 630 mm                                                             |  |  |
|                              | Zobrazení<br>CEPH   | 1 770 mm                                                           |  |  |
| Rozměry (V x Š x H)          | Zařízení 2D/3D      | 1 688–2 443 x 770 x 1 095 mm<br>66,5-96,2" x 30,3" x 43,1"         |  |  |
|                              | Zařízení CEPH       | 1688-2443 x 1674 x 1240-1490 mm<br>66,5-96,2" x 65,9" x 48,8-58,7" |  |  |
| Hmotnost                     | Zařízení 2D/3D      | 120 kg                                                             |  |  |
|                              | Zařízení CEPH       | 155 kg                                                             |  |  |

| Balení hlavního zařízení   |                        |  |  |  |
|----------------------------|------------------------|--|--|--|
| Rozměry balení (D x Š x V) | 1 220 x 750 x 1 100 mm |  |  |  |
|                            | 48 x 29,5 x 43,3 palce |  |  |  |
| Hmotnost balení            | 179 kg / 395 liber     |  |  |  |
| Hmotnost obalu             | Dřevo: 17 kg           |  |  |  |
|                            | Překližka: 10 kg       |  |  |  |
|                            | Lepenka: 10 kg         |  |  |  |
|                            | Plast: 3,8 kg          |  |  |  |
|                            | Kov: 9,5 kg            |  |  |  |

| Balení s cefalometrickou jednotkou |                        |  |  |
|------------------------------------|------------------------|--|--|
| Rozměry balení (D x Š x V)         | 1 220 x 750 x 551 mm   |  |  |
|                                    | 48 x 29,5 x 21,7 palce |  |  |
| Hmotnost balení                    | 63 kg                  |  |  |
| Hmotnost obalu                     | Dřevo: 17 kg           |  |  |
|                                    | Lepenka: 3,4 kg        |  |  |
|                                    | Plast: 2,7 kg          |  |  |
|                                    | Kov: 1,4 kg            |  |  |

**UPOZORNĚNÍ!** Balení zařízení a hmotnost obalového materiálu se mohou lišit v závislosti na konfiguraci zařízení.

| Teploty místnosti     |                              |
|-----------------------|------------------------------|
| Přeprava a skladování | -25 až +55 °C                |
|                       | RV 0–90 %                    |
|                       | Atmosférický tlak 70–108 kPa |
| Provozní teplota      | +10 až +35 °C                |
|                       | Relativní vlhkost 30–80 %    |
|                       | Atmosférický tlak 70–106 kPa |

# 9.2 Specifikace zobrazovacího programu

- () **UPOZORNĚNÍ!** Hodnoty uvedené v této kapitole jsou nominální a platí pro zařízení napájená 220– 240 VAC. Technické faktory a jejich rozsahy jsou omezené a mohou se lišit od daných hodnot při použití zařízení nakonfigurovaného pro rozmezí 100–120 VAC.
- UPOZORNĚNÍ! Radiační dávková produkce (DAP) přístroje se mezi různými přístroji liší. Radiační dávková produkce, kterou ukazuje grafické uživatelské rozhraní, se vypočítá stupňováním naměřené referenční dávkové produkce s použitím technických faktorů vybraného zobrazovacího programu a faktoru korekce DAP.
- UPOZORNĚNÍ! Vzdušnou kermu lze vypočítat vydělením hodnoty DAP velikostí svazku záření u senzoru. Tabulky v této kapitole obsahují přibližnou velikost svazku záření na úrovni senzoru pro stanovení produkce vzdušné kermy.

#### 9.2.1 Panoramatické programy

| Programy pro panoramatické snímky a technické faktory  |                                      |                                        |                      |                            |  |  |
|--------------------------------------------------------|--------------------------------------|----------------------------------------|----------------------|----------------------------|--|--|
| Faktor zvětšení: 1,6                                   |                                      |                                        |                      |                            |  |  |
| Velikost rentgenového sv                               | vazku u senzoru: 8,1 cm <sup>2</sup> | / 6,2 cm <sup>2</sup> (pediatrická ver | ze)                  |                            |  |  |
|                                                        | Doba expozice                        | Výška snímku                           | Rozsah kV            | Rozsah mA                  |  |  |
| Standardní<br>panoramatický<br>snímek                  | 9,0 s                                | 187 mm                                 |                      |                            |  |  |
| Segmentovaný<br>standardní snímek                      | 1,4-9,0 s                            | 1968 px                                |                      |                            |  |  |
| Pediatrický<br>panoramatický<br>snímek                 | 9,0 s                                | 144 mm<br>1 516 px                     | 60–70 kV             | 2,0-16,0 mA                |  |  |
| Segmentovaný<br>pediatrický<br>panoramatický<br>snímek | 1,4–9,0 s                            |                                        | 73–81 kV<br>85–90 kV | 2,0-14,0 mA<br>2,0-12,5 mA |  |  |
| Skusový snímek                                         | 6,4 s<br>(3,2 + 3,2 s)               | 128,4 mm<br>1 352 px                   |                      |                            |  |  |
| Laterální projekce<br>temporomandibulární<br>kloubu    | 4,0 s<br>(2,0 + 2,0 s)               | 187 mm<br>1 968 px                     |                      |                            |  |  |

| Panoramatický rozsah nastavení ADC                               |                    |           |  |  |  |
|------------------------------------------------------------------|--------------------|-----------|--|--|--|
|                                                                  | kV (pevná hodnota) | Rozsah mA |  |  |  |
| Standardní panoramatický snímek                                  | 66 kV              | 3,6–16 mA |  |  |  |
| Pediatrický panoramatický snímek         63 kV         3,6–16 mA |                    |           |  |  |  |
|                                                                  |                    |           |  |  |  |

(i) UPOZORNĚNÍ! ADC nemá vliv na dobu expozice.

## 9.2.2 Cefalometrické programy

| Cefalometrické pro                      | gramy a technické    | faktory                  |                    |             |               |  |
|-----------------------------------------|----------------------|--------------------------|--------------------|-------------|---------------|--|
| Faktor zvětšení: 1,16                   |                      |                          |                    |             |               |  |
| Velikost rentgenovék                    | no svazku u senzoru: | 17,8 cm² / 13,9 cm² (p   | pediatrická verze) |             |               |  |
|                                         | Šířka snímku         | Výška snímku             | Rozsah kV          | Rozsah mA   | Doba expozice |  |
| Laterální                               | 162–264 mm           | 235,9 mm                 | 77–81 kV           | 4,0–14,0 mA | 6,9–11,3 s    |  |
| projekce                                | 6,4–10,4 in          | 9,3 in                   | 85–90 kV           | 4,0–12,5 mA |               |  |
| Pediatrická<br>laterální projekce       |                      | 180–190 mm<br>7.1–7.5 in | 95 kV              | 4,0–11,0 mA |               |  |
| Zadopřední (PA)                         | 200 mm               | 235,9 mm                 | 77–81 kV           | 4,0–14,0 mA | 8,7 s         |  |
| projekce                                | 7,9 in               | 9,3 in                   | 85–90 kV           | 4,0–12,5 mA |               |  |
|                                         |                      |                          | 95 kV              | 4,0–11,0 mA |               |  |
| Program pro zápěstí a technické faktory |                      |                          |                    |             |               |  |
| Faktor zvětšení: 1,05                   |                      |                          |                    |             |               |  |
|                                         | Šířka snímku         | Výška snímku             | Rozsah kV          | Rozsah mA   | Doba expozice |  |
| Snímkování                              | 200 mm               | 235,9 mm                 | 60–73 kV           | 2,0–12,5 mA | 8,7 s         |  |

#### 9.2.3 3D programy

zápěstí

 UPOZORNĚNÍ! Dostupné zobrazovací programy a velikosti 3D FOV závisí na konfiguraci zařízení a specifikaci země.

9,3 in

# (j) UPOZORNĚNÍ! Napětí je při 3D zobrazování vždy nastaveno na 95 kV.

7,9 in

| Programy pro snímky typu Scout a technické faktory |           |             |               |  |  |  |
|----------------------------------------------------|-----------|-------------|---------------|--|--|--|
| Zobrazované pole (FOV)                             | Rozlišení | Rozsah mA   | Doba expozice |  |  |  |
| 5 x 5                                              | Scout     | 2,0–12,5 mA | 0,04 s        |  |  |  |
| 6 x 8                                              | Scout     |             | 0,04 s        |  |  |  |
| 6 x 9                                              | Scout     |             | 0,04 s        |  |  |  |
| 8 x 8                                              | Scout     |             | 0,04 s        |  |  |  |
| 10 x 10                                            | Scout     |             | 0,04 s        |  |  |  |
| 12 x 15                                            | Scout     |             | 0,07 s        |  |  |  |
| 15 x 20                                            | Scout     |             | 0,07 s        |  |  |  |

| Program                  | Programy pro 3D zobrazení a technické faktory |                    |                                 |                 |                    |                     |                    |
|--------------------------|-----------------------------------------------|--------------------|---------------------------------|-----------------|--------------------|---------------------|--------------------|
| Zobrazo<br>pole<br>(FOV) | vankéozlišení                                 | Velikost<br>voxelu | Velikost<br>svazku<br>u senzoru | Rozsah mA<br>** | Doba<br>expozice * | Expoziční<br>impulz | Pracovní<br>cyklus |
| 5 x 5                    | Nízké                                         | 280 µm             | 76 cm <sup>2</sup>              | 2,0–12,5 mA     | 0,9 s              | 5 ms                | 5:24               |
|                          | Standardní                                    | 200 µm             |                                 |                 | 2,7 s              | 10 ms               | 10:40              |
|                          | Vysoké                                        | 125 µm             |                                 | 2,0–11,0 mA     | 11,5 s             | Spojitý             | 1:1                |
|                          | Snímek typu<br>Endo                           | 80 µm              |                                 | 2,0-8,0 mA      | 19,4 s             | Spojitý             | 1:1                |
| 6 x 8                    | Nízké                                         | 320 µm             | 140 cm <sup>2</sup>             | 2,0–12,5 mA     | 1,0 s              | 5 ms                | 5:24               |
|                          | Standardní                                    | 300 µm             |                                 |                 | 2,9 s              | 10 ms               | 10:40              |
|                          | Vysoké                                        | 200 µm             |                                 | 2,0–11,0 mA     | 11,9 s             | Spojitý             | 1:1                |
| 6 x 9                    | Nízké                                         | 320 µm             | 157 cm <sup>2</sup>             | 2,0–12,5 mA     | 1,0 s              | 5 ms                | 5:24               |
|                          | Standardní                                    | 300 µm             |                                 |                 | 2,9 s              | 10 ms               | 10:40              |
|                          | Vysoké                                        | 200 µm             |                                 | 2,0–11,0 mA     | 11,9 s             | Spojitý             | 1:1                |
| 8 x 8                    | Nízké                                         | 320 µm             | 186 cm <sup>2</sup>             | 2,0–12,5 mA     | 1,0 s              | 5 ms                | 5:24               |
|                          | Standardní                                    | 300 µm             |                                 |                 | 2,9 s              | 10 ms               | 10:40              |
|                          | Vysoké                                        | 200 µm             |                                 | 2,0–11,0 mA     | 11,8 s             | Spojitý             | 1:1                |
| 10 x 10                  | Nízké                                         | 320 µm             | 288 cm <sup>2</sup>             | 2,0–12,5 mA     | 1,0 s              | 5 ms                | 5:24               |
|                          | Standardní                                    | 300 µm             |                                 |                 | 2,9 s              | 10 ms               | 10:40              |
|                          | Vysoké                                        | 200 µm             |                                 | 2,0–11,0 mA     | 12,0 s             | Spojitý             | 1:1                |
| 12 x 15                  | Nízké                                         | 400 µm             | 244 cm <sup>2</sup>             | 2,0–12,5 mA     | 1,3 s              | 5 ms                | 5:50               |
|                          | Standardní                                    | 350 µm             |                                 |                 | 2,4 s              | 5 ms                | 5:25               |
|                          | Vysoké                                        | 250 µm             |                                 |                 | 5,5 s              | 10 ms               | 10:25              |
| 15 x 20                  | Nízké                                         | 400 µm             | 403 cm <sup>2</sup>             | 2,0–12,5 mA     | 1,5 s              | 5 ms                | 5:54               |
|                          | Standardní                                    | 350 µm             |                                 |                 | 2,8 s              | 5 ms                | 5:27               |
|                          | Vysoké                                        | 270 µm             |                                 |                 | 4,0 s              | 7 ms                | 7:27               |

Dovolená odchylka velikosti voxelu: ±2 %

\* Doba expozice pro pacienta střední velikosti.

\*\* Uvedené rozsahy mA platí i pro funkci **ADC**.

() UPOZORNĚNÍ! ADC nemá vliv na dobu expozice.

| Program pro zubní odlitky CAST a technické faktory |            |                 |               |  |
|----------------------------------------------------|------------|-----------------|---------------|--|
| Zobrazované pole (FOV)                             | Rozlišení  | Velikost voxelu | Doba expozice |  |
| 10 x 10                                            | Nízké      | 320 µm          | 12,0 s        |  |
|                                                    | Standardní | 300 µm          |               |  |
|                                                    | Vysoké     | 200 µm          |               |  |
| <b>UPOZORNĚNÍ!</b> Proud je pevně nastaven na 4 mA |            |                 |               |  |

# 9.2.4 Výchozí hodnoty nastavení velikosti pacienta

| Panoramatické programy    |                    |                 |                 |  |
|---------------------------|--------------------|-----------------|-----------------|--|
|                           | Velikosti pacienta |                 |                 |  |
|                           | Malé               | Střední         | Velké           |  |
| PAN                       | 66 kV / 7,1 mA     | 66 kV / 10,0 mA | 73 kV / 12,5 mA |  |
| Pediatrický panoramatický | 63 kV/ 5,0 mA      | 66 kV / 6,3 mA  | 66 kV / 8,0 mA  |  |
| Skusový snímek            | 66 kV / 7,1 mA     | 66 kV / 10,0 mA | 73 kV / 12,5 mA |  |
| тмк                       | 73 kV / 8,0 mA     | 73 kV / 10,0 mA | 73 kV / 12,5 mA |  |

| Cefalometrické programy |                    |                |               |  |
|-------------------------|--------------------|----------------|---------------|--|
|                         | Velikosti pacienta |                |               |  |
|                         | Malé               | Střední        | Velké         |  |
| Laterálni               | 81 kV / 8,0 mA     | 85 kV/ 8,0 mA  | 95 kV/ 8,0 mA |  |
| Pediatrický laterální   | 77 kV / 6,3 mA     | 81 kV / 8,0 mA | 85 kV/ 8,0 mA |  |
| РА                      | 85 kV/ 8,0 mA      | 90 kV/ 8,0 mA  | 95 kV/ 8,0 mA |  |
| Zápěstí                 | 60 kV/ 3,2 mA      | 63 kV/ 3,2 mA  | 63 kV/ 4,0 mA |  |

| 3D programy                               |                  |                    |         |        |
|-------------------------------------------|------------------|--------------------|---------|--------|
|                                           |                  | Velikosti pacienta |         |        |
| Zobrazované<br>pole (FOV)                 | Rozlišení        | Malé               | Střední | Velké  |
| 5 x 5                                     | Nízké            | 4 mA               | 6,3 mA  | 8 mA   |
|                                           | Standardní       |                    |         |        |
|                                           | Vysoké           |                    | 5 mA    |        |
|                                           | Snímek typu Endo |                    | 6,3 mA  |        |
| 6 x 8                                     | Nízké            | 2,8 mA             | 4 mA    | 6,3 mA |
|                                           | Standardní       |                    |         |        |
|                                           | Vysoké           |                    | 3,2 mA  |        |
| 6 x 9                                     | Nízké            | 2,8 mA             | 4 mA    | 6,3 mA |
|                                           | Standardní       |                    |         |        |
|                                           | Vysoké           |                    | 3,2 mA  |        |
| 8 x 8                                     | Nízké            | 2,8 mA             | 4 mA    | 6,3 mA |
|                                           | Standardní       |                    |         |        |
|                                           | Vysoké           |                    | 3,2 mA  |        |
| 10 x 10                                   | Nízké            | 2,8 mA             | 4 mA    | 6,3 mA |
|                                           | Standardní       |                    |         |        |
|                                           | Vysoké           |                    | 3,2 mA  |        |
| 12 x 15                                   | Nízké            | 4 mA               | 5 mA    | 8 mA   |
|                                           | Standardní       | 6,3 mA             | 7 mA    | 10 mA  |
|                                           | Vysoké           |                    | 8 mA    |        |
| 15 x 20                                   | Nízké            | 2,8 mA             | 4 mA    | 6,3 mA |
|                                           | Standardní       | 4 mA               | 6,3 mA  | 8 mA   |
|                                           | Vysoké           | 6,3 mA             | 8 mA    | 10 mA  |
| UPOZORNĚNÍ! Hodnota napětí je stále 95 kV |                  |                    |         |        |

# 9.3 Součásti, které jsou v kontaktu s tělem pacienta

| Typ součásti                             | Typ kontaktu | Délka trvání kontaktu |
|------------------------------------------|--------------|-----------------------|
| Podpěra pro hlavu                        | Kůže         | < 5 min               |
| Opěrka pro bradu s jednorázovým krytem   | Kůže         | < 5 min               |
| Skusový bloček s jednorázovým krytem     | Sliznice     | < 5 min               |
| Podpěra pro rty s jednorázovým krytem    | Kůže         | < 5 min               |
| Madla určená pro pacienta                | Kůže         | < 5 min               |
| Opěrka ucha s jednorázovým krytem        | Kůže         | < 5 min               |
| Podpěra pro nasion s jednorázovým krytem | Kůže         | < 5 min               |
| Držák zápěstí                            | Kůže         | < 5 min               |

# 9.4 Rozměry zařízení

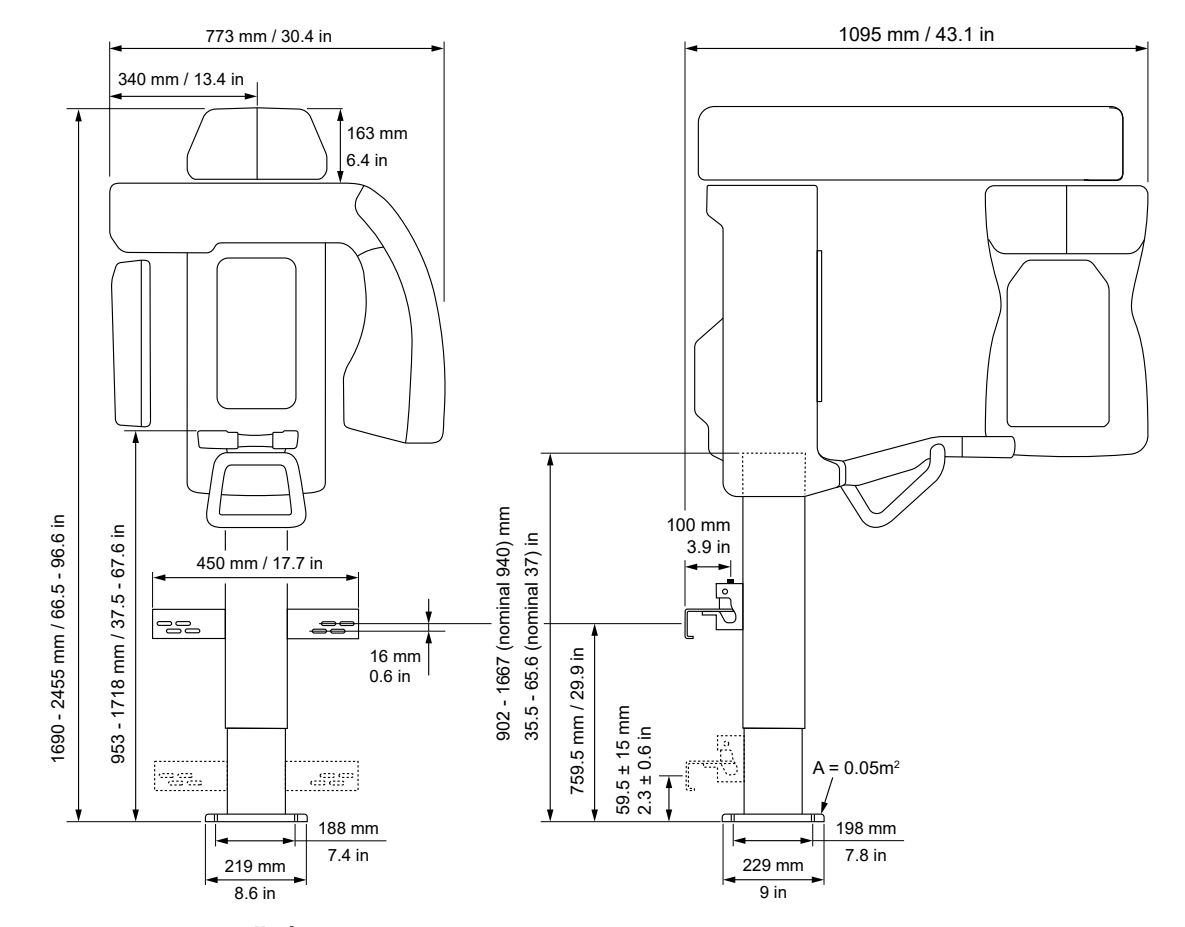

### 9.4.1 Rozměry napájecího zařízení

() UPOZORNĚNÍ! Maximální výška zařízení je během instalační kalibrace nastavitelná.

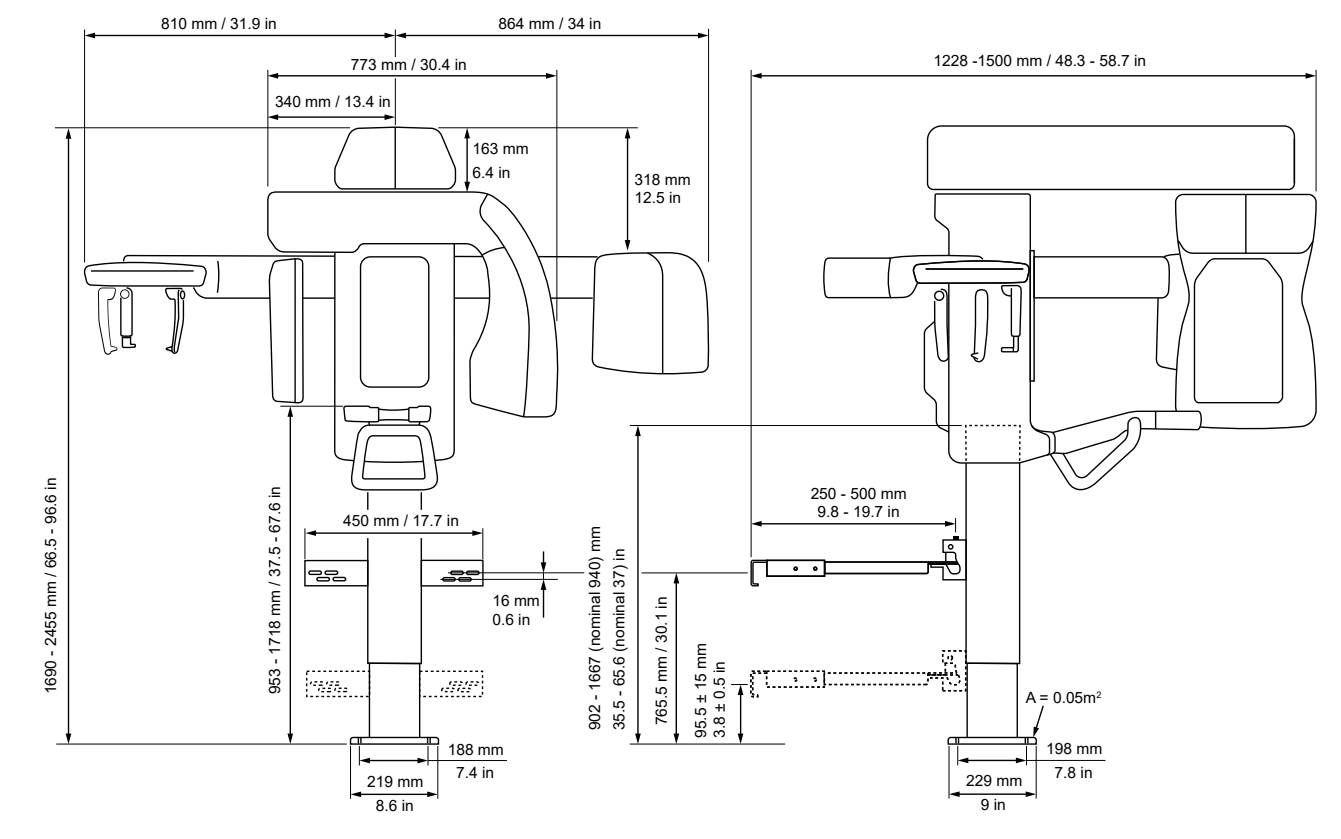

### 9.4.2 Rozměry cefalometrického zařízení

\* Hlavní zařízení kolmo ke stěně

\*\* Rameno CEPH rovnoběžně se stěnou

\*\*\* Rameno CEPH v úhlu 7° ke stěně

() UPOZORNĚNÍ! Maximální výška zařízení je během instalační kalibrace nastavitelná.

# 9.5 Symboly, které mohou být uvedeny na přístroji nebo jeho částech

|                          | Výrobce                             |
|--------------------------|-------------------------------------|
|                          | Datum výroby                        |
| MD                       | Zdravotnický prostředek             |
| SN                       | Sériové číslo                       |
| REF                      | Katalogové číslo nebo číslo modelu  |
| LOT                      | Číslo šarže                         |
| UDI                      | Jedinečný identifikátor prostředku  |
| $\triangle$              | Upozornění                          |
|                          | Všeobecné varování                  |
| $\mathbf{\underline{A}}$ | Varování týkající se záření         |
| LASER<br>1               | Varování týkající se laseru třídy 1 |
|                          | Přístroj vydává záření              |
| ¥                        | Příložná součást typu B             |
| 4                        | Nebezpečné napětí                   |
|                          | Zapnuto nebo aktivováno             |
| 0                        | Vypnuto nebo deaktivováno           |
| $\rightarrow$            | Vnější výstražné světlo             |
| ¢                        | Spínač expozice                     |
|                          | Dálkový spínač expozice             |
| 율                        | Ethernet                            |
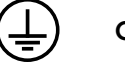

Ochranné uzemnění

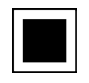

Velikost ohniska

<u>}}} ∛</u>

Celková filtrace rentgenového záření

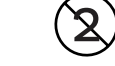

Nepoužívat opakovaně

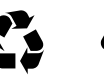

#### Recyklovatelné

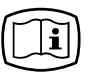

#### Návod k použití

Více informací najdete v návodu k použití. Návod je k dispozici v elektronické nebo tištěné podobě.

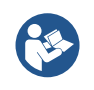

R<sub>X</sub> Only

#### Více informací najdete v příručce

Upozornění: Podle federálních zákonů je prodej tohoto přístroje vázán na předpis licencovaného pracovníka v oblasti péče o zdraví.

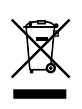

Tento symbol označuje, že odpad z elektrických a elektronických zařízení nesmí být likvidován jako netříděný komunální odpad a musí být shromažďován samostatně. Obraťte se prosím na autorizovaného zástupce výrobce, který vám poskytne informace týkající se vyřazení vašeho přístroje z provozu.

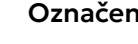

#### Označení CE

Označení prostředků určených k prodeji v Evropském hospodářském prostoru číslem oznámeného subjektu

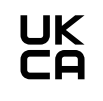

**CE** 0537

#### Označení UKCA (shoda ve Spojeném království posouzena)

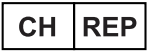

SGS

#### Zplnomocněný zástupce ve Švýcarsku

# Značka NRTL

Vyhovuje požadavkům vnitrostátních norem pro bezpečnost Spojených států amerických a Kanady

### Dovozce

Křehké, manipulujte s opatrností (obal)

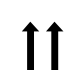

Touto stranou nahoru (obal)

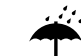

Uchovávejte v suchu (obal)

ORTHOPANTOMOGRAPH OP 3D LX

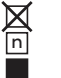

Maximální počet krabic, které lze naskládat na spodní krabici (obal)

# 9.6 Tabulky elektromagnetické kompatibility (EMC)

**UPOZORNĚNÍ!** Tento zdravotnický elektrický přístroj vyžaduje speciální opatření ohledně EMC a musí být instalován v souladu s informacemi o EMC.

Zkouškami podle normy IEC 60601-1-2, vyd. 4.1 bylo ověřeno, že stimul elektromagnetického rušení nemá žádný vliv na kriticky významné bezpečnostní funkce zařízení. Ty zahrnují pohyb při zvedání zařízení, přesnost součinitelů zatížení a reprodukovatelnost vyzařovaného výkonu.

Je-li zjištěno nesprávné fungování přístroje, jako je například zásadní zhoršení výkonu ve formě změn součinitelů zatížení, mohou být nezbytná další opatření, jako je například změna orientace nebo přemístění zařízení. Navrhované akce viz Vysokofrekvenční odolnost zařízení nebo systému nesloužícího k podpoře životních funkcí podle normy IEC 60601-1-2, vyd. 4.1 na stránce 112.

Zařízení je vhodné k použití jak v prostředí profesionální zdravotní péče (nemocnice / velké kliniky), tak i v prostředí domácí zdravotní péče (kliniky v rezidenčních objektech a zařízení přímo napojená na veřejnou síť nízkého napětí).

Výjimky vztahující se na prostředí profesionální zdravotní péče: Nesmí se používat nebo instalovat v blízkosti aktivních VYSOKOFREKVENČNÍCH (VF) CHIRURGICKÝCH PŘÍSTROJŮ a v místnosti stíněné proti radiovým frekvencím ME SYSTÉMU pro zobrazování magnetickou rezonancí, kde je vysoká intenzita ELEKTROMAGNETICKÉHO RUŠENÍ.

| Přístroj PCX-1 je vhodný k používání v elektromagnetickém prostředí specifikovaném níže. Zákazník nebo uživatel<br>přístroje PCX-1 se musí ujistit, že jej používá v elektromagnetickém prostředí podle následujícího popisu: |                         |                                                                                                    |  |
|----------------------------------------------------------------------------------------------------|-------------------------|----------------------------------------------------------------------------------------------------|--|
| Zkouška vyzařování                                                                                                    | Úroveň                  | Elektromagnetické prostředí                                                                                                    |  |
| Radiofrekvenční emise podle<br>CISPR11                                                                                                    | Skupina 1               | Přístroj <b>PCX-1</b> využívá radiofrekvenční energii pouze<br>k internímu provozu. RF emise jsou tedy velmi nízké<br>a nepředpokládá se, že by způsobovaly rušení okolních<br>elektronických zařízení.                                                                                                    |  |
| Radiofrekvenční emise podle<br>CISPR11                                                                                                    | Třída B                 | Přístroj <b>PCX-1</b> je vhodný pro použití jak v prostředí profesionální zdravotní péče (nemocnice/velké kliniky), ta                                                                                                    |  |
| Harmonické emise<br>IEC61000-3-2                                                                                                    | IEC61000-3-2<br>Třída A | i v prostředí domácí zdravotní péče (kliniky v rezidenčních<br>objektech a zařízení přímo napojená na veřejnou síť nízkého<br>napětí).                                                                                                    |  |
| Kolísání napětí / proměnlivé<br>emise<br>IEC61000-3-3                                                                                                    | Vyhovuje                | Výjimky vztahující se na prostředí profesionální zdravotní<br>péče: Nesmí se používat nebo instalovat v blízkosti aktivních<br>VYSOKOFREKVENČNÍCH (VF) CHIRURGICKÝCH PŘÍSTROJŮ<br>a v místnosti stíněné proti radiovým frekvencím ME<br>SYSTÉMU pro zobrazování magnetickou rezonancí, kde je<br>vysoká intenzita ELEKTROMAGNETICKÉHO RUŠENÍ. |  |

#### Elektromagnetické emise podle normy IEC 60601-1-2, vydání 4.1

| Zkouška odolnosti                                                                                      | IEC60601-1-2 Zkušební<br>úroveň                                                            | Úroveň shody                                                                               | Elektromagnetické<br>prostředí                                                                                                    |
|----------------------------------------------------------------------------------------------------|--------------------------------------------------------------------------------------------|--------------------------------------------------------------------------------------------|----------------------------------------------------------------------------------------------------|
| Elektrostatický výboj (ESD)<br>IEC61000-4-2                                                            | ± 8 kV pro kontaktní výboj<br>± 2, 4, 8, 15 kV pro výboj<br>vzduchem                       | ± 8 kV pro kontaktní výboj<br>± 2, 4, 8,15 kV pro výboj<br>vzduchem                        | Podlahy jsou dřevěné,<br>betonové nebo<br>z keramických dlaždic nebo<br>jsou pokryty syntetickým<br>materiálem a relativní<br>vlhkost vzduchu je nejméně<br>30 procent.                                                                                                    |
| Elektrické rychlé přechodové<br>jevy / skupiny impulzů podle<br>normy IEC 61000-4-4                    | ±2 kV pro elektrické vedení<br>(100 kHz)<br>±1 kV pro vstupní/výstupní<br>vedení (100 kHz) | ±2 kV pro elektrické vedení<br>±1 kV pro vstupní/výstupní<br>vedení                        | Kvalita elektrické sítě musí<br>odpovídat obvyklému<br>komerčnímu a/nebo<br>nemocničnímu prostředí                                                                                                    |
| Elektrický ráz                                                                                         | ±0,5,1 kV mezi vedeními                                                                    | ±0,5, 1 kV mezi vedeními                                                                   | Kvalita elektrické sítě musí                                                                                                    |
| IEC61000-4-5                                                                                           | ±0,5, 1, 2 kV mezi vedením<br>a zemí                                                       | ±0,5, 1, 2 kV mezi vedením<br>a zemí                                                       | komerčnímu a/nebo<br>nemocničnímu prostředí.                                                                                                    |
| Poklesy napětí, krátká<br>přerušení a kolísání napětí<br>v přívodním napájecím vedení<br>IEC61000-4-11 | 0 % <i>U<sub>7</sub></i> ; 0,5 cyklu<br>Při 0°, 45°, 90°, 135°, 180°,<br>225°, 270° a 315° | 0 % <i>U<sub>T</sub></i> , 0,5 cyklu<br>Při 0°, 45°, 90°, 135°, 180°,<br>225°, 270° a 315° | Kvalita elektrické sítě musí<br>odpovídat obvyklému<br>komerčnímu a/nebo<br>nemocničnímu prostředí.<br>Pokud uživatel přístroje<br><b>PCX-1</b> požaduje nepřetržitý<br>provoz během výpadku<br>napájení, je doporučeno, aby<br>byl přístroj <b>PCX-1</b> napájen<br>zdrojem nepřerušitelného<br>napájení. |
|                                                                                                    | 0 % <i>U<sub>ī</sub></i> , 1 cyklus<br>Při 0°                                              | 0 % <i>U<sub>ī</sub></i> , 1 cyklus<br>Při 0°                                              |                                                                                                    |
|                                                                                                    | 70 % <i>U<sub>T</sub></i> ; 25/30 cyklů<br>Při 0°                                          | 70 % <i>U<sub>T</sub></i> ; 25/30 cyklů<br>Při 0°                                          |                                                                                                    |
|                                                                                                    | 0 % <i>U<sub>T</sub></i> ; 250/300 cyklů                                                   | 0 % <i>U<sub>T</sub></i> ; 250/300 cyklů                                                   | ]                                                                                                    |
| Magnetické pole síťové<br>frekvence (50/60 Hz), IEC<br>61000-4-8                                       | . 30 A/m                                                                                   | 30 A/m                                                                                     | Magnetická pole síťové<br>frekvence musí mít úroveň<br>charakteristickou pro<br>typické umístění v typickém<br>komerčním a/nebo<br>zdravotnickém prostředí.<br>Zařízení nesmí být používáno<br>blíže než 15 cm od zdrojů<br>magnetického pole<br>o frekvenci 50/60 Hz.                                     |

## Elektromagnetická odolnost podle normy IEC 60601-1-2, vydání 4.1

# Vysokofrekvenční odolnost zařízení nebo systému nesloužícího k podpoře životních funkcí podle normy IEC 60601-1-2, vyd. 4.1

| Přístroj PCX-1 je vhodný k používání v elektromagnetickém prostředí specifikovaném níže. Zákazník nebo uživatel<br>přístroje PCX-1 se musí ujistit, že jej používá v elektromagnetickém prostředí podle následujícího popisu:                                                                                                    |                                                                                                    |                                                                                                    |                                                                                                    |  |
|----------------------------------------------------------------------------------------------------|----------------------------------------------------------------------------------------------------|----------------------------------------------------------------------------------------------------|----------------------------------------------------------------------------------------------------|--|
| Zkouška odolnosti                                                                                                    | Zkušební úroveň podle<br>normy IEC 60601-1-2                                                                                                    | Úroveň shody                                                                                                    | Elektromagnetické prostředí                                                                                                    |  |
| Vedené vysoké frekvence<br>podle<br>IEC 61000-4-6                                                                                                    | 3 V<br>0,15 MHz–80 MHz<br>6 V v pásmu ISM a pásmu<br>amatérských radiostanic<br>v rozmezí 0,15 MHz až<br>80 MHz                                       | 3 V<br>0,15 MHz–80 MHz<br>6 V v pásmu ISM a pásmu<br>amatérských radiostanic<br>v rozmezí 0,15 MHz až<br>80 MHz                                       | Přenosná a mobilní<br>komunikační zařízení využívající<br>vysoké frekvence by se neměla<br>používat ve vzdálenosti od<br>součástí přístroje PCX-1<br>včetně kabelů, která je menší<br>než doporučená separační<br>vzdálenost vypořítaná                                                                                                    |  |
| Vyzařované vysoké frekvence<br>IEC 61000-4-3                                                                                                    | 10 V/m, 80 MHz až 2,7 GHz<br>Odolnost vůči blízkým<br>polím z RF bezdrátového<br>komunikačního zařízení,<br>úrovně podle IEC 60601-1-2,<br>tabulka 9. | 10 V/m, 80 MHz až 2,7 GHz<br>Odolnost vůči blízkým<br>polím z RF bezdrátového<br>komunikačního zařízení,<br>úrovně podle IEC 60601-1-2,<br>tabulka 9. | podle vzorce odpovídajícího<br>frekvenci vysílače.<br>Doporučená separační<br>vzdálenost:<br>$d = 2\sqrt{P}$ 150 kHz – 80 MHz                                                                                                    |  |
| Blízká magnetická pole<br>IEC 61000-4-39                                                                                                    | <ul> <li>30 kHz: 8 A/m</li> <li>134,2 kHz: 65 A/m</li> <li>13,56 MHz: 7,5 A/m</li> </ul>                                                              | <ul> <li>30 kHz: 8 A/m</li> <li>134,2 kHz: 65 A/m</li> <li>13,56 MHz: 7,5 A/m</li> </ul>                                                              | $d = 0, 6\sqrt{P} 80 \text{ MHz až}$ $800 \text{ MHz}$ $d = 0, 6\sqrt{P} 800 \text{ MHz až}$ $2,7 \text{ GHz}$ kde P je maximální výstupní jmenovitý výkon vysílače ve wattech (W) dle výrobce vysílače a d je doporučená separační vzdálenost v metrech (m). Síla polí vyzařovaných pevně instalovanými RF vysílači, zjištěná průzkumem elektromagnetického prostředí lokality, musí být nižší než úroveň vyžadovaná pro soulad s předpisy pro každý frekvenční rozsah. V blízkosti zařízení označeného následujícím symbolem může dojít k rušení. |  |
| <ul> <li>*Sílu polí vyzařovaných pevně instalovanými vysílači, jako jsou např. základnové stanice pro mobilní telefony a pozemní mobilní radiostanice, radioamatérské vysílače, radiové vysílání ve FM a AM modulaci a televizní vysílače, nelze přesně předvídat. Za účelem vyhodnocení elektromagnetického prostředí s ohledem na pevné RF vysílače je vhodné provést měření elektromagnetického pole na místě. Pokud naměřená intenzita pole překračuje výše uvedené odpovídající hodnoty shody pro vysokou frekvenci, ověřte správné fungování přístroje <b>PCX-1</b> na každém místě, kde se používá. Jestliže je zjištěno nesprávné fungování přístroje <b>PCX-1</b>, je vhodné přijmout některá opatření, například změnu orientace nebo přemístění přístroje.</li> <li>Pokyny k opatřením, která mají být provedena, lze vyhledat v dokumentu AAMI TIR 18:2010, Guidance on electromagnetic compatibility of medical devices in healthcare facilities (Pokyny k elektromagnetické kompatibilitě zdravotnických prostředků ve zdravotnických zařízeních).</li> <li><b>UPOZORNĚNÍ!</b> Opatření, která je nutno učinit, pokud se místo použití nachází v blízkosti (např. ve vzdálenosti menší než 1,5 km) antén pro AM, FM nebo TV vysílání.</li> <li>**Při hodnotách rozsahu frekvencí 150 kHz až 80 MHz musí být intenzita polí nižší než 3 V/m. Doporučené separační vzdálenosti isou uvedeny v následující tabulce.</li> </ul> |                                                                                                    |                                                                                                    |                                                                                                    |  |

**UPOZORNĚNÍ!** Tyto údaje se nemusí vztahovat na všechny situace. Elektromagnetický přenos je ovlivněn absorpcí a odrazem od konstrukcí, objektů a osob.

**UPOZORNĚNÍ!** Vysokofrekvenční komunikační zařízení mohou ovlivňovat zdravotnické elektrické přístroje.

UPOZORNĚNÍ! Pokud je síťové připojení dočasně přerušeno z důvodu elektromagnetického rušení, obnovte připojení k lokální síti. Poslední snímek je uložen v přístroji a je automaticky přenesen do pracovní stanice. Přístroj nevypínejte; v opačném případě dojde k vymazání snímku.

# Zkušební specifikace pro odolnost portu krytu vůči bezdrátovým VF komunikačním zařízením podle IEC 60601-1-2 vyd. 4.1, tabulka 9

| Přístroj PCX-1 je vhodný k používání v elektromagnetickém prostředí specifikovaném níže. Zákazník nebo uživatel<br>přístroje PCX-1 se musí ujistit, že jej používá v elektromagnetickém prostředí podle následujícího popisu: |                |                                                            |                                                     |                             |
|----------------------------------------------------------------------------------------------------|----------------|------------------------------------------------------------|-----------------------------------------------------|-----------------------------|
| Zkušební frekvence                                                                                                    | Pásmo*         | Služba*                                                    | Modulace                                            | Úroveň zkoušky<br>odolnosti |
| (MHz)                                                                                                    | (MHz)          |                                                            |                                                     | (V/m)                       |
| 385                                                                                                    | 380 až 390     | TETRA 400                                                  | Impulzová modulace**<br>18 Hz                       | 27                          |
| 450                                                                                                    | 430 až 470     | GMRS 460, FRS 460                                          | FM***<br>±5 kHz, odchylka<br>1 kHz, sinusový průběh | 28                          |
| 710                                                                                                    | 704 až 787     | Pásmo LTE 13, 17                                           | Impulzová modulace**                                | 9                           |
| 745                                                                                                    |                |                                                            | 217 Hz                                              |                             |
| 780                                                                                                    |                |                                                            |                                                     |                             |
| 810                                                                                                    | 800 až 960     | GSM 800/900, TETRA                                         | Impulzová modulace**                                | 28                          |
| 870                                                                                                    |                | 850, pásmo LTE 5                                           | 18 Hz                                               |                             |
| 930                                                                                                    |                |                                                            |                                                     |                             |
| 1 720                                                                                                    | 1 700 až 1 990 | GSM 1800; CDMA                                             | Impulzová modulace**                                | 28                          |
| 1845                                                                                                    |                | DECT; pásmo LTE 1, 3,                                      | 217 Hz                                              |                             |
| 1 970                                                                                                    |                | 4, 25; UMTS                                                |                                                     |                             |
| 2 450                                                                                                    | 2 400 až 2 570 | Bluetooth, WLAN<br>802.11 b/g/n, RFID<br>2450, pásmo LTE 7 | Impulzová modulace**<br>217 Hz                      | 28                          |
| 5 240                                                                                                    | 5 100 až 5 800 | WLAN 802.11 a/n                                            | Impulzová modulace**                                | 9                           |
| 5 500                                                                                                    |                |                                                            | 217 Hz                                              |                             |
| 5 785                                                                                                    |                |                                                            |                                                     |                             |

Pokud je to nutné pro dosažení úrovně zkoušky odolnosti, může být vzdálenost mezi anténou vysílače a lékařským přístrojem nebo systémem lékařského přístroje snížena až na 1 m. Zkušební vzdálenost 1 m je dovolena podle IEC 61000-4-3.

\*Uněkterých služeb jsou zahrnuty pouze frekvence odchozího připojení (uplink).

\*\*Nosná vlna musí být modulována pomocí obdélníkového vlnového signálu 50 % pracovního cyklu.

\*\*\*Alternativně k modulaci FM může být nosná vlna modulována impulzově pomocí vlnového signálu 50 % pracovního cyklu při frekvenci 18 Hz. Vzhledem k tomu, že se nejedná o skutečnou modulaci, představuje tato možnost nejhorší případ.

#### Separační vzdálenosti

# Doporučené separační vzdálenosti mezi přenosnými a mobilními vysokofrekvenčními komunikačními zařízeními podle normy IEC 60601-1-2

Přístroj PCX-1 je určen k použití v prostředí, v němž je vyzařované vysokofrekvenční rušení regulováno. Uživatel přístroje PCX-1 může předcházet elektromagnetickému rušení tím, že bude dodržovat minimální doporučenou vzdálenost mezi přenosnými a mobilními vysokofrekvenčními komunikačními zařízeními (vysílači) a přístrojem PCX-1 podle maximálního výstupního výkonu komunikačního zařízení, jak je uvedeno níže.

| Frekvence vysílače                            | 150 kHz až 80 MHz            | 80 MHz až 800 MHz            | 800 MHz až 2,7 GHz           |
|-----------------------------------------------|------------------------------|------------------------------|------------------------------|
| Rovnice                                       | $d = 2\sqrt{P}$              | $d = 0, 6\sqrt{P}$           | $d = 0, 6\sqrt{P}$           |
| Jmenovitý maximální výkon<br>vysílače (watty) | Separační vzdálenost (metry) | Separační vzdálenost (metry) | Separační vzdálenost (metry) |
| 0,01                                          | 0,20***                      | 0,06***                      | 0,06***                      |
| 0,1                                           | 0,63                         | 0,19***                      | 0,19***                      |
| 1                                             | 2                            | 0,6                          | 0,6                          |
| 10                                            | 6,32                         | 1,90                         | 1,90                         |
| 100                                           | 20                           | 6                            | 6                            |

U vysílačů se jmenovitým maximálním výstupním výkonem, jenž není uveden výše, je možno doporučenou vzdálenost *d* v metrech (m) stanovit pomocí rovnice platné pro frekvenci vysílače, kde *P* je maximální jmenovitý výstupní výkon vysílače ve wattech (W) podle údajů výrobce vysílače.

VAROVÁNÍ! \*\*\*Přenosná VF komunikační zařízení (včetně periferií, jako jsou kabely antén a externí antény) by se neměla používat ve vzdálenosti menší než 30 cm od součástí přístroje, včetně kabelů specifikovaných výrobcem. Jinak by mohlo dojít ke zhoršení výkonu tohoto zařízení. Viz část Separační vzdálenosti na stránce 114.

(i) UPOZORNĚNÍ! Pro frekvenci 80 MHz platí separační vzdálenost pro vyšší frekvenční pásmo.

UPOZORNĚNÍ! Tyto údaje se nemusí vztahovat na všechny situace. Elektromagnetický přenos je ovlivněn absorpcí a odrazem od konstrukcí, objektů a osob.

### OMEZENÍ POUŽITÍ:

Externí komponenty

**VAROVÁNÍ!** Používání příslušenství, snímačů a kabelů jiných, než je specifikováno, nebo jiných než dodaných výrobcem tohoto zařízení, by mohlo mít za následek zvýšené elektromagnetické emise nebo sníženou elektromagnetickou odolnost tohoto zařízení a vést k nesprávnému provozu.

#### POŽADAVKY NA INSTALACI A KONTROLU PROSTŘEDÍ:

Aby bylo riziko rušení co nejmenší, musí být splněny následující požadavky.

#### Stínění a uzemnění kabelů

Všechny kabely připojující periferní zařízení musí splňovat požadavky, které uvádí Technické specifikace na stránce 96. Použití nesprávných kabelů může mít za následek, že zařízení bude zdrojem radiofrekvenčního rušení.

#### Doporučení týkající se elektrostatického výboje a prostředí

Aby se snížilo rušení elektrostatickým výbojem, je třeba instalovat podlahu, která dokáže rozptýlit elektrický náboj a zabránit jeho akumulaci.

- Materiál takové rozptylující podlahy musí být v aplikovatelných případech připojen k referenčnímu zemnění systému.
- Relativní vlhkost musí být udržována nad hodnotou 30 procent.

#### Vrstvené komponenty a zařízení

**VAROVÁNÍ!** Přístroj PCX-1 nesmí být umístěn v sousedství jiných přístrojů ani na sebe nesmí být vzájemně postaveny. Pokud je nutné používat přístroj PCX-1 v těchto umístěních, je nutné jej sledovat a ověřit normální provoz v konfiguraci, v níž bude používán.

V blízkosti zařízení označeného následujícím symbolem může dojít k rušení.

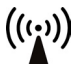

# 9.7 Sestavy rentgenky

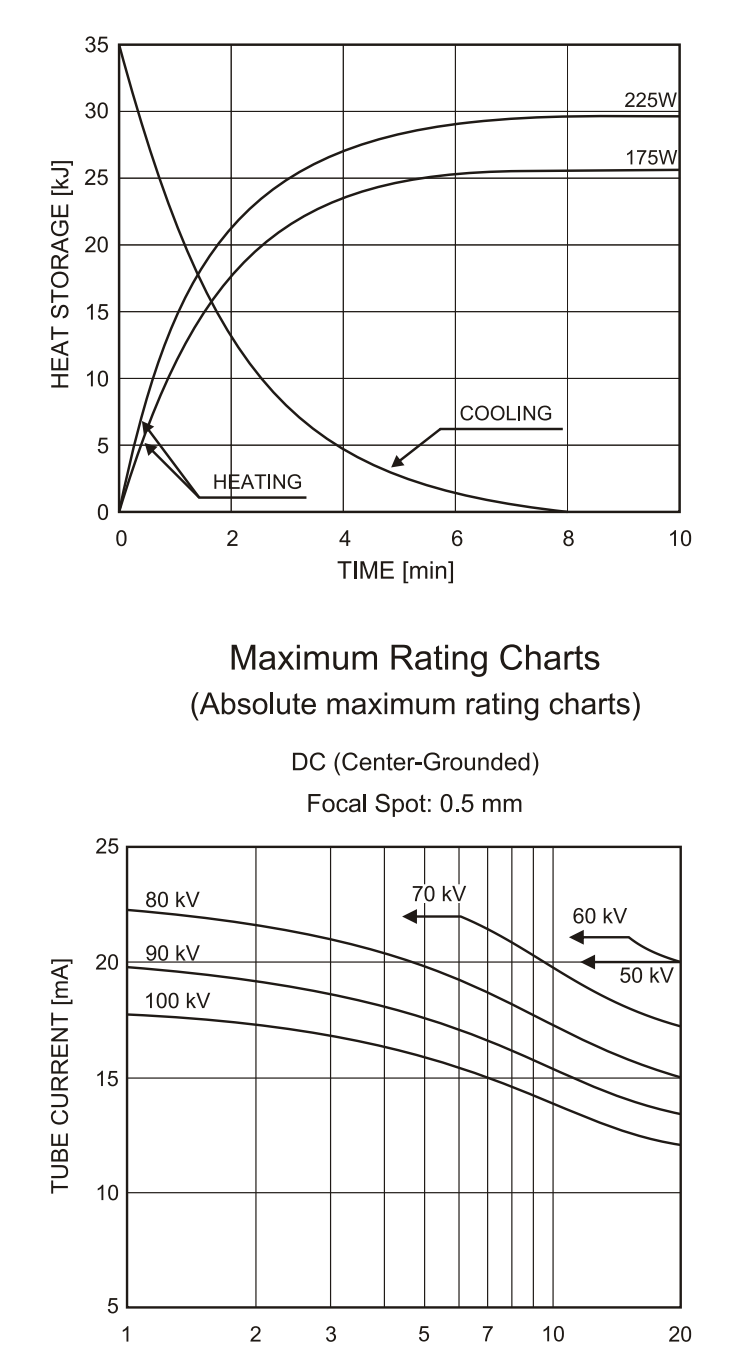

EXPOSURE TIME [s]

Anode Thermal Characteristics

#### TUBE HOUSING ASSEMBLY COOLING CHARACTERISTICS

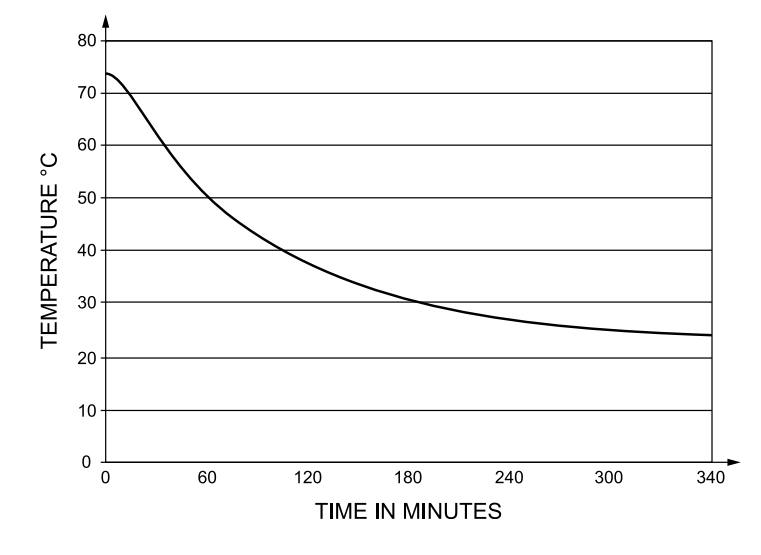

# 9.8 Minimální požadavky pro pracovní stanici

- **UPOZORNĚNÍ!** Aktuální a podrobnější systémové požadavky a pokyny k nastavení naleznete v dokumentaci k softwaru pro dentální zobrazování a DTX Studio Driver.
- **UPOZORNĚNÍ!** Pracovní stanice používané v systému pro zdravotnické účely musí vždy splňovat požadavky normy IEC 62368-1 (dříve IEC 60950).
- UPOZORNĚNÍ! Pracovní stanice, která nesplňuje normu bezpečnosti zdravotnických elektrických přístrojů IEC 60601-1, musí být umístěna mimo prostředí pacienta, nejméně 1,5 m od zařízení.

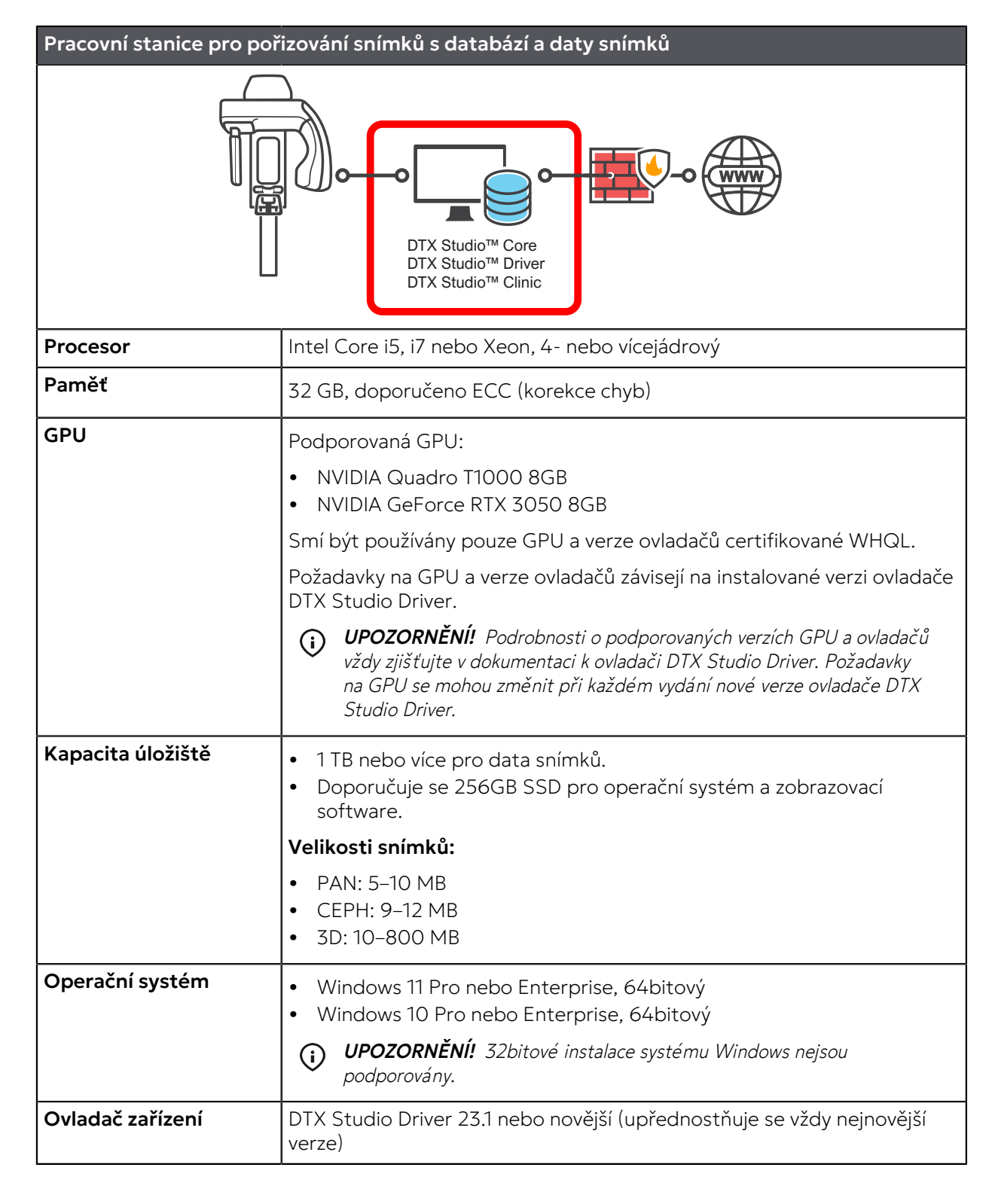

| Pracovní stanice pro pořizování snímků s databází a daty snímků |                                                                                                    |  |
|-----------------------------------------------------------------|----------------------------------------------------------------------------------------------------|--|
| Síť                                                             | <ul> <li>Podporované čipové sady rozhraní: Intel i210, i219, Intel i225 nebo<br/>Broadcom</li> <li>Gigabit Ethernet 1000Base-T</li> <li>Aby bylo zajištěno řádné zabezpečení dat, musí být zařízení připojeno<br/>k soukromé místní síti (LAN) chráněné bránou firewall. Všechna<br/>připojení k zařízení mimo místní síť musí být zablokována. Připojení<br/>mezi zařízením a pracovní stanicí v místní síti musí být povoleno.</li> </ul> |  |
| Displej                                                         | Rozlišení 1 920 x 1 080 (Full HD) nebo vyšší                                                                                                    |  |
| Záloha                                                          | K ochraně dat vytvořených uživatelem je vyžadován vhodný<br>zálohovací systém. Zálohování dat vytvořených uživatelem je výhradně<br>v odpovědnosti uživatele. Výrobce se zříká odpovědnosti za zálohování<br>dat vytvořených uživatelem. Obraťte se na svého poskytovatele IT<br>ohledně výběru vhodného zálohovacího systému podle vašich potřeb<br>úložiště dat.                                                                          |  |
| UPS                                                             | UPS (nepřerušitelný zdroj napájení) se doporučuje, aby se zabránilo<br>poškození nebo ztrátě dat v případě výpadku napájení.                                                                                                    |  |

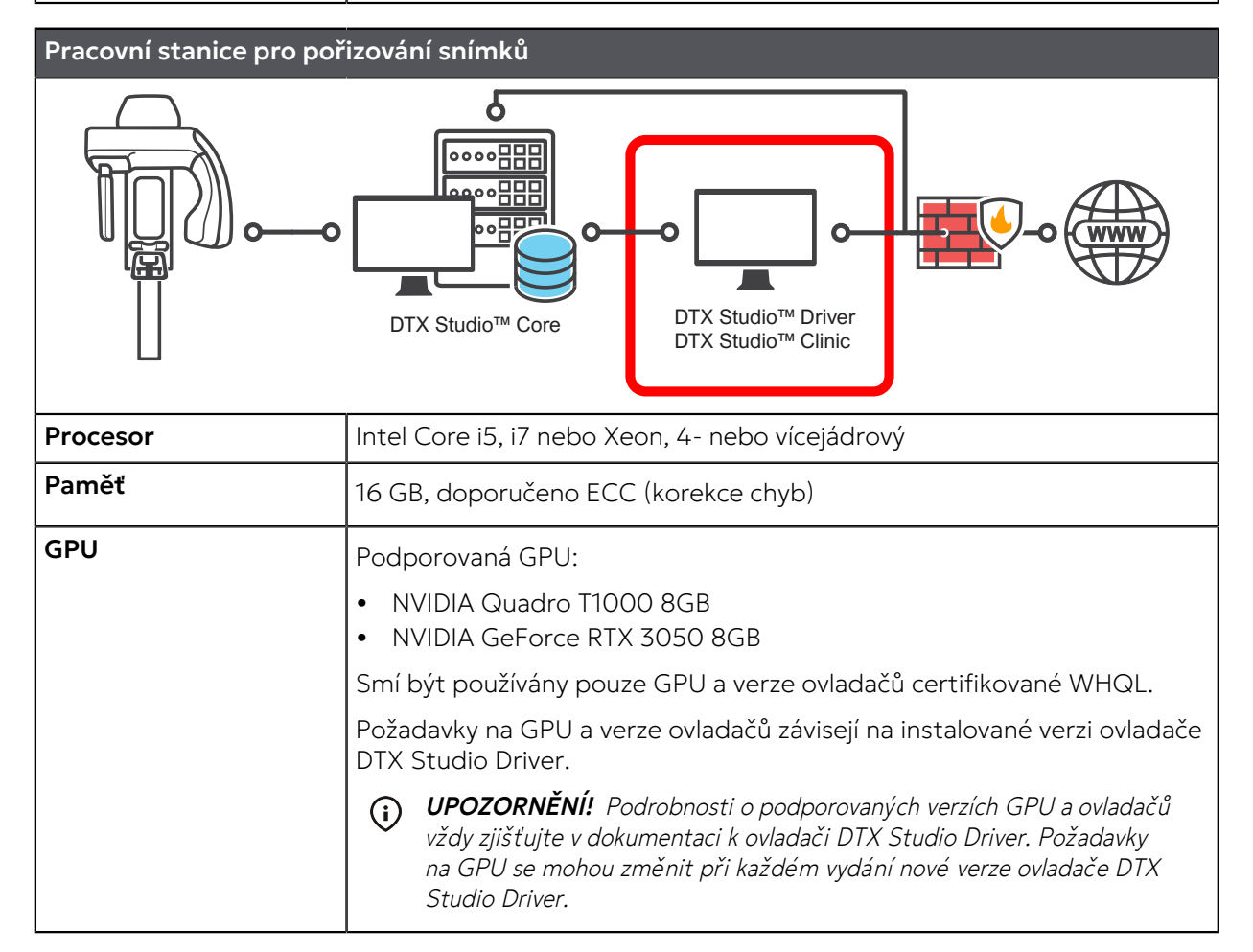

| Pracovní stanice pro pořizování snímků |                                                                                                    |
|----------------------------------------|----------------------------------------------------------------------------------------------------|
| Kapacita úložiště                      | <ul> <li>100 GB nebo více na stanici pro pořizování snímků</li> <li>1 TB nebo více pro obrazová data na samostatné databázové pracovní stanici.</li> <li>Doporučuje se 256GB SSD pro operační systém a zobrazovací software.</li> </ul>                                                                                                    |
|                                        | Velikosti snímků:                                                                                                    |
|                                        | <ul> <li>PAN: 5-10 MB</li> <li>CEPH: 9-12 MB</li> <li>3D: 10-800 MB</li> </ul>                                                                                                    |
| Operační systém                        | <ul> <li>Windows 11 Pro nebo Enterprise, 64bitový</li> <li>Windows 10 Pro nebo Enterprise, 64bitový</li> <li>UPOZORNĚNÍ! 32bitové instalace systému Windows nejsou</li> </ul>                                                                                                    |
|                                        | podporovány.                                                                                                    |
| Ovladač zařízení                       | DTX Studio Driver 23.1 nebo novější (upřednostňuje se vždy nejnovější<br>verze)                                                                                                    |
| Síť                                    | <ul> <li>Podporované čipové sady rozhraní: Intel i210, i219, Intel i225 nebo<br/>Broadcom</li> <li>Gigabit Ethernet 1000Base-T</li> <li>Aby bylo zajištěno řádné zabezpečení dat, musí být zařízení připojeno<br/>k soukromé místní síti (LAN) chráněné bránou firewall. Všechna<br/>připojení k zařízení mimo místní síť musí být zablokována. Připojení<br/>mezi zařízením a pracovní stanicí v místní síti musí být povoleno.</li> </ul> |
| Displej                                | Rozlišení 1 920 x 1 080 (Full HD) nebo vyšší                                                                                                    |

# Minimální požadavky na pracovní stanici pro 2D/3D zobrazení

Viz požadavky na software pro dentální zobrazení

## Minimální požadavky na databázový server

Viz požadavky na software pro dentální zobrazení

PaloDEx Group Oy reserves the right to make changes in specification and features shown herein, or discontinue the product described at any time without notice or obligation.

Contact your PaloDEx Group Oy representative for the most current information.

Copyright © by PaloDEx Group Oy. All rights reserved.

DEXIS<sup>™</sup> is a registered trademark or a trademark of Dental Imaging Technologies Corporation.

Headquarters PaloDEx Group Oy Nahkelantie 160 | FI-04300 Tuusula | FINLAND Tel. +358 10 270 2000 https://dexis.com/contact-us

Find your local representative at www.dexis.com

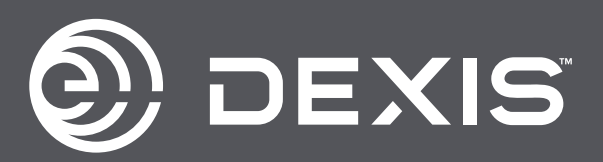